# PowerPDU 4PS PowerPDU 4KS PowerPDU 8QS

## MANUAL

FIRMWARE 3.2.5 and later

26.4.2022

## Table of Contents

| <ol> <li>Safety notices</li></ol>                                                                                                    |                                                                                                    |
|----------------------------------------------------------------------------------------------------|----------------------------------------------------------------------------------------------------|
| <ul> <li>General characteristics</li> <li>Specifications</li> <li>3.1 Features</li> <li>3.2 Drawings</li> <li>3.3 Device description</li> <li>3.4 LED and button functions</li> <li>3.5 Minimum system requirements (for configuration)</li> <li>3.6 Package contents</li> <li>3.6.1 NETIO PowerPDU 4PS EU</li> <li>3.6.2 NETIO PowerPDU 4PS EU</li> <li>3.6.3 PowerPDU 8QS EU</li> <li>3.7 Optional accessories</li> <li>4 Configuration and control</li> <li>4.1 Connectiong PowerPDU</li> <li>4.2 Detecting and configuring the IP address</li> <li>4.3 Static IP</li> <li>4.4 NETIO Mobile2 for Android</li> <li>4.5 Login to device web</li> <li>4.6 Restoring factory defaults</li> <li>4.7 Controlling the output manually</li> <li>5 Web interface</li> <li>5.1.1 Outputs - Energy measurements PowerPDU 4KS and 8QS co 5.1.2 Outputs - General</li> <li>5.1.3 Outputs - Schedule</li> <li>5.2 Inputs - PowerPDU 8QS and PowerPDU 4KS only</li> <li>5.2.1 Digital Input - Status and S0 Counter</li> <li>5.2.2 Inputs - General</li> <li>5.4 Open API: M2M Protocols</li> <li>5.4.1 M2M API Protocol - XML over HTTP</li> <li>5.4.2 M2M API Protocol - XML over HTTP</li> </ul> |                                                                                                    |
| <ul> <li>3 Specifications</li></ul>                                                                                                    |                                                                                                    |
| <ul> <li>3.1 Features</li></ul>                                                                                                    |                                                                                                    |
| <ul> <li>3.2 Drawings</li></ul>                                                                                                    | 10<br>13<br>16<br>16<br>17<br>17<br>17<br>17<br>17<br>17<br>17<br>17<br>17<br>18<br>19<br>19<br>19<br>19<br>19<br>20<br>21<br>22<br>23<br>23<br>23<br>24<br>24<br>nly26<br>28       |
| <ul> <li>3.3 Device description</li></ul>                                                                                                    | 13<br>16<br>16<br>17<br>17<br>17<br>17<br>17<br>17<br>17<br>17<br>18<br>19<br>19<br>19<br>19<br>20<br>21<br>20<br>21<br>22<br>23<br>23<br>24<br>24<br>nly26<br>28                   |
| <ul> <li>3.4 LED and button functions</li></ul>                                                                                                    | 16<br>16<br>17<br>17<br>17<br>17<br>17<br>17<br>17<br>18<br>19<br>19<br>19<br>19<br>19<br>20<br>20<br>21<br>20<br>21<br>22<br>23<br>23<br>23<br>24<br>24<br>24<br>24<br>nly26<br>28 |
| <ul> <li>3.5 Minimum system requirements (for configuration)</li></ul>                                                                                                    |                                                                                                    |
| <ul> <li>3.6 Package contents</li></ul>                                                                                                    | 17<br>17<br>17<br>17<br>18<br>19<br>19<br>19<br>19<br>20<br>21<br>21<br>22<br>23<br>23<br>23<br>23<br>23<br>24<br>24<br>24<br>24<br>24<br>24<br>22                                  |
| <ul> <li>3.6.1 NETIO PowerPDU 4PS EU</li></ul>                                                                                                    |                                                                                                    |
| <ul> <li>3.6.2 NETIO PowerPDU 4KS EU</li></ul>                                                                                                    |                                                                                                    |
| <ul> <li>3.6.3 PowerPDU 8QS EU</li></ul>                                                                                                    | 17<br>18<br>19<br>19<br>19<br>19<br>20<br>21<br>22<br>23<br>23<br>23<br>23<br>24<br>24<br>24<br>nly26<br>28                                                                         |
| <ul> <li>3.7 Optional accessories</li></ul>                                                                                                    | 18<br>19<br>19<br>19<br>20<br>20<br>21<br>22<br>23<br>23<br>23<br>23<br>24<br>24<br>nly26<br>28                                                                                     |
| <ul> <li>Configuration and control.</li> <li>4.1 Connectiong PowerPDU.</li> <li>4.2 Detecting and configuring the IP address.</li> <li>4.3 Static IP.</li> <li>4.4 NETIO Mobile2 for Android</li></ul>                                                                                                    | 19<br>19<br>19<br>20<br>21<br>22<br>23<br>23<br>23<br>24<br>24<br>24<br>nly26<br>28                                                                                                 |
| <ul> <li>4.1 Connectiong PowerPDU.</li> <li>4.2 Detecting and configuring the IP address.</li> <li>4.3 Static IP.</li> <li>4.4 NETIO Mobile2 for Android</li></ul>                                                                                                    | 19<br>19<br>20<br>21<br>22<br>23<br>23<br>23<br>24<br>24<br>24<br>nly                                                                                                    |
| <ul> <li>4.2 Detecting and configuring the IP address</li></ul>                                                                                                    | 19<br>20<br>21<br>22<br>23<br>23<br>23<br>24<br>24<br>24<br>nly                                                                                                    |
| <ul> <li>4.3 Static IP</li> <li>4.4 NETIO Mobile2 for Android</li></ul>                                                                                                    | 20<br>21<br>22<br>23<br>23<br>23<br>24<br>24<br>24<br>nly                                                                                                    |
| <ul> <li>4.4 NETIO Mobile2 for Android</li></ul>                                                                                                    | 21<br>22<br>23<br>23<br>23<br>24<br>24<br>24<br>nly                                                                                                    |
| <ul> <li>4.5 Login to device web</li></ul>                                                                                                    | 22<br>23<br>23<br>23<br>24<br>24<br>24<br>nly                                                                                                    |
| <ul> <li>4.6 Restoring factory defaults</li></ul>                                                                                                    | 23<br>23<br>24<br>24<br>24<br>24<br>nly                                                                                                    |
| <ul> <li>4.7 Controlling the output manually</li></ul>                                                                                                    | 23<br>24<br>24<br>24<br>nly                                                                                                    |
| <ul> <li>5 Web interface</li></ul>                                                                                                    |                                                                                                    |
| <ul> <li>5.1 Outputs</li></ul>                                                                                                    |                                                                                                    |
| <ul> <li>5.1 Outputs - Energy measurements PowerPDU 4KS and 8QS c</li> <li>5.1.2 Outputs - General</li> <li>5.1.3 Outputs - Schedule</li> <li>5.2 Inputs - PowerPDU 8QS and PowerPDU 4KS only</li> <li>5.2.1 Digital Input - Status and S0 Counter</li> <li>5.2.2 Inputs - General</li> <li>5.4 Open API: M2M Protocols</li> <li>5.4.1 M2M API Protocol - XML over HTTP</li></ul>                                                                                                    | nly                                                                                                    |
| <ul> <li>5.1.1 Outputs - General</li></ul>                                                                                                    |                                                                                                    |
| <ul> <li>5.1.2 Outputs - General</li></ul>                                                                                                    |                                                                                                    |
| <ul> <li>5.1.3 Outputs - Schedule</li> <li>5.2 Inputs - PowerPDU 8QS and PowerPDU 4KS only</li> <li>5.2.1 Digital Input - Status and S0 Counter</li> <li>5.2.2 Inputs - General</li> <li>5.4 Open API: M2M Protocols</li> <li>5.4.1 M2M API Protocol - XML over HTTP</li> <li>5.4.2 M2M API Protocol - JSON over HTTP</li> </ul>                                                                                                    | 20                                                                                                    |
| <ul> <li>5.2 Inputs - PowerPDD ags and PowerPDD 4Ks only</li> <li>5.2.1 Digital Input - Status and S0 Counter</li> <li>5.2.2 Inputs - General</li> <li>5.4 Open API: M2M Protocols</li> <li>5.4.1 M2M API Protocol - XML over HTTP</li></ul>                                                                                                    |                                                                                                    |
| 5.2.1 Digital input - Status and So Counter<br>5.2.2 Inputs - General<br>5.4 Open API: M2M Protocols<br>5.4.1 M2M API Protocol - XML over HTTP<br>5.4.2 M2M API Protocol - JSON over HTTP                                                                                                    | ا C کار کار کار                                                                                                    |
| 5.2.2 Inputs - Generat<br>5.4 Open API: M2M Protocols<br>5.4.1 M2M API Protocol - XML over HTTP<br>5.4.2 M2M API Protocol - JSON over HTTP                                                                                                    | ו כ כר                                                                                                    |
| 5.4 Open API: M2M Protocols<br>5.4.1 M2M API Protocol - XML over HTTP<br>5.4.2 M2M API Protocol - JSON over HTTP                                                                                                    |                                                                                                    |
| 5.4.1 MZM API Protocol - XML over HTTP                                                                                                    |                                                                                                    |
| 5.4.2 MZM API Protocol - JSUN over HITP                                                                                                    |                                                                                                    |
|                                                                                                    |                                                                                                    |
| 5.4.3 MZM API Protocol - URL API (http get)                                                                                                    |                                                                                                    |
| 5.4.4 MZM API Protocol - Telnet                                                                                                    |                                                                                                    |
| 5.4.5 MZM API Protocol - Modbus/TCP                                                                                                    |                                                                                                    |
| 5.4.6 M2M API Protocol - MQTT-flex                                                                                                    |                                                                                                    |
| 5.4.7 M2M API Protocol - Netio Push                                                                                                    |                                                                                                    |
| 5.4.8 M2M API Protocol - SNMP                                                                                                    |                                                                                                    |
| 5.5 Cloud                                                                                                    |                                                                                                    |
| 5.6 PAB                                                                                                    |                                                                                                    |
| 5.7 Watchdogs                                                                                                    | 67                                                                                                    |
| 5.8 Rules                                                                                                    | 69                                                                                                    |
| 5.9 Users                                                                                                    |                                                                                                    |
| 5.10 Schedules                                                                                                    |                                                                                                    |
| 5.11 Settings                                                                                                    | 74                                                                                                    |
| 5.11.1 Network Configuration                                                                                                    | 74                                                                                                    |
| 5.11.2 Date / Time                                                                                                    |                                                                                                    |
| 5.11.3 Firmware                                                                                                    |                                                                                                    |
| 5.11.4 System                                                                                                    |                                                                                                    |
| 5.12 Log                                                                                                    | <b>Q1</b>                                                                                                    |
| 6 DECLARATION OF CONFORMITY                                                                                                    |                                                                                                    |
| 7 Products overview                                                                                                    |                                                                                                    |
| 8 Product features                                                                                                    |                                                                                                    |

ΠΕΤΙΟ

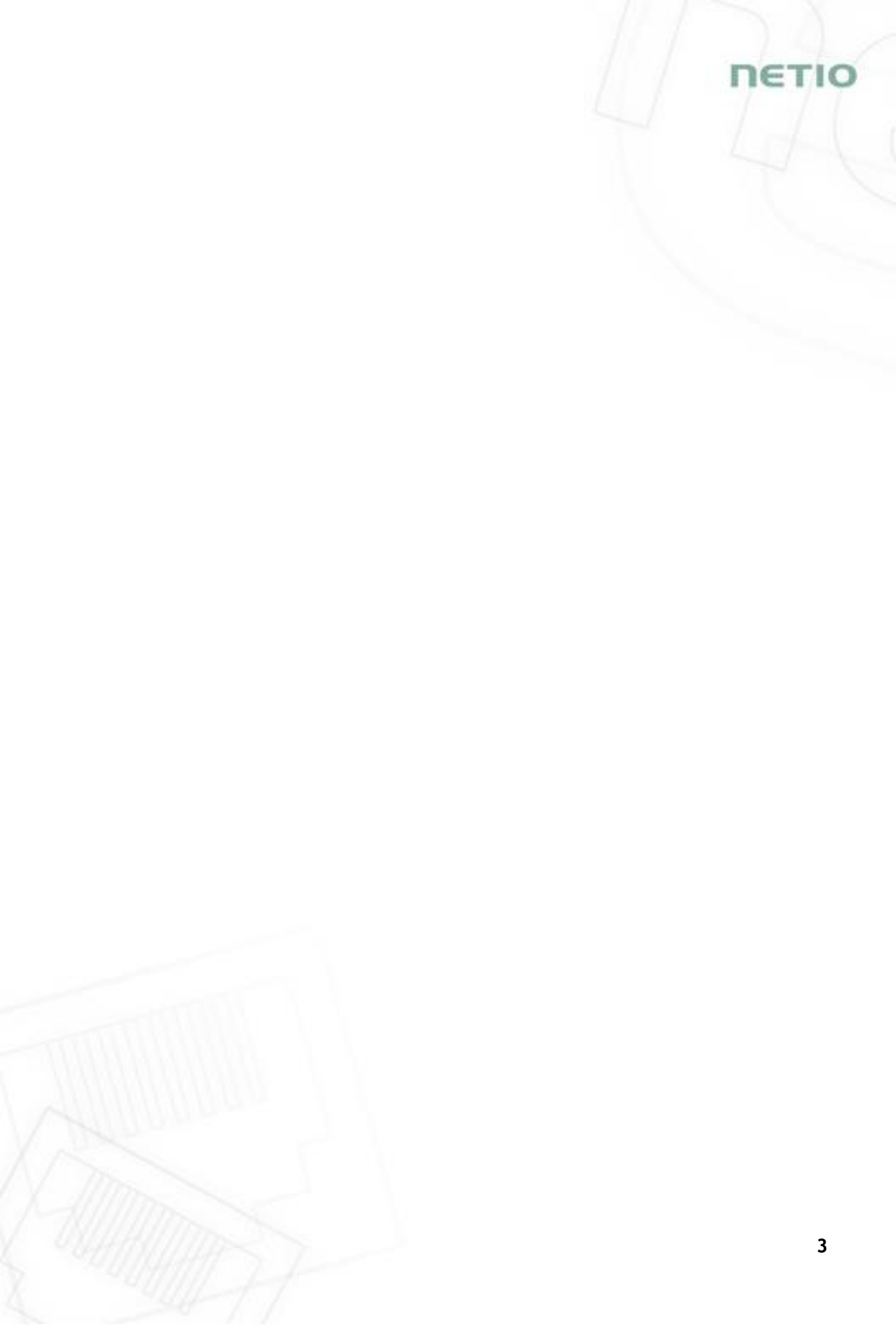

#### Introduction

Thank you for purchasing this product of NETIO products a.s. Before using your product, please read this User Manual (MAN) and the included Quick Installation Guide (QIG) to avoid problems with incorrect installation or use.

#### A Caution:

The product works with mains voltage. Mishandling may damage it or result in injury or death.

#### **1** Safety notices

- 1. The manufacturer is not liable for any damage caused by incorrect use of the device or by operating it in an unsuitable environment.
- 2. The device is not rated for outdoor use.
- 3. Do not expose the device to strong vibrations.
- 4. Unauthorized modifications may damage the device or cause a fire.
- 5. Protect the device from liquids and excessive temperatures.
- 6. Make sure the device does not fall.
- 7. Only electrical appliances approved for use with the electrical network may be connected to the device.
- 8. Do not connect multiple devices in series.
- 9. The cable plug must be easily accessible.
- 10. The device is completely switched off only when unplugged.
- 11. If the device malfunctions, disconnect it from the electrical outlet and contact your vendor.
- 12. Do not cover the device.
- 13. Do not use the device if it appears to be mechanically damaged.
- 14. Make sure that the input and output cables are rated for the respective current.

161

#### 2 General characteristics

#### PowerPDU 4PS

| <ul> <li>Switched Power Output</li> </ul> | ts: 4                        |
|-------------------------------------------|------------------------------|
| • Output Switching:                       | ZVS (Zero Voltage Switching) |
| • Metered channels:                       | 0                            |
| • DI (Digital Inputs):                    | 0                            |

#### PowerPDU 4KS

| • | Switched Power Outputs:           | 4                                  |
|---|-----------------------------------|------------------------------------|
| • | Output Switching:                 | ZCS (Zero Current Switching)       |
| • | Metered channels:                 | 4                                  |
| • | Electricity consumption metering: | [V, Hz, A, W, Wh, TPF, $\degree$ ] |
| • | Measurement accuracy:             | <1%                                |
| • | DI (Digital Inputs):              | 1 + 12V DC power output            |

#### PowerPDU 8QS

| • | Switched | Power | Outputs: | 8 | 8 |
|---|----------|-------|----------|---|---|
|   |          |       |          |   |   |

- Output Switching: ZVS (Zero Voltage Switching)
- Metered channels: 2 (1<sup>st</sup> Output + Total)
- Electricity consumption metering: [V, Hz, A, W, Wh, TPF,  $^\circ$ ]
- Measurement accuracy: <1%
- DI (Digital Inputs): 1 + 12V DC power output

#### Common

- LAN interface 10/100 Mbps (RJ-45)
- Built-in web server for device configuration and control
- Password-protected login into device configuration
- IOC (Independent Output Control)
- PowerUp state (ON / OFF / LAST)
- Overvoltage protection
- Operating temperature range: -20°C to +65°C
- Supported protocols: DNS, NTP, DHCP, HTTP, uPNP
- Supported M2M protocols: Modbus/TCP, Telnet, SNMP, MQTT-flex, Http Push, XML, JSON, URL API

IETI

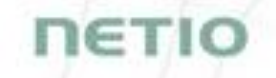

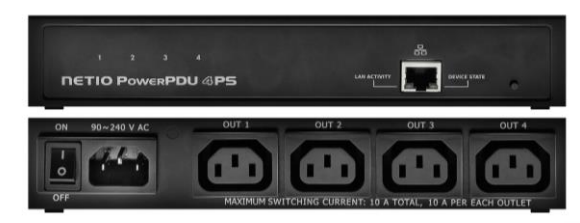

Figure 1 - PowerPDU 4PS

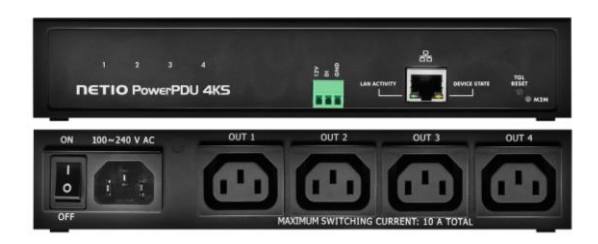

Figure 2 - PowerPDU 4KS

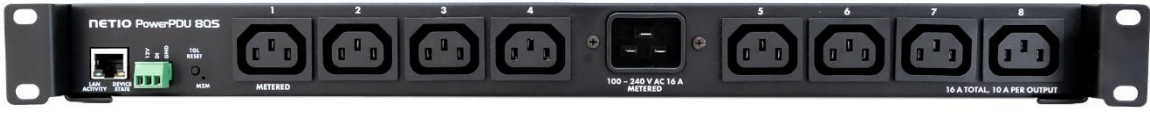

Figure 3 - PowerPDU 8QS

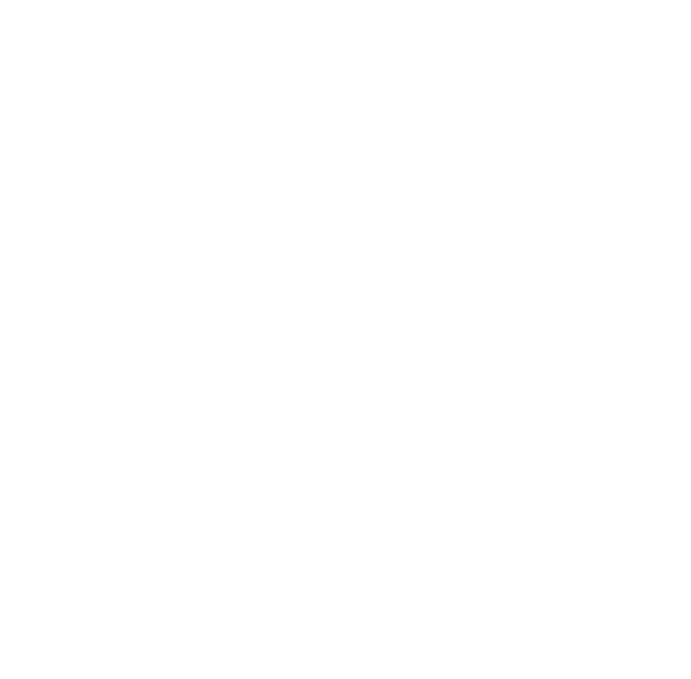

## 3 Specifications

| Dower                                                                           | 100-240 V; 50/60 Hz; 10 A, IEC-320 C14 input - PowerPDU 4PS/4KS                                                                                                    |
|---------------------------------------------------------------------------------|----------------------------------------------------------------------------------------------------|
| Power                                                                           | 100-240 V; 50/60 Hz; 16 A, IEC-320 C20 input - PowerPDU 8QS                                                                                                    |
| Custohad autouta                                                                | 10 A in total / 10 A each output, 4x IEC-320 C13 - PowerPDU 4PS/4KS                                                                                                    |
| Switched outputs                                                                | 16 A in total / 10 A each output, 8x IEC-320 C13 - PowerPDU 8QS                                                                                                    |
| Maximum line breaker                                                            | C16A - PowerPDU 4PS/4KS                                                                                                    |
| capacity                                                                        | C16A - PowerPDU 8QS                                                                                                    |
| Fuse                                                                            | Integrated, non-resettable                                                                                                    |
| Surge protection                                                                | Type 3 (CAT III)                                                                                                    |
|                                                                                 | Micro-disconnection ( $\mu$ ) (resistive load), SPST-NO                                                                                                    |
| Power Output relays                                                             | 1E5 switching cycles, max. 1.5 kV pulse voltage                                                                                                    |
|                                                                                 | Switch heat and fire resistance class 1                                                                                                    |
|                                                                                 | PowerPDU 4PS / PowerPDU 8QS: ZVS (Zero Voltage Switching)<br>- most load types, such as switching power supplies compatible                                                                                                    |
| Electrical load                                                                 | PowerPDU 4KS: ZCS (Zero Current Switching)<br>- Resistance load compatible<br>- Capacitive load compatible<br>- Inductive load compatible                                                                                                    |
|                                                                                 |                                                                                                    |
|                                                                                 | PowerPDU 8QS only:                                                                                                    |
|                                                                                 | PowerPDU 8QS only:<br>1x Dry contact input (DI)                                                                                                    |
| Digital Innut (DI)                                                              | PowerPDU 8QS only:<br>1x Dry contact input (DI)<br>Aux. DC power 12V/0,05A max (+12V, GND)                                                                                                    |
| Digital Input (DI)                                                              | PowerPDU 8QS only:<br>1x Dry contact input (DI)<br>Aux. DC power 12V/0,05A max (+12V, GND)<br>PowerPDU 4KS only:                                                                                                    |
| Digital Input (DI)                                                              | PowerPDU 8QS only:<br>1x Dry contact input (DI)<br>Aux. DC power 12V/0,05A max (+12V, GND)<br>PowerPDU 4KS only:<br>1x Dry contact input (DI)                                                                                                    |
| Digital Input (DI)                                                              | PowerPDU 8QS only:<br>1x Dry contact input (DI)<br>Aux. DC power 12V/0,05A max (+12V, GND)<br>PowerPDU 4KS only:<br>1x Dry contact input (DI)<br>Aux. DC power 12V/0,12A max (+12V, GND)                                                                                                    |
| Digital Input (DI)<br>Network interfaces                                        | PowerPDU 8QS only:<br>1x Dry contact input (DI)<br>Aux. DC power 12V/0,05A max (+12V, GND)<br>PowerPDU 4KS only:<br>1x Dry contact input (DI)<br>Aux. DC power 12V/0,12A max (+12V, GND)<br>1x Ethernet RJ-45 10/100 Mbit/s<br>Attention! Device connected over LAN must be connected in network<br>with same earth potential (PE).                                                                                                    |
| Digital Input (DI)<br>Network interfaces                                        | PowerPDU 8QS only:<br>1x Dry contact input (DI)<br>Aux. DC power 12V/0,05A max (+12V, GND)<br>PowerPDU 4KS only:<br>1x Dry contact input (DI)<br>Aux. DC power 12V/0,12A max (+12V, GND)<br>1x Ethernet RJ-45 10/100 Mbit/s<br>Attention! Device connected over LAN must be connected in network<br>with same earth potential (PE).<br>Max. 2W - PowerPDU 4PS/4KS                                                                                                    |
| Digital Input (DI)<br>Network interfaces<br>Internal consumption                | PowerPDU 8QS only:<br>1x Dry contact input (DI)<br>Aux. DC power 12V/0,05A max (+12V, GND)<br>PowerPDU 4KS only:<br>1x Dry contact input (DI)<br>Aux. DC power 12V/0,12A max (+12V, GND)<br>1x Ethernet RJ-45 10/100 Mbit/s<br>Attention! Device connected over LAN must be connected in network<br>with same earth potential (PE).<br>Max. 2W - PowerPDU 4PS/4KS<br>Max. 3W - PowerPDU 8QS                                                                                                    |
| Digital Input (DI)<br>Network interfaces<br>Internal consumption                | PowerPDU 8QS only:<br>1x Dry contact input (DI)<br>Aux. DC power 12V/0,05A max (+12V, GND)<br>PowerPDU 4KS only:<br>1x Dry contact input (DI)<br>Aux. DC power 12V/0,12A max (+12V, GND)<br>1x Ethernet RJ-45 10/100 Mbit/s<br>Attention! Device connected over LAN must be connected in network<br>with same earth potential (PE).<br>Max. 2W - PowerPDU 4PS/4KS<br>Max. 3W - PowerPDU 8QS<br>IP30, protection rating = class 1                                                                                                    |
| Digital Input (DI)<br>Network interfaces<br>Internal consumption                | PowerPDU &QS only:<br>1x Dry contact input (DI)<br>Aux. DC power 12V/0,05A max (+12V, GND)<br>PowerPDU 4KS only:<br>1x Dry contact input (DI)<br>Aux. DC power 12V/0,12A max (+12V, GND)<br>1x Ethernet RJ-45 10/100 Mbit/s<br>Attention! Device connected over LAN must be connected in network<br>with same earth potential (PE).<br>Max. 2W - PowerPDU 4PS/4KS<br>Max. 3W - PowerPDU &QS<br>IP30, protection rating = class 1<br>Operating temperature -20°C to 65°C / 10A                                                                                                    |
| Digital Input (DI)<br>Network interfaces<br>Internal consumption                | PowerPDU 8QS only:<br>1x Dry contact input (DI)<br>Aux. DC power 12V/0,05A max (+12V, GND)<br>PowerPDU 4KS only:<br>1x Dry contact input (DI)<br>Aux. DC power 12V/0,12A max (+12V, GND)<br>1x Ethernet RJ-45 10/100 Mbit/s<br>Attention! Device connected over LAN must be connected in network<br>with same earth potential (PE).<br>Max. 2W - PowerPDU 4PS/4KS<br>Max. 3W - PowerPDU 8QS<br>IP30, protection rating = class 1<br>Operating temperature -20°C to 65°C / 10A<br>-20°C to 50°C / 16A                                                                                                    |
| Digital Input (DI)<br>Network interfaces<br>Internal consumption<br>Environment | PowerPDU 8QS only:<br>1x Dry contact input (DI)<br>Aux. DC power 12V/0,05A max (+12V, GND)<br>PowerPDU 4KS only:<br>1x Dry contact input (DI)<br>Aux. DC power 12V/0,12A max (+12V, GND)<br>1x Ethernet RJ-45 10/100 Mbit/s<br>Attention! Device connected over LAN must be connected in network<br>with same earth potential (PE).<br>Max. 2W - PowerPDU 4PS/4KS<br>Max. 3W - PowerPDU 8QS<br>IP30, protection rating = class 1<br>Operating temperature -20°C to 65°C / 10A<br>-20°C to 50°C / 16A<br>Device rated for pollution degree 2.                                                                 |
| Digital Input (DI)<br>Network interfaces<br>Internal consumption<br>Environment | PowerPDU 8QS only:<br>1x Dry contact input (DI)<br>Aux. DC power 12V/0,05A max (+12V, GND)<br>PowerPDU 4KS only:<br>1x Dry contact input (DI)<br>Aux. DC power 12V/0,12A max (+12V, GND)<br>1x Ethernet RJ-45 10/100 Mbit/s<br>Attention! Device connected over LAN must be connected in network<br>with same earth potential (PE).<br>Max. 2W - PowerPDU 4PS/4KS<br>Max. 3W - PowerPDU 8QS<br>IP30, protection rating = class 1<br>Operating temperature -20°C to 65°C / 10A<br>-20°C to 50°C / 16A<br>Device rated for pollution degree 2.<br>Designed for continuous operation in altitudes up to 2000 m. |

#### 3.1 Features

#### ZVS (Zero Voltage Switching)

ZVS (Zero Voltage Switching) means switching the 110/230VAC output when the immediate voltage is zero.

ZVS is a good solution for switching on/off devices such as switching power supplies.

ZVS is not suitable for controlling inductive loads (transformers or motors), as it increases the probability of relay damage when such types of loads are frequently switched on/off.

NETIO products without energy metering support ZVS (Zero Voltage Switching) when switching 110/230V relay outputs.

ZVS is sufficient relay switching technology for most load types, such as switching power supplies in IT solutions.

#### ZCS (Zero Current Switching)

ZCS (Zero Current Switching) function ensures that the relay contact is closed at the moment of zero voltage and opened at the moment when zero current flows through it.

Closing and opening at these exact moments has a number of advantages:

- The negative effects of <u>inrush current</u> on the lifetime of the relay in the NETIO device are significantly reduced.
- Reduced probability of a circuit breaker tripping in the circuit branch where the appliance with a high <u>inrush current</u> is connected.
- Significantly improved lifetime of switching supplies in appliances that are connected to the socket (especially in case of frequent switching on and off).
- Significantly reduced electromagnetic interference caused by repeated switching on and off.

Zero current switching (ZCS) significantly improves the lifetime of the NETIO device and the connected end devices. This function is particularly important in case of frequent switching.

#### IOC (Independent Output Control)

Independent Output Control function of the NETIO device uses an independent system that ensures a stable operation of the output even if the main system is being restarted, updated, or is booting.

Thanks to IOC, the controlled output can power devices that, for technical reasons, must be powered without interruption (such as servers). The output control is completely independent from the WiFi or LAN communication subsystem.

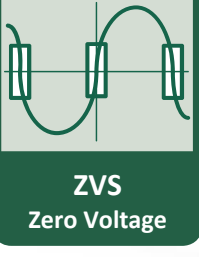

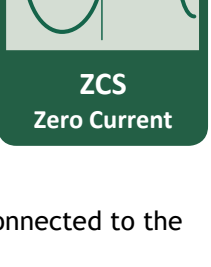

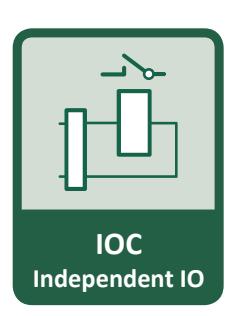

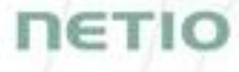

#### **PowerUp State**

The PowerUp State parameter (sometimes also called **Cold start**) defines the behavior of the 110/230V power output during the first milliseconds to seconds after powering up the device, before the LAN/WiFi communication with a master system is established.

For some applications, it is important to set the correct state of a power output immediately after power is turned on (or restored). With servers in particular it is important to avoid undesired momentary switching.

Possible settings for NETIO device

- On
- Off
- LAST state restores the last state before the power was disconnected

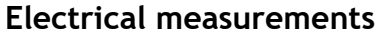

PowerPDU 4KS measures relevant electrical parameters individually on all outputs.

PowerPDU 8QS measures relevant electrical parameters on 2 channels: Output 1 + Total (power inlet => All outputs together).

| Parameter           | Range          | Units | Resolution | Accuracy |
|---------------------|----------------|-------|------------|----------|
| Voltage             | 90,0 - 250,0   | V     | 0,1        | <1%      |
| Frequency           | 45,0 - 65,0    | Hz    | 0,1        | <1%      |
| Current             | 0,005 - 16,000 | А     | 0,001      | <1%      |
| TPF                 | 0,00 - 1,00    | -     | 0,01       | <1%      |
| (True Power Factor) |                |       |            |          |
| Phase               | 0 - 360        | 0     | 0,01°      | <1%      |
| Output power        | 0 - 3600       | W     | 1          | <1%      |
| Energy              | 0 - 4294967296 | Wh    | 1          | <1%      |
| Reverse Energy      | 0 - 4294967296 | Wh    | 1          | <1%      |

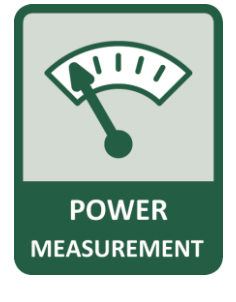

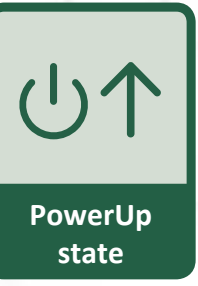

#### 3.2 Drawings

#### PowerPDU 4PS

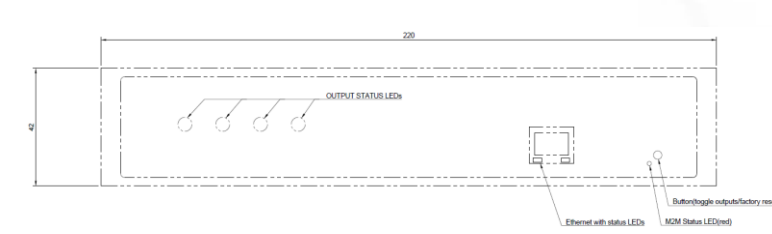

Figure 4 - PowerPDU 4PS front, dimensions [mm]

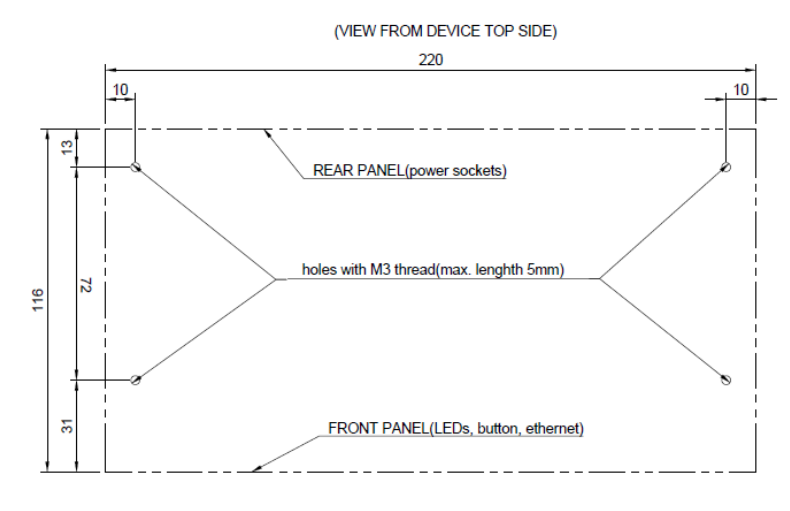

Figure 5 - PowerPDU 4PS - mounting holes for RM [mm]

IETIC

#### PowerPDU 4KS

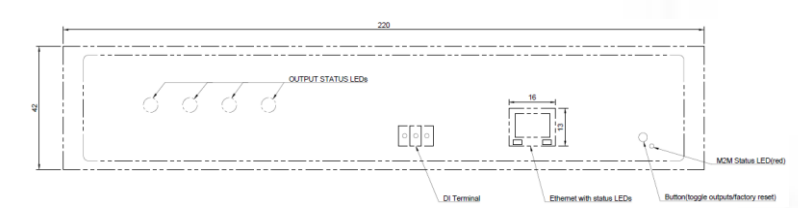

Figure 6 - PowerPDU 4KS front, dimensions [mm]

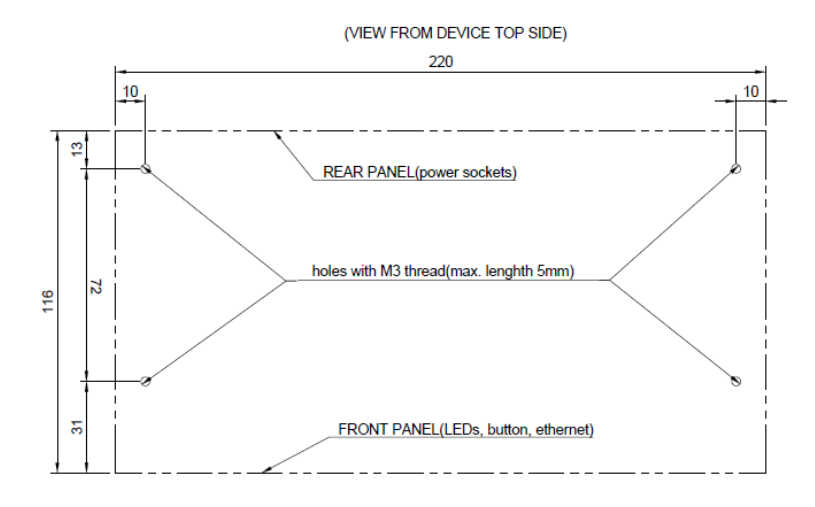

Figure 7 - PowerPDU 4KS - mounting holes for RM [mm]

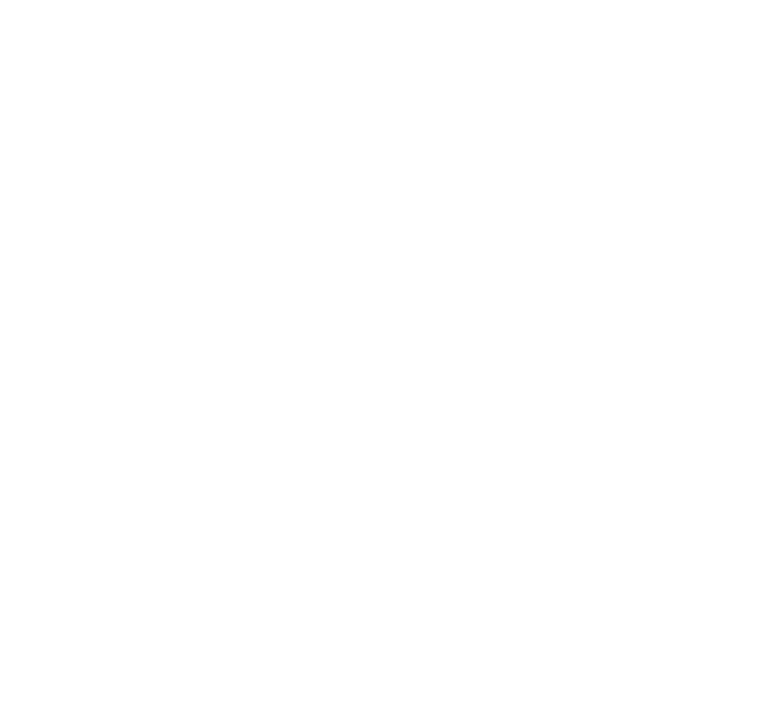

DETIC

#### PowerPDU 8QS

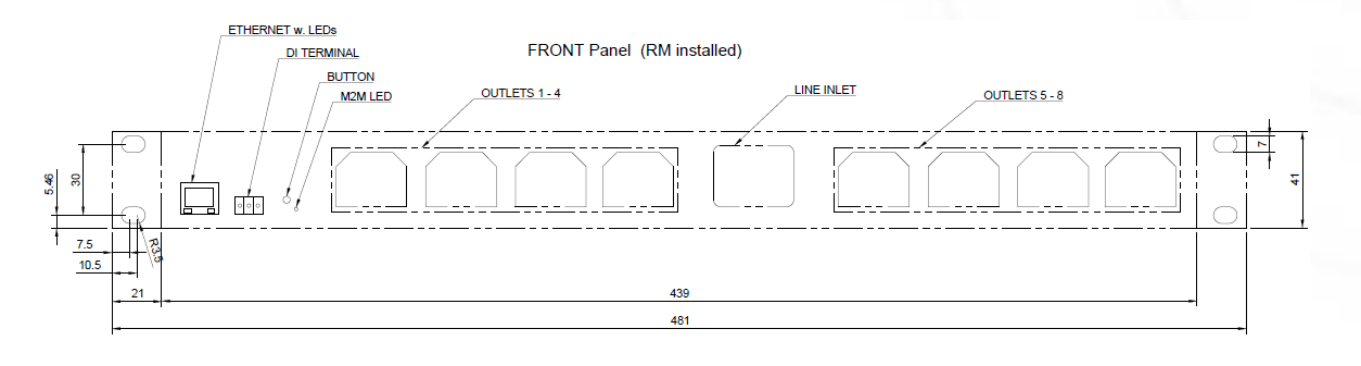

Figure 8 - PowerPDU 8QS - front, dimensions [mm]

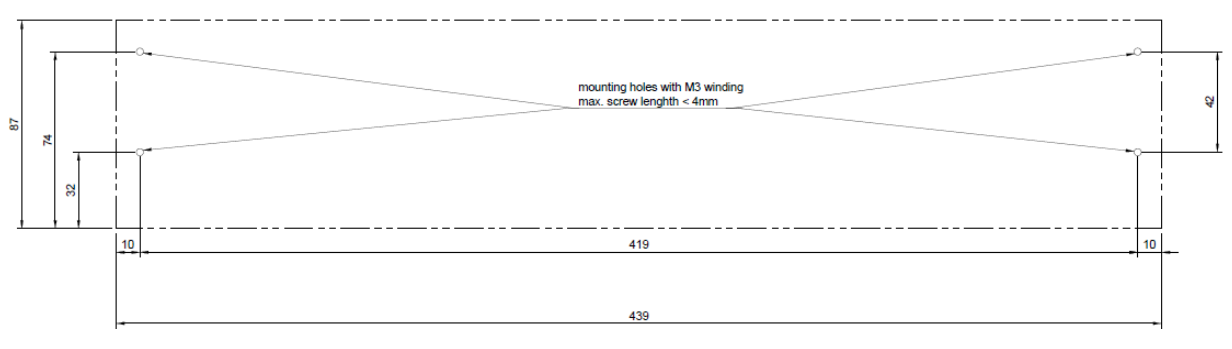

Figure 9 - PowerPDU 8QS - bottom side, mounting holes for RM [mm]

<u>\_\_\_</u>

1

#### 3.3 Device description

#### PowerPDU 4PS

#### Front view

- 1. 1x RJ45 LAN jack
- 2. Output LEDs (lit green when the corresponding output is switched on)
- 3. RJ45 LEDs device states and Power indication (yellow and green)
- 4. Multifunction "TGL/RESET" button

#### Rear view

- 5. IEC-320 C14 connector for the input power cable
- 6. Main switch
- 7. Switched sockets (IEC-320 C13)

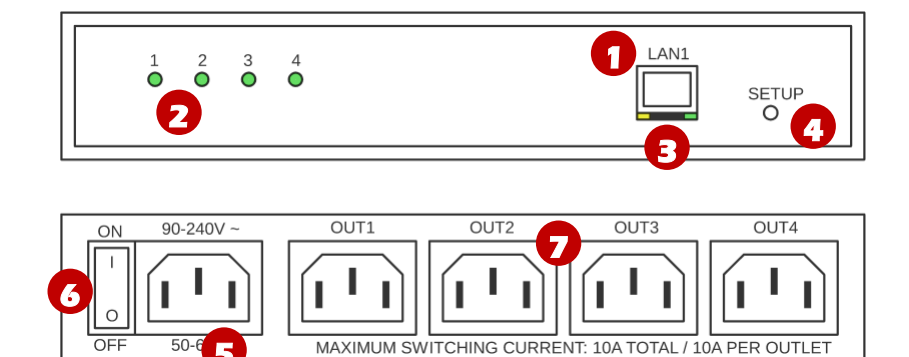

Figure 10 - PowerPDU 4PS description

IETI

#### PowerPDU 4KS

#### Front view

- 1. 1x RJ45 LAN jack
- 2. Output LEDs (lit green when the corresponding output is switched on)
- 3. RJ45 LEDs device states and Power indication (yellow and green)
- 4. Multifunction "TGL/RESET" button
- 5. M2M activity LED (red)
- 6. DI (Digital Input) connector with auxiliary 12V DC power

#### Rear view

- 7. IEC-320 C14 connector for the input power cable
- 8. Main switch
- 9. Switched sockets (IEC-320 C13)

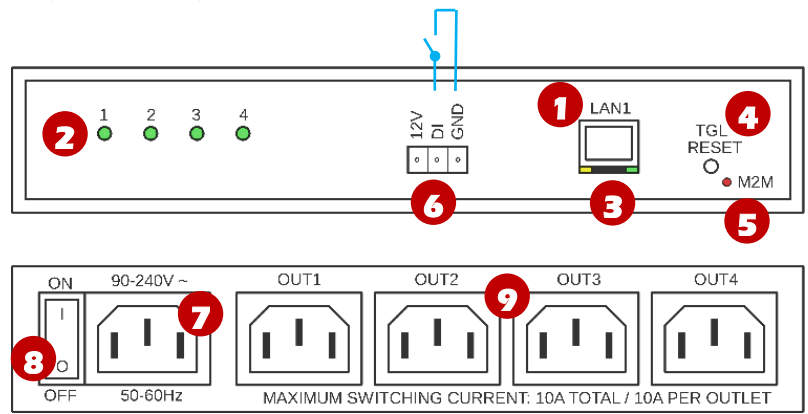

Figure 11 - PowerPDU 4KS description

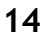

ETI

#### PowerPDU 8QS

- 1. 1x RJ45 LAN jack
- 2. RJ45 LEDs device states and Power indication (yellow and green)
- 3. Multifunction "TGL/RESET" button
- 4. M2M activity LED (red)
- 5. DI (Digital Input) connector + auxiliary 12V DC power output
- 6. IEC-320 C20 connector for the input power cable
- 7. Switched sockets (IEC-320 C13)

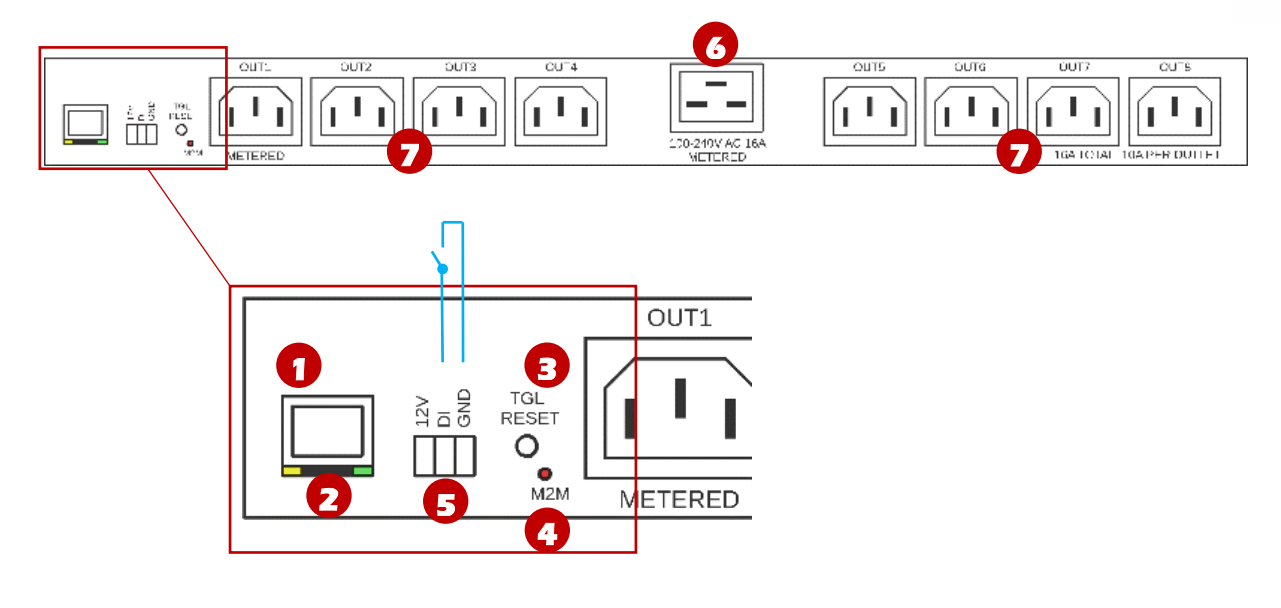

Figure 12 - PowerPDU 8QS description

IETI

#### 3.4 LED and button functions

#### LED indicators

| RJ45 - green               | Network Link (lit) + Activity (flashes)                                                                             |
|----------------------------|----------------------------------------------------------------------------------------------------|
|                            | 1x flash when the device starts                                                                                     |
| RJ45 - vellow              | 3x flash when the internal system restarts                                                                          |
|                            | Flashing (2 sec lit, 1 sec dark) when the Eth cable is disconnected and the device is running (connected to power). |
| M2M (rod)                  | Blink when some M2M communication is in progress.                                                                   |
| anly RowerPDU 805 and 4KS  | Blink when NETIO Cloud communication is in progress.                                                                |
| only powerpoor ous and 4KS | Device Web administration / Mobile app is not indicated.                                                            |

#### **TGL/RESET** button

|                            | Output test:                                                                                                    |
|----------------------------|----------------------------------------------------------------------------------------------------|
|                            | Press the TGL button 3x rapidly.                                                                                                    |
| Switching all outputs      | - If any of output is On (1) -> Off (0).                                                                                                    |
|                            | - If all outputs are Off (0), All outputs -> On (1).                                                                                                    |
| Restoring factory defaults | Disconnect the device from the power. Press and hold the RESET button.<br>Connect the device to the power grid (button is pushed) and wait at<br>least 10 seconds until the yellow LED on the RJ45 jack flashes 3 times,<br>release the button. |
|                            | The device reverts to factory settings.                                                                                                    |

#### 3.5 Minimum system requirements (for configuration)

A device with an Internet browser (Firefox, Chrome, Safari, Microsoft Internet Explorer, Opera, Mozilla etc.) that has JavaScript and cookies enabled.

#### 3.6 Package contents

#### 3.6.1 NETIO PowerPDU 4PS EU

- PowerPDU 4PS device
- Printed Quick Installation Guide (QIG)
- EU = Input power cable with a EU plug (cable type indicated on the paper box)

#### 3.6.2 NETIO PowerPDU 4KS EU

- PowerPDU 4KS device
- Printed Quick Installation Guide (QIG)
- EU = Input power cable with a EU plug (cable type indicated on the paper box)

#### 3.6.3 PowerPDU 8QS EU

- PowerPDU 8QS device
- Printed Quick Installation Guide (QIG)
- EU = Input power cable with a EU plug (cable type indicated on the paper box)
- Rack mount brackets with screws
- Mount set (4x bolt/washer/cage-nut)

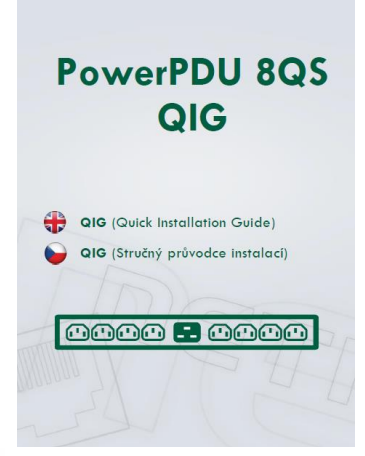

Figure 13 - PowerPDU QIG

ETI

## 3.7 Optional accessories

- NETIO RM1 4C for PowerPDU 4PS/4KS Metal brackets to install one Power PDU 4C or PowerPDU 4PS/4KS device into a 1U space in a 19" rack frame. The package includes M6 screws to fasten the device in the 1U position.
  - NETIO RM2 2x4C for PowerPDU 4PS/4KS Metal brackets to install two pieces of PowerPDU 4C or PowerPDU 4PS/4KS devices into a 1U space in a 19" rack frame. The package includes M6 screws to fasten the devices in the 1U position.
- NETIO RM3 4C vertical for PowerPDU 4PS/4KS/8QS
   Metal brackets to fasten one NETIO PowerPDU device (PowerPDU 4C or 4PS or 4KS) to a vertical bar in a rack frame. In a 76cm or wider cabinet, the PowerPDU 4C/4PS can be fastened to the outer side of the vertical bars to occupy zero U space. The package includes M6 screws to fasten the device to the rack frame.
- **NETIO RM4 4C universal** for PowerPDU 4PS/4KS/8QS Universal metal brackets to fasten one PowerPDU 4C or PowerPDU 4PS/KS device e.g. to horizontal bars in a rack frame. The package includes M6 screws to fasten the device to the rack frame.

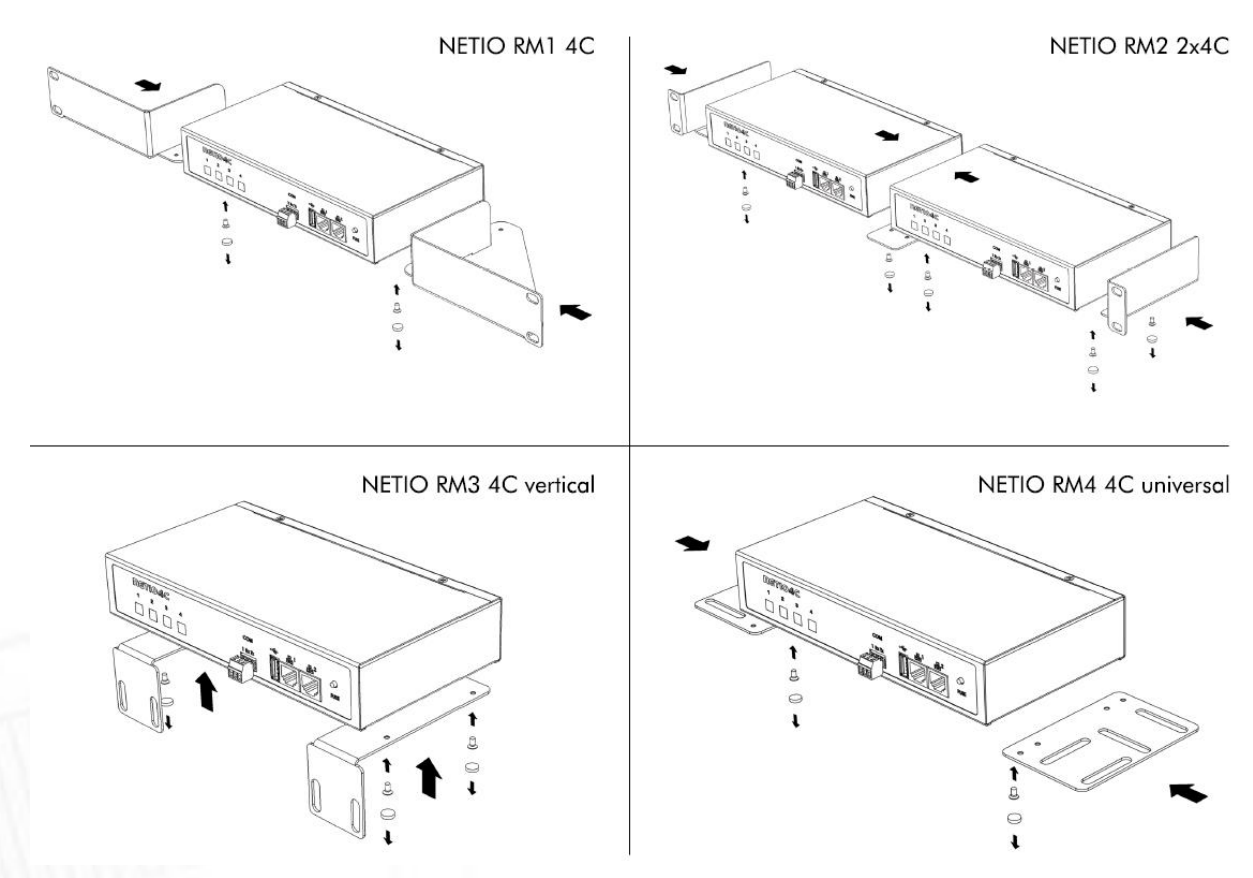

Figure 14 - NETIO RMx accessories for PowerPDU 4PS/4KS

ET

#### 4 Configuration and control

#### 4.1 Connectiong PowerPDU

NETIO PowerPDU use the Ethernet connection (RJ45) to network.

- Connect your NETIO device to a LAN with a network cable (RJ45).
- Plug the input cable plug into the electrical socket.
- PowerPDU 4PS: Switch on the device by the main switch.
- Wait about 30 seconds until the device starts and address is provided from a DHCP server.

Note: If the DHCP server is not available on your network then the device should show IP 0.0.0.0 or not shown in discover. Continue to section "Static IP".

#### 4.2 Detecting and configuring the IP address

If you have followed the instructions in the previous chapter, you know the NETIO device's IP address, whether it was assigned by a DHCP server or configured manually. If you forgot the IP address, or if you have received a pre-configured device, you will need to find out its IP address.

Use Windows based NETIO Discover utility, available for download at <u>http://www.netio-products.com/en/software/netio-discover</u>.

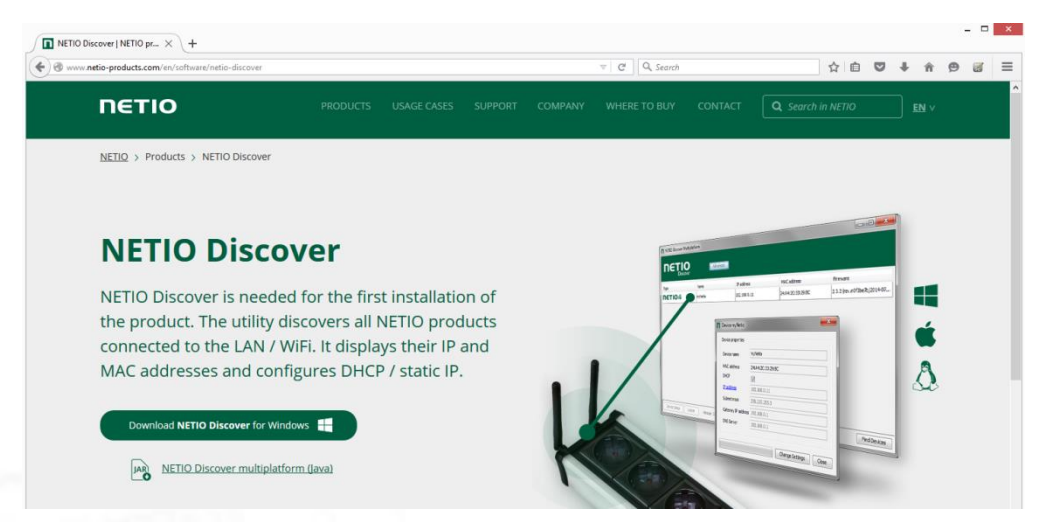

Figure 15 - NETIO Discover web interface

To successfully discover the IP address, the controlling system must be in the same LAN as the NETIO device.

If the discovered IP address belongs to a different address range than that of your network, we recommend resetting the device to factory defaults (see chapter <u>Restoring factory defaults</u>) and then configuring it according to chapter <u>Configuration and control</u>.

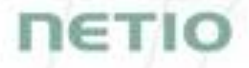

|               | Discover<br>Version 1.0.11                                                                                              |                                                                               |                                                 | Local netwo<br>IP: 1<br>Mask: 2<br>IP: 1<br>Mask: 2 | ork settings:<br>192. 168.255. 34<br>255.255.255.240<br>10.0.0. 1<br>255.255.255.0 |
|---------------|----------------------------------------------------------------------------------------------------|-------------------------------------------------------------------------------|-------------------------------------------------|-----------------------------------------------------|------------------------------------------------------------------------------------|
| MAC addres    | s Device name                                                                                                    | IP Address                                                                    | IP type                                         | Туре                                                | Firmware version                                                                   |
| 24:A4:2C:39:1 | 10:B4 myNetio                                                                                                    | <u>192.168.1.78</u>                                                           | DHCP                                            | Netio4                                              | 3.0.0 nextgen1 (rev.nfeca1a0/2017-08-15@ne                                         |
|               | Device name:                                                                                                    | evice configura                                                               | tion                                            |                                                     | ×                                                                                  |
|               | Device name:<br>myNetio<br>IP address:                                                                                  | evice configura<br>Show in                                                    | browser                                         |                                                     | ×                                                                                  |
|               | Device name:<br>myNetio<br>IP address:<br>192 , 168 , 1 , 76                                                            | Show in<br>MAC addre<br>24:A4:2C                                              | browser<br>ss:<br>:39:10:B4                     |                                                     | ×                                                                                  |
|               | Device name:<br>myNetio<br>IP address:<br>192 . 168 . 1 . 78<br>Subnet mask:                                            | Show in<br>MAC addre<br>Firmware                                              | tion<br>browser<br>ss:<br>:39:10:B4<br>version: |                                                     | ×                                                                                  |
| ſ             | Device name:<br>myNetio<br>IP address:<br>192 . 168 . 1 . 76<br>Subnet mask:<br>255 . 255 . 255 . 0<br>Default gateway: | Show in<br>Show in<br>MAC addre<br>24:A4:2C<br>Firmware<br>3.0.0<br>Revision: | tion<br>browser<br>ss:<br>:39:10:B4<br>version: |                                                     | ×                                                                                  |

Figure 16 - Discovering and configuring network parameters using NETIO Discover (MS Windows)

To change the IP address, click the value in the MAC address column, uncheck Enable DHCP and specify the IP address, Subnet mask and Default gateway. After applying the settings, NETIO device will be accessible at the specified address.

Enter the IP address into a web browser or the NETIO Mobile app and log in to the device.

**Note:** If you can't use MS Windows app, use NETIO Mobile2 App for Android. See details in the chapter <u>NETIO Mobile2 for Android</u>

#### 4.3 Static IP

If no DHCP server is available on the network you can use following procedure to activate "Static IP mode":

- Connect the device to LAN, power and switch it on.
- Wait at least 30sec and then press and hold the "TGL/RESET" button for min 10sec. until yellow status LED flashes.
- The device switches to the "Static IP mode" with IP address 192.168.1.78
- Open the WEB interface using http://192.168.1.78 and log in from computer connected to the same network (or directly to device) and with IP from the same subnet (e.g. 192.168.1.10 mask 255.255.255.0).
- Go to <u>Settings / Network Configuration</u> and select "Set static IP address", set up IP, mask, GW and click "Save Changes". If not modified and not saved by clicking "Save Changes" the device will use DHCP after the next restart (power off/on) unless the device has been already configured for static IP address before entering the "Static IP mode".

#### 4.4 NETIO Mobile2 for Android

NETIO Mobile2 application is for control NETIO devices produced after 2016.

Features:

- Switch On / Off / Restart each power socket/output through local network or NETIO Cloud.
- Show power consumption on each power output (if supported by device).
- Grouping and sorting of the power outputs and the group control (Switch On / Off all outputs in group).
- Searching NETIO devices in local network.
- Add devices from NETIO Cloud.
- Install NFC enabled NETIO devices (Android app only).

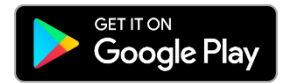

https://play.google.com/store/apps/details?id=cz.netio.netio

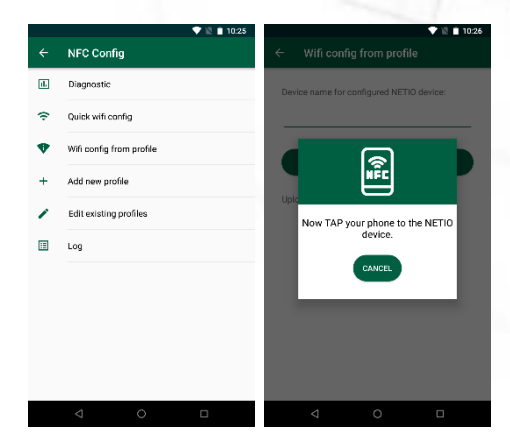

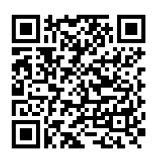

### 4.5 Login to device web

| U PowerPDU-8QS ×                                                        | +                                                                  |                          |                         |   | _    | . [ |     | × |
|-------------------------------------------------------------------------|--------------------------------------------------------------------|--------------------------|-------------------------|---|------|-----|-----|---|
| $\leftrightarrow$ $\rightarrow$ C $\textcircled{a}$ O $\textcircled{b}$ | O <del>▼</del> 192.168.64.11/#                                     | \$<br>$\bigtriangledown$ | $\overline{\mathbf{A}}$ | 岔 | lii\ | 1   | ABP | ≡ |
|                                                                         | admin<br><br>Sign In<br>Remember me                                |                          |                         |   |      |     |     |   |
| Product manual <u>NETIO prod</u>                                        | <u>ucts a.s.</u> 3.1.6 - 1.47(1.45) - 0 SN: 24A42C3992EB (†2b5299) |                          |                         |   |      |     |     |   |

Figure 17 - PowerBOX login dialog

To log in, use admin / admin (default login username / password)

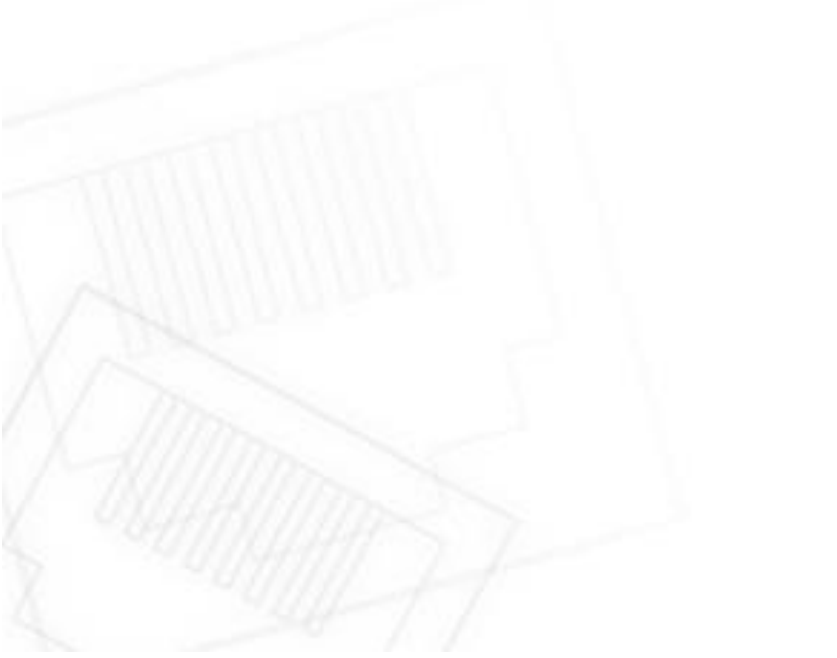

NETIC

#### 4.6 Restoring factory defaults

This operation deletes all user settings and restores the configuration to the factory defaults. It is useful when the device is in an unknown state or does not behave as described in this manual.

Procedure:

- 1. Turn off (unplug) the PowerPDU from power grid.
- 2. Press and hold the button.
- 3. Connect the device plug to the power grid (button is still pushed) and wait at least 10 until the yellow LED on the RJ45 jack flashes 3 times, release the button.
- 4. The device reverts to the factory settings.

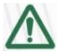

#### Forgotten password

The reset to factory defaults is also used when the password has been forgotten. After restoring the factory defaults, the username and password to access the PowerPDU will be "admin" / "admin".

#### 4.7 Controlling the output manually

The outputs can be switched on/off (toggled) by pressing the button quickly 3 times in a row.

- 1. Press the "TGL/RESET" button three times fast to toggle the outputs.
- Note: If at least one output is ON the "toggle" by button change all outputs to OFF. If all outputs are OFF the "toggle" change all to ON.

IETI

#### 5 Web interface

#### 5.1 Outputs

In the left menu, click **Outputs**. A screen showing the output appears. The output can be controlled directly with two buttons:

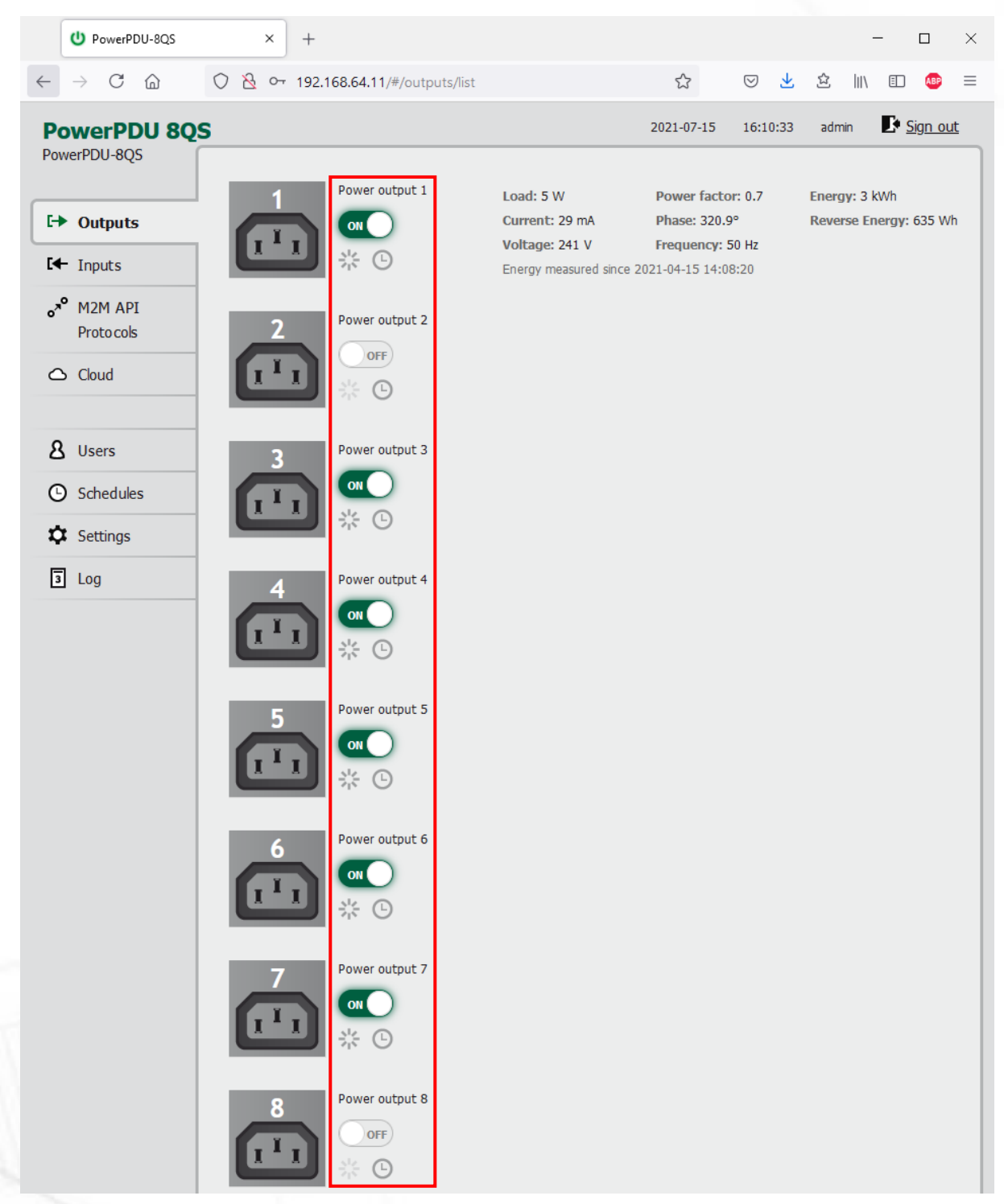

Figure 18 - Controlling the output

IETIC

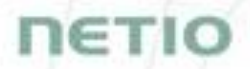

1) The ON/OFF button controls the output directly. When the output is on, the button is green; when the output is off, the button is grey OFF. When switching the output off, a confirmation dialog appears:

| Do you really want to turn off output_1? |
|------------------------------------------|
| Turn Output Off Cancel                   |
| Don't ask me again                       |

Click Turn Output Off to confirm the switch-off or Cancel to keep the output switched on.

To suppress this dialog in the future, check **Don't ask me again**.

2) The **Reset** button switches the output off and then back on. It is actiove only when the output is On. A confirmation is requested before the action is performed. The function is enabled only when the output is switched on. When the output is switched off, the Reset button is disabled.

| Do you really want to reset output_1? |  |
|---------------------------------------|--|
| Reset Cancel                          |  |
| 🗌 Don't ask me again                  |  |

Click **Reset** to confirm the action or **Cancel** to cancel it. To suppress this dialog in the future, check **Don't ask me again**.

The Scheduler button enable/disable a Scheduler feature for the specific output. Details and setting are described below at chapter Outputs - Schedule.

#### 5.1.1 Outputs - Energy measurements PowerPDU 4KS and 8QS only

PowerPDU 4KS measures the following electrical parameters every 500ms for each output. PowerPDU 8QS measures the following electrical parameters every 500ms for Output 1 and for all outputs together.

The values in the web interface are updated every 5 seconds.

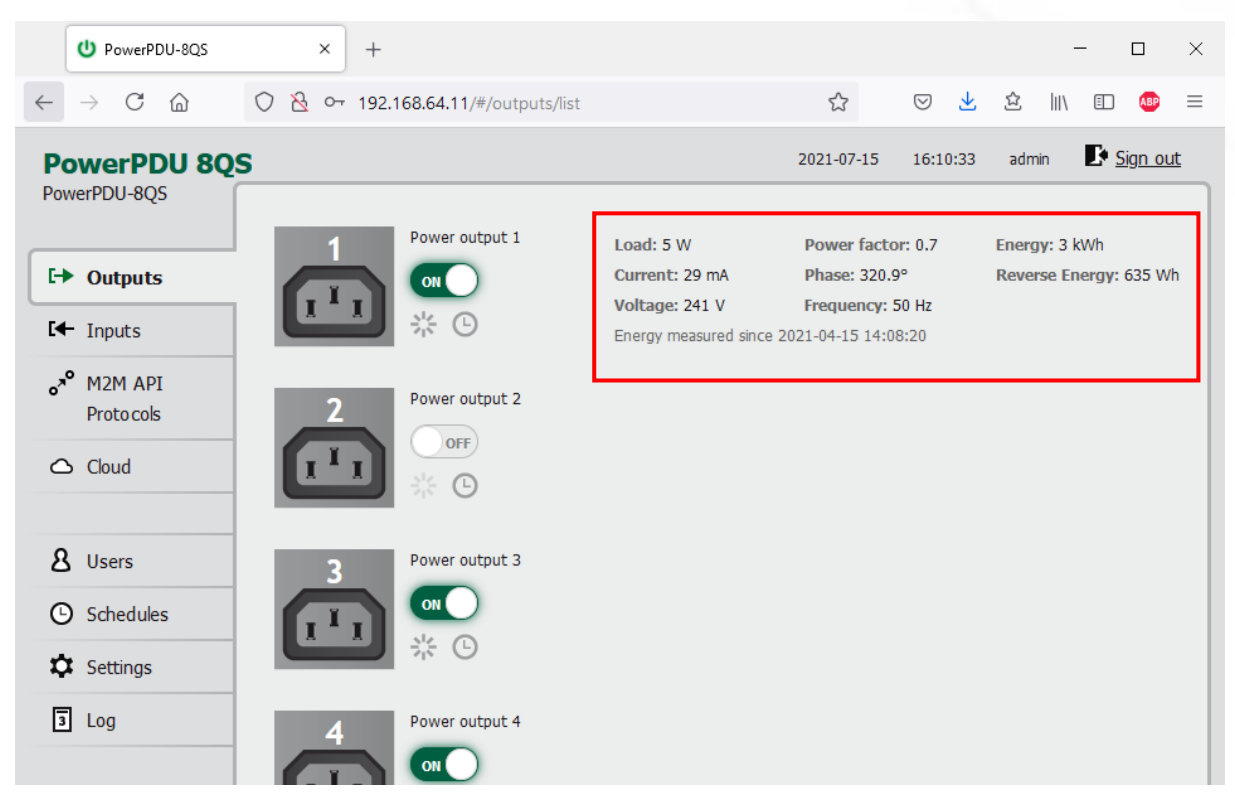

Figure 19 - Measured values - Output 1

**Load** in watts [W] corresponds to the immediate current and voltage (P = U \* I \* TPF). It respects the direction - positive value if the connected device consume the energy or negative value if the connected device deliver the power back to the power grid (e.g. solar power system).

Current in amps [A] shows the immediate current flowing through the output. Always positive value.

#### Voltage in volts [V].

**TPF (True Power Factor)** shows the ratio of active and apparent power, or the ratio of resistance and impedance. TPF is the ratio of the active power to the apparent power at the power outlet. TPF shows what portion of apparent power is converted by the load to active power. TPF can be viewed as the sum of useful power and losses. TPF, unlike PF (Power Factor), also takes into account non-sinusoidal waveforms. Such distortions of the sinusoidal waveform are caused e.g. by switching power supplies.

**Phase** in degrees (°) is the value of a phase shift between current and voltage. Depends on a load type connected to output. The value  $0^{\circ}/360^{\circ}$  means resistive load type.

#### Frequency in hertz [Hz].

**Energy** in watt-hours (Wh / kWh) is the cumulative energy consumed over a time interval. The value is the total consumption at the output since the last reset of the counter.

**Reverse Energy** in watt-hours (**Wh / kWh**) is the cumulative energy delivered back to grid over a time interval. The value is the total power supply at the output since the last reset of the counter.

| B<br>Power output 8<br>OFF<br>State |                                                                                                    |                                                                                                    |
|-------------------------------------|----------------------------------------------------------------------------------------------------|----------------------------------------------------------------------------------------------------|
| All outputs:                        | Total load: 9 W<br>Total Current: 52 mA<br>Total TPF: 0.71<br>Total Phase: 320.1°<br>Voltage: 241 V<br>Frequency: 50 Hz<br>Energy measured since 2021-04 | Total Energy: 4 kWh<br>Total Reverse Energy: 745 Wh<br>Total Energy NR: 129 kWh<br>Total Reverse Energy NR: 59 kWh |
| Product manual NETIO products       | a.s. 3.1.6 - 1.47(1.45) - 0 SN: 24A42C3                                                                                                    | 992EB (f2b5299)                                                                                                    |

Figure 20 - Measured values - All outputs

All outputs section contains values calculated for the whole device so these apply for the power input cable/connection. Values showing N/A are not available for this type of device. The "Total Energy NR" and "Total Reverse Energy NR" are the non-resettable (NR) counters counting energy since the device has been manufactured and first powered on.

By default, the cumulative Energy consumption/delivery and Total Energy consumption/delivery are counted from the time the NETIO device was first powered on. To reset all Energy counters, go to the **Settings** > **System** tab and click the **Reset Power Consumption Counters** button (see Figure below). This restarts the measurements as of the current moment and the date/time shown change.

| U PowerPDU-8QS                          | × +               |                                                          |                                     |                 |                    |              |                                                                                                    | -           |                | ×         |
|-----------------------------------------|-------------------|----------------------------------------------------------|-------------------------------------|-----------------|--------------------|--------------|----------------------------------------------------------------------------------------------------|-------------|----------------|-----------|
| $\leftarrow \rightarrow$ C $\bigcirc$ C | ) 👌 👓 192.168.    | 64.11/#/settings/system                                  |                                     | ☆               | $\bigtriangledown$ | $\mathbf{F}$ | 岔                                                                                                    | \ E         | ABP            | ≡         |
| PowerPDU 8QS<br>PowerPDU-8QS            | •                 |                                                          |                                     | 2021-07-15      | 16:17              | 7:57         | admir                                                                                                    | n 🗗         | <u>Sign ou</u> | <u>.t</u> |
| I→ Outputs                              | Configuration     | Uptime:                                                  | 25 days 7 hours 28 n                | ninutes         |                    |              |                                                                                                    |             |                |           |
| <b>I</b> ← Inputs                       | 🕒 Date / Time     | Firmware version:                                        | 3.1.6 - 1.47(1.45) -                | 0 SN: 24A42C    | 3992EB             | <u>Upgra</u> | <u>de</u>                                                                                                    |             |                |           |
| ∽ <sup>∞</sup> M2M API                  | Firmware          | Device name:                                             | PowerPDU-8QS                        |                 |                    |              |                                                                                                    |             |                |           |
| Proto cols                              | System            | HTTP port:                                               | 80                                  |                 |                    |              |                                                                                                    |             |                |           |
| 🛆 Cloud                                 |                   | Enable Periodic devi     Restart period:     Debug Lease | 1440 minute                         | es, does not af | ffect the          | e Outp       | ut state                                                                                                    | 2           |                |           |
| A Users                                 |                   | Debug Log:                                               | ✓ Save Changes                      | 5               |                    |              |                                                                                                    |             |                |           |
| Settings                                |                   | Locate Blink with s                                      | status LEDs for 1 minute            | 2.              |                    |              |                                                                                                    |             |                |           |
| J Log                                   |                   | Reset Power Consump                                      | otion Counters                      |                 |                    |              |                                                                                                    |             |                |           |
|                                         |                   | Restore Factory Defau                                    | lts                                 |                 |                    |              |                                                                                                    |             |                |           |
|                                         |                   | Export and import devic                                  | e configuration<br>Procházet) Soubo | or nevybrán.    |                    | I            | Export of the second second se | configurati | on<br>on       |           |
|                                         | Product manual NE | TIO products a.s. 3.1.6 -                                | 1.47(1.45) - 0 SN: 24A              | 42C3992EB (f    | 2b5299             | )            |                                                                                                    |             |                |           |

Figure 21 - Resetting the consumption counters

#### 5.1.2 Outputs - General

Click the picture of the output to open detailed settings.

The <sup>Contend</sup> The Controlling the output.

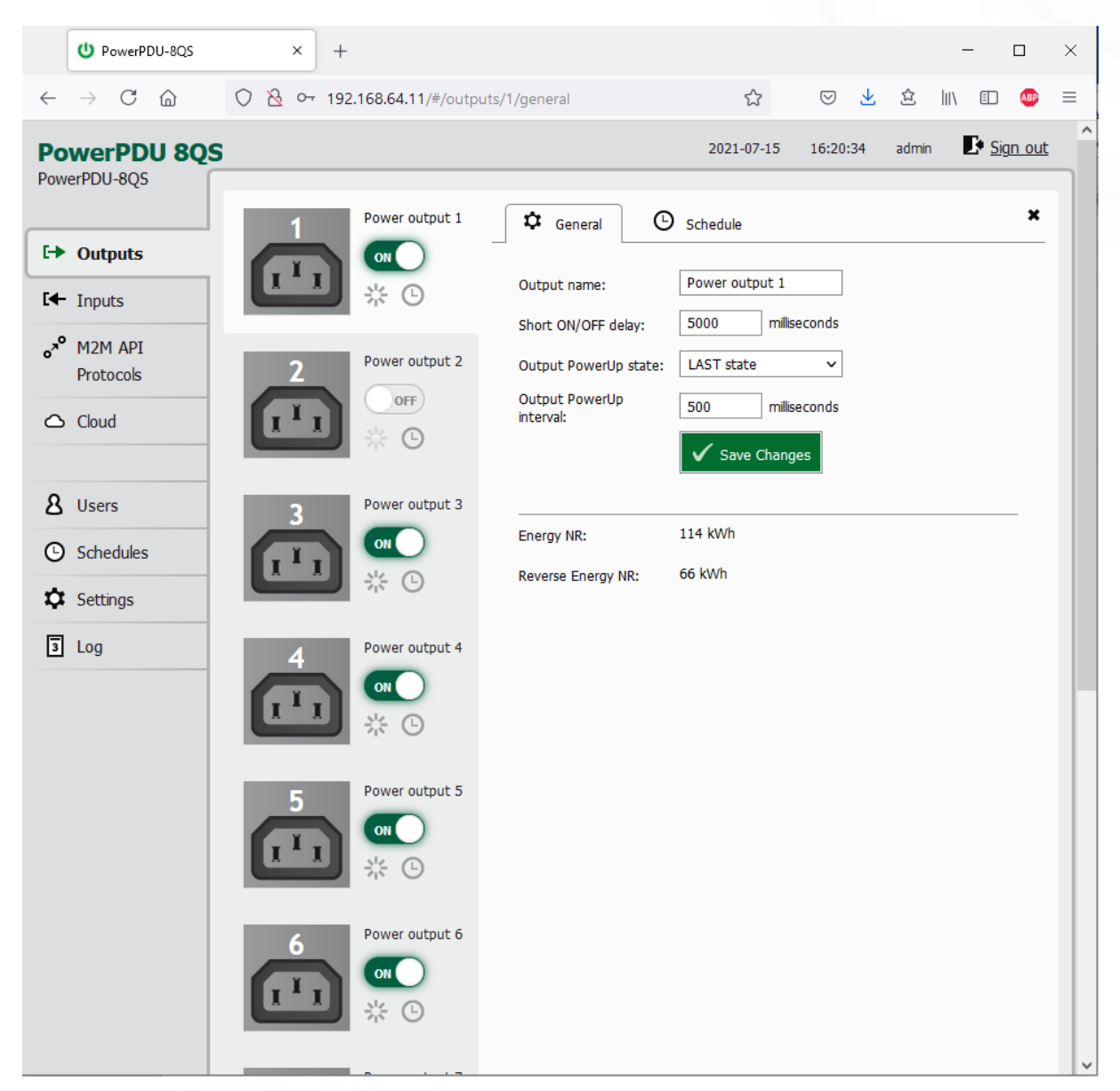

Figure 22 - General output configuration

Output name is shown above the two control buttons to improve clarity.

**Short ON/OFF delay** is an integer specifying, in milliseconds, the duration for the Short OFF (power cycling) and Short ON actions.

During this interval, any attempts to switch the output state via M2M API protocols are ignored.

**Output PowerUp state** defines the state of the output whenever the device is powered up or restarted. The output can be switched on (ON), switched off (OFF), or set to the last state before the restart (LAST).

Warning: The PowerUp setting is ignored if the Scheduler is enabled for specific output.

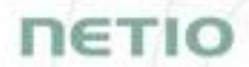

**Output PowerUp interval** defines the interval in milliseconds after which the power output is turned on since the power is turned on (e.g. after the power outage). It is only applied if the "Output PowerUp state" is set to "ON" or "LAST" and the Output was on before. Maximum value of "Output PowerUp interval" is 43 200 000 ms = 12h

Energy NR in watt-hours (Wh / kWh) is the cumulative energy consumed since the device has been manufactured. This counter cannot be resetted. Only PowerPDU 4KS and 8QS shows this value.

**Reverse Energy NR** in watt-hours (**Wh / kWh**) is the cumulative energy delivered back to grid since the device has been manufactured. This counter cannot be resetted. **Only PowerPDU 4KS & PowerPDU 8QS shows this value.** 

Click Save Changes to save the settings.

To close the configuration dialog, click the symbol in the top right corner.

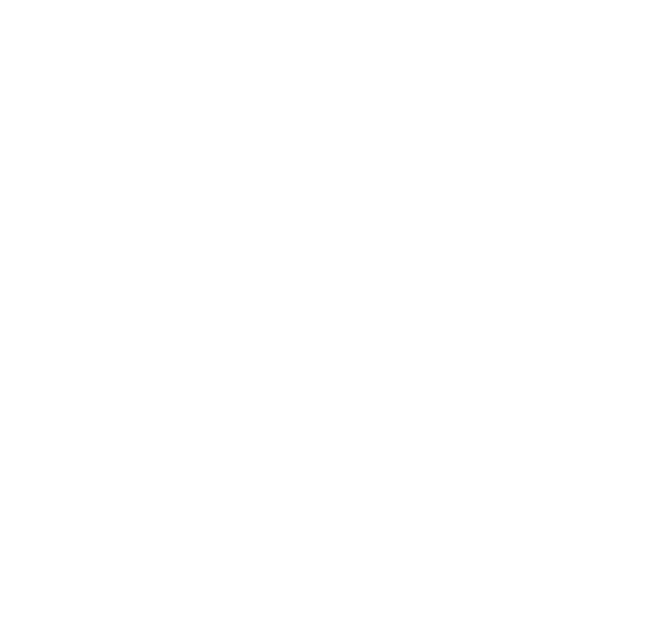

#### 5.1.3 Outputs - Schedule

The Scheduler function can be used to switch the output on and off at specified times. Select a schedule to specify when the output should be turned on. After selecting a schedule, the on-times for the output according to that schedule are shown graphically. Check **Enable schedule** if you want enable scheduler and Click **Save Changes** to confirm changes. If the Scheduler is enabled the current interval is applied so the output state may change according to selected schedule.

The displayed schedule cannot be changed in the Output - Schedule view. To change a schedule, click **Edit schedules**. It opens the main tab Schedules (details in chapter <u>Schedules</u>).

To enable or disable the Scheduler for a given output, you may also click the O Scheduler button next to that output. When the Scheduler function is disabled, the outputs stay in their current states. When it is enabled, the outputs are set according to the schedule.

The O Scheduler button / icon next the output indicates Enabled (green) or Disabled (grey) Sehduler function.

Note: When the Scheduler feature is Enabled for specific Output then the PowerUp state is ignored on this Output. The output stays off after power up without Ethernet connection or until the time is synchronized from NTP server. The Scheduler is waiting for the valid time from NTP and this needs Ethernet/Internet connection. It is to respect schedule if state change occurred during the power outage and prevents against for example short power on "peek".

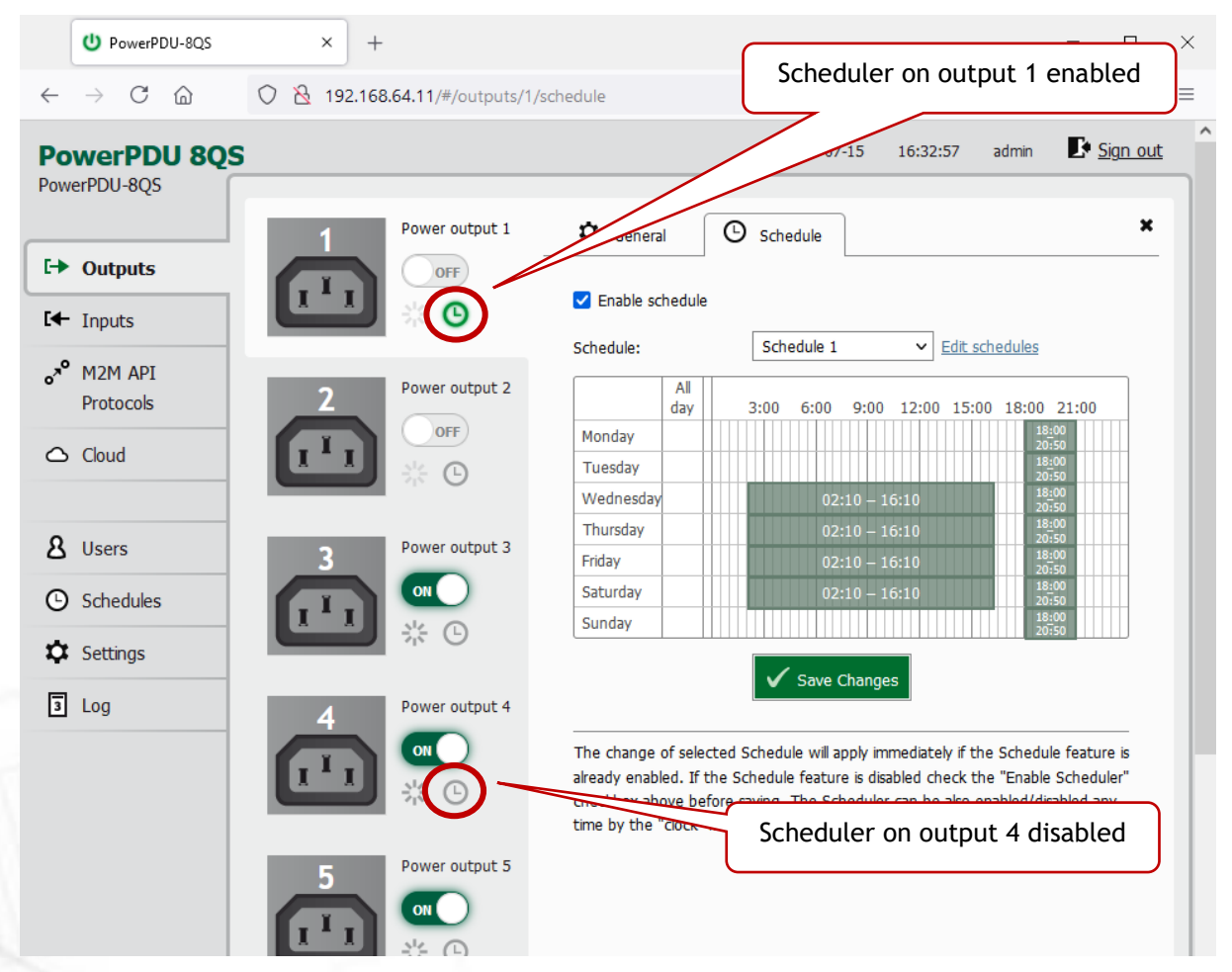

Figure 23 - Configuring the Schedule

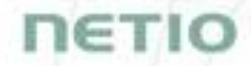

#### 5.2 Inputs - PowerPDU 8QS and PowerPDU 4KS only

The PowerPDU 8QS and 4KS has one DI (Digital Input) providing its status and SO counter value. Connect DI pin with GND to initiate State ON (1). There is no LED indicating the DI state on the device.

#### 5.2.1 Digital Input - Status and SO Counter

In the left menu, click Inputs. A screen showing the inputs appears.

|              | U PowerPDU-8QS                           |            | ×       | +       |                         |               |         |                       |            |            |            |                         |     | -   | -                 |                | × |
|--------------|------------------------------------------|------------|---------|---------|-------------------------|---------------|---------|-----------------------|------------|------------|------------|-------------------------|-----|-----|-------------------|----------------|---|
| $\leftarrow$ | $\rightarrow$ C $\textcircled{a}$        | $\bigcirc$ | 8 192   | .168.64 | <b>4.11</b> /#/inputs/l | list          |         |                       |            | ☆          | ${\times}$ | $\overline{\mathbf{A}}$ | ☆   | 111 | =                 | ABP            | ≡ |
| Po           | werPDU 8Q                                | S          |         |         | -                       |               |         |                       |            | 2021-07-15 | 16:        | 37:08                   | adm | nin | <b>P</b> <u>s</u> | <u>Sign ou</u> | t |
| CH           | <ul><li>Outputs</li><li>Inputs</li></ul> |            |         | 1       | Input 1                 |               | St.     | ate: ON<br>counter: 1 | 246810     |            |            |                         |     |     |                   |                |   |
| 07           | M2M API<br>Proto cols                    |            |         |         |                         |               |         |                       |            |            |            |                         |     |     |                   |                |   |
| 0            | S Cloud                                  |            |         |         |                         |               |         |                       |            |            |            |                         |     |     |                   |                |   |
| 8            | Users                                    |            |         |         |                         |               |         |                       |            |            |            |                         |     |     |                   |                |   |
| C            | ) Schedules                              |            |         |         |                         |               |         |                       |            |            |            |                         |     |     |                   |                |   |
| x,           | Settings                                 |            |         |         |                         |               |         |                       |            |            |            |                         |     |     |                   |                |   |
| 3            | Log                                      |            |         |         |                         |               |         |                       |            |            |            |                         |     |     |                   |                |   |
|              |                                          |            |         |         |                         |               |         |                       |            |            |            |                         |     |     |                   |                |   |
|              |                                          | Prod       | uct man | ual     | NETIO products          | <u>s a.s.</u> | 3.1.6 - | 1.47(1.45)            | - 0 SN: 24 | A42C3992EB | (f2b529    | 9)                      |     |     |                   |                |   |

Figure 24 - Viewing the inputs

#### State

Current state of Digital Input:

- 0 / OFF / "open"
- 1 / ON / "closed"

#### S0 counter

S0 impulses are counted on each one Digital Input. It's 32 bit non-resetable counter. Value is stored in the device even during power off.

Each one ON impulse have to be min 30ms long followed by min 30ms OFF state. It means max 16 impulses per second.

#### 5.2.2 Inputs - General

Click the picture of the input to open detailed settings.

The General tab configures basic parameters of the input.

| U PowerPDU-8QS                                                                                                    | × +            |                    |                                  |                               |         |       | - |        | × |
|----------------------------------------------------------------------------------------------------|----------------|--------------------|----------------------------------|-------------------------------|---------|-------|---|--------|---|
| $\leftarrow$ $\rightarrow$ C $\textcircled{a}$                                                                                                    | 🔿 👌 192.168.   | 64.11/#/inputs/1/g | eneral                           | ☆                             | ⊠ ⊻     | む 国   | Ē | ABP    | ≡ |
| <ul> <li>← → C @</li> <li>PowerPDU 8QS</li> <li>PowerPDU-8QS</li> <li>i→ Outputs</li> <li>i→ Outputs</li></ul> | s              | 64.11/#/inputs/1/g | eneral General Input name:       | Input 1         ✓ Save Change | es      | admin |   | gn out |   |
| Schedules                                                                                                    |                |                    |                                  |                               |         |       |   |        |   |
|                                                                                                    | Product manual | NETIO products a.  | <u>s.</u> 3.1.6 - 1.47(1.45) - 0 | SN: 24A42C3992EB (f.          | 2b5299) |       |   |        |   |

Figure 25 - General input configuration

The Digital Input name can be set to identify specific digital input.

Click Save Changes to save the settings.

To close the configuration dialog, click the symbol in the top right corner.

#### 5.4 Open API: M2M Protocols

All M2M protocols use the same values for the *action* parameter to control the output. Allowed values are:

- ${\bf 0}$  turns the output off
- 1 turns the output on
- 2 short OFF turns the output off for a short<sup>1</sup> time (if the output was off, it will be turned on)
- **3** short ON turns the output on for a short<sup>2</sup> time (if the output was on, it will be turned off)
- 4 toggle toggles the current output state
- 5 no operation leaves the output unchanged

 ${\bf 6}$  - ignore - ignores the  $\underline{action}$  attribute and only respects the  $\underline{state}$  attribute - only for XML and JSON

Only one M2M protocol in addition to SNMP can be active at any time!

Following M2M API Protocols cannot run in parallel to NETIO Cloud Connection:

- MQTT-flex
- Netio Push

The notification message appears if you try to enable unsupported combination.

<sup>&</sup>lt;sup>1,2</sup> The short-off/short-on duration can be also specified in the command issued over the respective M2M protocol. If unspecified, the "Short ON/OFF delay" value is used.

| U PowerPDU-8QS                                 | × +                 |                                                                                                    |                                                    |                 |            |                               | - 0                  | ×          |
|------------------------------------------------|---------------------|----------------------------------------------------------------------------------------------------|----------------------------------------------------|-----------------|------------|-------------------------------|----------------------|------------|
| $\leftarrow$ $\rightarrow$ C $\textcircled{a}$ | O 👌 🕶 192.168       | .64.11/#/interfaces/103                                                                                                    |                                                    | 23              | ⊘ ⊻        | ≌ ∥\                          | E AB                 |            |
| PowerPDU 8Q<br>PowerPDU-8QS                    | S                   |                                                                                                    |                                                    | 2021-07-15      | 16:40:50   | admin                         | E Sign               | <u>out</u> |
| The second                                     | • XML API           | Enable XML API                                                                                                    |                                                    |                 |            |                               |                      |            |
| L-> Outputs                                    | JSON API            | Port:                                                                                                    | 80                                                 |                 |            |                               |                      |            |
| <b>I</b> ← Inputs                              | URL API             | Enable READ-ONLY                                                                                                    |                                                    |                 |            |                               |                      |            |
| o <sup>x⁰</sup> M2M API<br>Protocols           | Telnet              | Username:                                                                                                    |                                                    |                 |            |                               |                      |            |
| Cloud                                          | Modbus/TCP          | Password:                                                                                                    |                                                    |                 |            |                               |                      |            |
|                                                | MQTT-flex           | Enable READ-WRITE                                                                                                    |                                                    |                 |            |                               |                      |            |
| Ω Licers                                       | Netio Push          | Username:                                                                                                    | netio                                              |                 |            |                               |                      |            |
|                                                | • SNMP              | Password:                                                                                                    | ••••                                               |                 |            |                               |                      |            |
| G Schedules                                    |                     |                                                                                                    | ✓ Save Chan                                        | ges             |            |                               |                      |            |
| Settings                                       |                     |                                                                                                    |                                                    |                 |            |                               |                      |            |
| 3 Log                                          |                     | Test XML API:<br>Open XML API file (read<br>http://192.168.64.11/n<br>Download example XML<br>• Set output 1 to ON<br>• Set output 1 to OF<br>• Toggle output 1 | password required)<br><u>etio.xml</u><br>API file: |                 | Download X | d XML Schen<br>KML file to th | na (XSD)<br>e device |            |
|                                                | Draduct manual - 11 |                                                                                                    | 1 47(1 45) 0 000                                   | 244426200259 (/ | 262200)    |                               |                      |            |

#### 5.4.1 M2M API Protocol - XML over HTTP

Figure 26 - XML API protocol configuration

| Enable XML API    | Enables M2M XML API functions in the system.                                                                                                    |
|-------------------|----------------------------------------------------------------------------------------------------|
| Port              | Read-only value. Indicates the port where the device currently listens<br>for M2M XML API commands. This port is the same for all http based M2M<br>API protocols and web administration and can be changed in Settings /<br>System (chapter <u>System</u> ). |
| Enable READ-ONLY  | Enables <b>Read-Only</b> access via M2M XML API for monitoring. You may also fill in the username and password for this mode.                                                                                                    |
| Enable READ-WRITE | Enables <b>Read/Write</b> access for monitoring (reading values) and writing (output control). You may also fill in the username and password for this mode.                                                                                                  |
| Username          | Username for the respective access mode (Read-Only/ReadWrite). <b>Note</b><br>- this is unrelated to the username for accessing the NETIO 4x web<br>administration interface. When left empty, the protocol will not require<br>any authentication.           |
| Password          | Password for the corresponding username (Read-Only/ReadWrite).                                                                                                    |

When the XML API is enabled, other M2M protocols are disabled except SNMP after clicking **Save** changes.

For an example of reading the output state using XML API, click the "**Test XML API** - Open XML API file (read password required)" link.

After entering the username and password, you will receive an xml file with the NETIO device current state.

URL for downloading/uploading the netio.xml file: http://<NETIO Device IP>/netio.xml e.g. http://192.168.64.11/netio.xml

#### Note: Measurement data available only for PowerPDU 4KS and 8QS.

Example of the netio.xml file

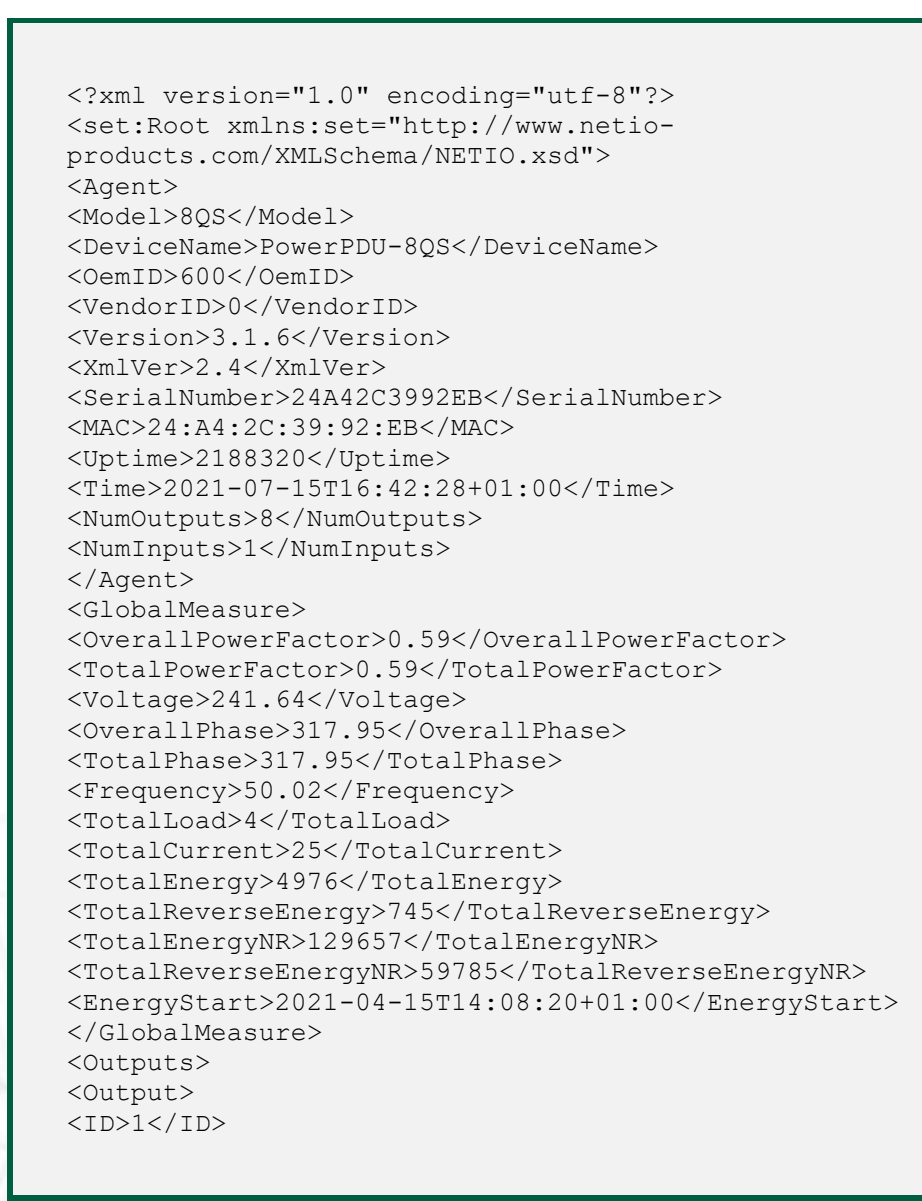

IETI

<Name>Power output 1</Name> <State>0</State> <Action>6</Action> <Delay>5000</Delay> <PowerFactor>1.00</PowerFactor> <Phase>0.00</Phase> <Load>0</Load> <Current>0</Current> <Energy>3347</Energy> <ReverseEnergy>635</ReverseEnergy> <EnergyNR>114532</EnergyNR> <ReverseEnergyNR>66440</ReverseEnergyNR> </Output> <Output> <ID>2</ID> <Name>Power output 2</Name> <State>0</State> <Action>6</Action> <Delay>5000</Delay> </Output> <Output> <ID>3</ID> <Name>Power output 3</Name> <State>1</State> <Action>6</Action> <Delay>5000</Delay> </Output> <Output> <ID>4</ID> <Name>Power output 4</Name> <State>1</State> <Action>6</Action> <Delay>5000</Delay> </Output> <Output> <ID>5</ID> <Name>Power output 5</Name> <State>1</State> <Action>6</Action> <Delay>5000</Delay> </Output> <Output> <ID>6</ID> <Name>Power output 6</Name> <State>1</State> <Action>6</Action> <Delay>5000</Delay> </Output> <Output> <ID>7</ID> <Name>Power output 7</Name> <State>1</State> <Action>6</Action> <Delay>5000</Delay> </Output> <Output> <ID>8</ID>
<Name>Power output 8</Name> <State>0</State> <Action>6</Action> <Delay>5000</Delay> </Output> </Outputs> <Inputs> <Inputs> <Input> <ID>1</ID> <Name>Input 1</Name> <State>1</State> <SOCounter>1246810</SOCounter> </Inputs> </set:Root>

The following example XML files for controlling the device can be downloaded directly from the web administration:

- Set output 1 to ON
- Set output 1 to OFF
- Toggle output 1

Click Download XML Schema (XSD) to download the .xsd schema file.

The Upload XML file to the device button opens the following dialog for testing:

| Host:      | http://192.168.20.159/      | netio.xml |           | Host UDL of the yml file                                                               |
|------------|-----------------------------|-----------|-----------|----------------------------------------------------------------------------------------|
| Port:      | 80                          | Method:   | HTTP POST | HOSE - UKE OF THE .XIIIT HE.                                                           |
| Username:  | netio                       | Password: | netio     | Port - port number used by the XML API protocol.                                       |
| Choose f   | file No file selected       |           | Send file | Username and Password - Username and<br>password configured for the XML API protocol i |
| Request #2 | (e.g. set-output1-to-0.xm)  |           | Cond Sta  | the READ-WRITE section.                                                                |
| Request #3 | (e.a. togale-output 1. xml) |           | Send file | Request #1,2,3 – select .xml file(s) with commands to perform                          |
| Choose f   | No file selected            |           | Cond file |                                                                                        |
| Choose i   | No hie selected             |           | Send file | Send file - send the selected file(s).                                                 |
| Response   |                             |           |           | Response - response to the submitted command.                                          |
|            |                             |           |           | Close - closes the dialog window.                                                      |
|            |                             |           |           |                                                                                        |
|            |                             |           |           |                                                                                        |
|            |                             |           | Class     |                                                                                        |

Figure 27 - Upload XML file dialog

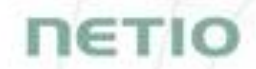

For the specifications of the M2M XML API protocol, visit the **Support > Download** section of our website and see the following document:

XML - description of NETIO M2M API interface - PDF

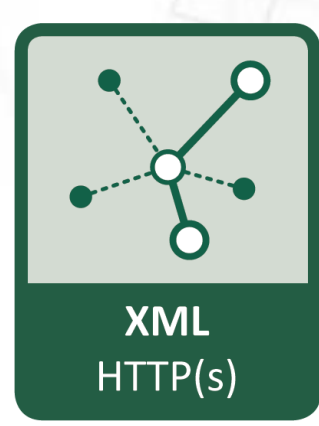

For more information and a practical demonstration of using the XML protocol with NETIO smart sockets, see the following Application Note:

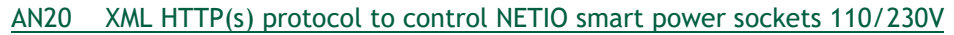

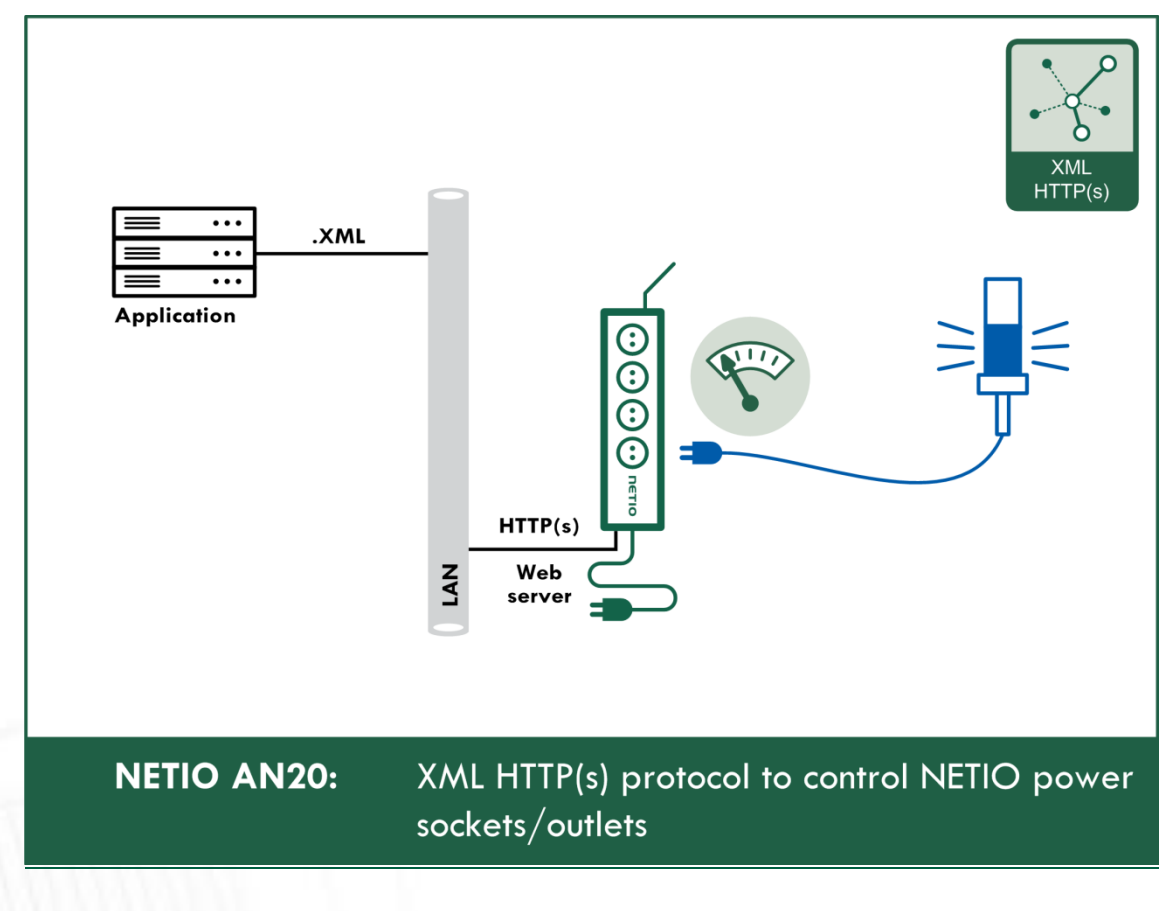

|                             | ○ 🗞 192.168.64. | 11/#/interfaces/104                                              |                                       | 5~7        | ☑ 🛓       | ☆ ║\             | E ABP  |
|-----------------------------|-----------------|------------------------------------------------------------------|---------------------------------------|------------|-----------|------------------|--------|
| , o                         | <u> </u>        | , , ,,                                                           |                                       | ~          |           |                  |        |
| PowerPDU 80                 | QS              |                                                                  |                                       | 2021-07-15 | 16:56:07  | admin            | Sign o |
| owerPDU-8QS                 | [               |                                                                  |                                       |            |           |                  |        |
|                             | XML API         | Enable JSON API                                                  |                                       |            |           |                  |        |
| <ul> <li>Outputs</li> </ul> | • JSON API      | Derte                                                            | 90                                    |            |           |                  |        |
| <ul> <li>Inputs</li> </ul>  | URL API         |                                                                  | 00                                    |            |           |                  |        |
| MOM APT                     | Tabat           | Enable READ-ONLY                                                 | · · · · · · · · · · · · · · · · · · · |            |           |                  |        |
| Protocols                   | Tenec           | Username:                                                        |                                       |            |           |                  |        |
|                             | Modbus/TCP      | Password:                                                        |                                       |            |           |                  |        |
|                             | MQTT-flex       | Enable READ-WRIT                                                 | E                                     |            |           |                  |        |
| _                           | Netio Push      | Username:                                                        | netio                                 |            |           |                  |        |
| 8 Users                     | • SNMD          | Password:                                                        | ••••                                  |            |           |                  |        |
| Schedules                   | - Siver         |                                                                  |                                       |            |           |                  |        |
| Settings                    |                 |                                                                  | Save Char                             | nges       |           |                  |        |
|                             | -               | Test ISON APT                                                    |                                       |            |           |                  |        |
| 3 Log                       |                 | Open ISON API file (re                                           | ad password required                  | 1)         |           |                  |        |
|                             |                 | http://192.168.64.11/                                            | /netio.json                           | -,         |           |                  |        |
|                             |                 | Download example JS                                              | ON API file:                          |            | Upload JS | ON file to the d | evice  |
|                             |                 | <ul> <li>Set output 1 to C</li> <li>Set output 1 to C</li> </ul> | <u>)N</u><br>)FF                      |            |           |                  |        |
|                             |                 | • <u>Toggle output 1</u>                                         |                                       |            |           |                  |        |
|                             |                 |                                                                  |                                       |            |           |                  |        |

5.4.2 M2M API Protocol - JSON over HTTP

Figure 28 - JSON API protocol configuration

| Enable JSON API   | Enables M2M JSON API functions in the system.                                                                                                    |
|-------------------|----------------------------------------------------------------------------------------------------|
| Port              | Read-only value. Indicates the port where the device currently listens<br>for M2M JSON API commands. This port is the same for all http based<br>M2M API protocols and web administration and can be changed in<br>Settings / System (chapter <u>System</u> ). |
| Enable READ-ONLY  | Enables <b>Read-Only</b> access via M2M JSON API for monitoring. You may also fill in the username and password for this mode.                                                                                                    |
| Enable READ-WRITE | Enables <b>Read/Write</b> access for monitoring and output control. You may also fill in the username and password for this mode.                                                                                                    |
| Username          | Username for the respective access mode (Read-Only/ReadWrite). Note<br>- this is unrelated to the username for accessing the NETIO device web<br>administration. When left empty, the protocol will not require any<br>authentication.                         |
| Password          | Password for the corresponding username (Read-Only/ReadWrite).                                                                                                    |
| Save Changes      | Saves the changes.                                                                                                    |

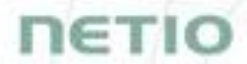

When the JSON API protocol is enabled, other M2M protocols are disabled except SNMP after clicking **Save changes**.

For an example of reading the output state using JSON API, click the "Test JSON API: Open JSON API file (read password required)" link.

After entering the username and password, you will receive a json file with the NETIO device current state.

URL for downloading/uploading the netio.json file: http://<NETIO Device IP>/netio.json e.g. http://192.168.64.11/netio.json

Note: Measurement data available only for PowerPDU 4KS and 8QS.

Example of the netio.json file

```
{
"Agent": { "Model": "8QS", "DeviceName": "PowerPDU-
8QS", "MAC": "24:A4:2C:39:92:EB", "SerialNumber": "24A42C3992EB", "JSONVe
r":"2.4","Time":"2021-07-
15T16:57:29+01:00", "Uptime":2189220, "Version": "3.1.6", "OemID":600, "V
endorID":0, "NumOutputs":8, "NumInputs":1},
"GlobalMeasure":{"Voltage":241.25, "TotalCurrent":25, "OverallPowerFac
tor":0.62,"TotalPowerFactor":0.62,"OverallPhase":320,"TotalPhase":32
0, "Frequency": 50.05, "TotalEnergy": 4977, "TotalReverseEnergy": 745, "Tot
alEnergyNR":129658, "TotalReverseEnergyNR":59785, "TotalLoad":4, "Energ
yStart":"2021-04-15T14:08:20+01:00"},
"Outputs":[
{"ID":1, "Name": "Power output
1", "State":0, "Action":6, "Delay":5000, "Current":0, "PowerFactor":1.00,
"Phase":0.00, "Energy": 3347, "ReverseEnergy": 635, "EnergyNR": 114532, "Re
verseEnergyNR":66440, "Load":0},
{"ID":2,"Name":"Power output 2","State":0,"Action":6,"Delay":5000},
{"ID":3,"Name":"Power output 3","State":1,"Action":6,"Delay":5000},
{"ID":4,"Name":"Power output 4","State":1,"Action":6,"Delay":5000},
{"ID":5, "Name": "Power output 5", "State":1, "Action":6, "Delay":5000},
{"ID":6, "Name": "Power output 6", "State":1, "Action":6, "Delay":5000},
{"ID":7, "Name": "Power output 7", "State":1, "Action":6, "Delay":5000},
{"ID":8,"Name":"Power output 8","State":0,"Action":6,"Delay":5000}
],
```

```
"Inputs":[
{"ID":1,"Name":"Input 1","State":1,"SOCounter":1246810}
]}
```

The following example json files for controlling the device can be downloaded directly from the web administration:

- Set output 1 to ON
- Set output 1 to OFF
- Toggle output 1

The Upload JSON file to the device button opens the following dialog for testing:

|            |                                |            |           | TIOSE - ORE OF THE JSON HE.                                |
|------------|--------------------------------|------------|-----------|------------------------------------------------------------|
| Host:      | http://192.168.20.159          | netio.json |           | Port - port number used by the JSO                         |
| Port:      | 80                             | Method:    | HTTP POST |                                                            |
| Username:  | netio                          | Password:  | netio     | password configured for the JSON                           |
| Request #1 | (e.g. set-output1-to-1.json)   |            |           |                                                            |
| Choose t   | file No file selected          |            | Send file | Request #1,2,3 – select .json file(s) commands to perform. |
| Request #2 | 2 (e.g. set-output1-to-0.json) |            |           | Send file - send the selected file(s)                      |
| Choose t   | file No file selected          |            | Send file | Posponso rosponso to the submitte                          |
| Request #3 | 3 (e.g. toggle-output1.json)   |            |           | command.                                                   |
| Choose     | file No file selected          |            | Send file | Close - closes the dialog window.                          |
| Response   |                                |            |           |                                                            |
|            |                                |            |           |                                                            |
|            |                                |            |           |                                                            |
|            |                                |            |           |                                                            |

Figure 29 - Upload JSON file dialog

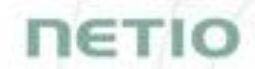

For more information about the M2M JSON API, visit the **Support > Download** section of our website and see the following document:

JSON - description of NETIO M2M API interface - PDF

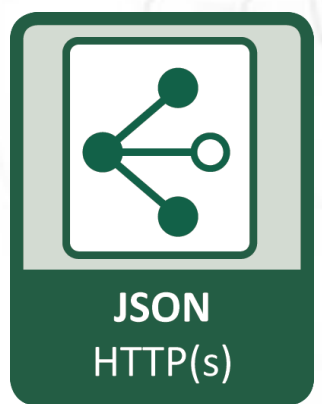

For more information and a practical demonstration of using the JSON protocol with NETIO smart sockets, see the following Application Note:

AN21 JSON HTTP(S) protocol to control NETIO 110/230V power sockets (3x REST API)

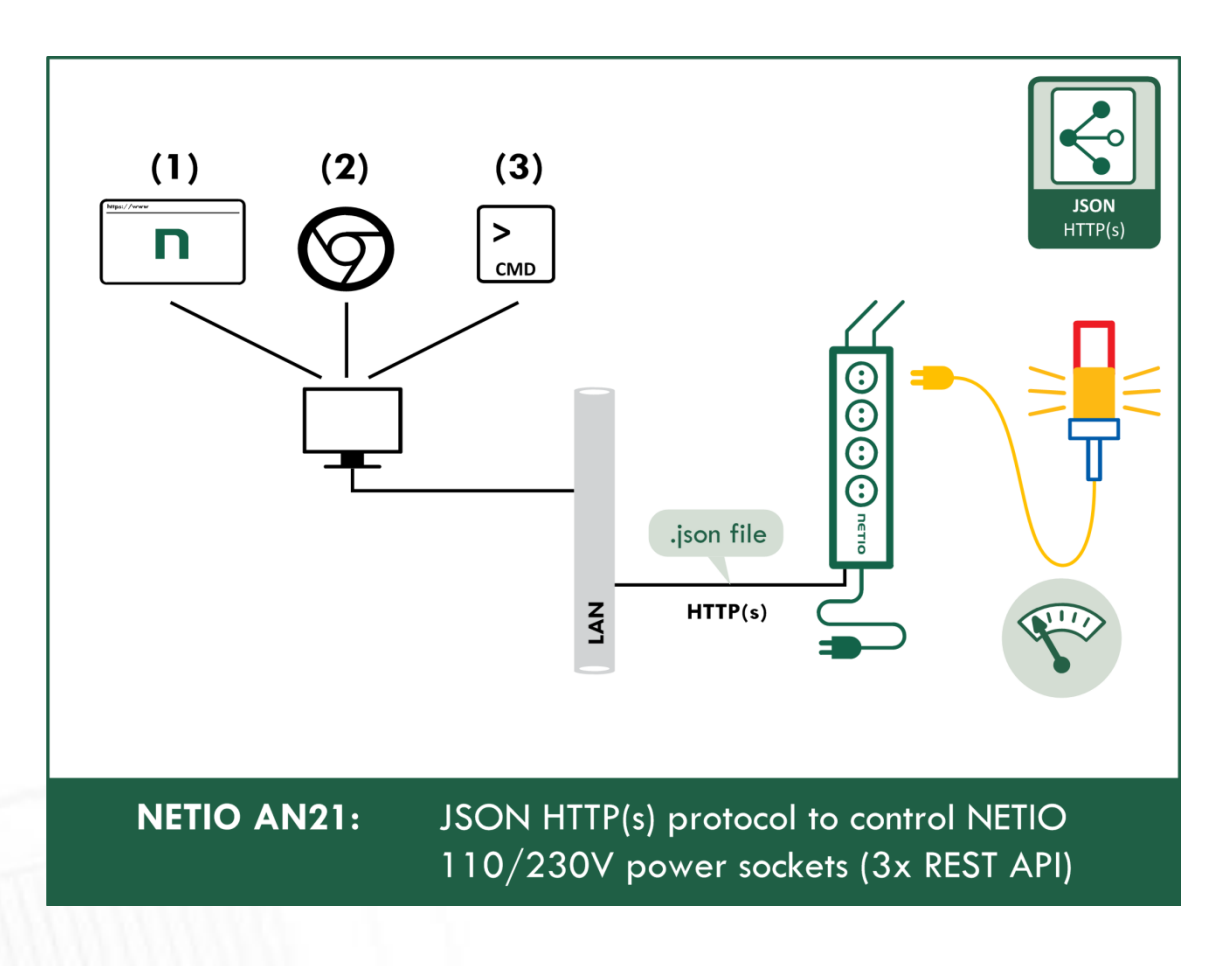

| U PowerPDU-8QS                                                                                                    | × +                                                                                                |                                                                                                    |                     |                 |          |       | -   |     | × |
|----------------------------------------------------------------------------------------------------|----------------------------------------------------------------------------------------------------|----------------------------------------------------------------------------------------------------|---------------------|-----------------|----------|-------|-----|-----|---|
| $\leftarrow$ $\rightarrow$ C $\textcircled{a}$                                                                                                    | ○   192.168.64.                                                                                    | 11/#/interfaces/105                                                                                                    |                     | ŝ               | ⊘ ⊻      | 公言    | \ 🗉 | ABP | ≡ |
| PowerPDU-8QS<br>PowerPDU-8QS<br>C→ Outputs<br>C← Inputs<br>C→ Cloud<br>Cloud<br>Clo | S<br>XML API<br>JSON API<br>• URL API<br>Telnet<br>Modbus/TCP<br>MQTT-flex<br>Netio Push<br>• SNMP | <ul> <li>Enable URL API         <ul> <li>Port:</li> <li>Enable READ-WRITE</li> <li>Password:</li> </ul> </li> <li>Test URL API on this dev<br/>Togole Output 1</li> </ul> | 80                  | 2021-07-15      | 16:57:18 | admin |     |     | t |
| l                                                                                                    | Product manual N                                                                                   | ETIO products a.s. 3.1.6 - 1                                                                                                    | 47(1.45) - 0 SN: 24 | 1A42C3992EB (f. | 2b5299)  |       |     |     |   |

### 5.4.3 M2M API Protocol - URL API (http get)

Figure 30 -URL API protocol configuration

| Enable URL API    | Enables M2M URL API functions in the system.                                                                                                    |
|-------------------|----------------------------------------------------------------------------------------------------|
| Port              | Read-only value. Indicates the port where the device currently listens<br>for M2M URL API commands. This port is the same for all http based M2M<br>API protocols and web administration and can be changed in Settings /<br>System (chapter <u>System</u> ). |
| Enable READ-WRITE | Enables READ-WRITE access.                                                                                                    |
| Password          | Password to authenticate HTTP GET communication ( <b>pass</b> attribute in the request).                                                                                                    |
| Save Changes      | Saves the changes.                                                                                                    |
|                   |                                                                                                    |

URL API protocol does not contain energy measurement data and counters. URL API also do not provide information about current output states. This protocol is recommended to Outputs control only.

When the URL API is enabled, other M2M protocols are disabled except SNMP after clicking **Save changes**.

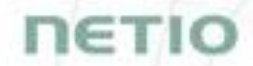

For an example of toggling output no. 1 using the M2M URL API, click the link under Test URL API.

This opens a new browser tab and invokes the following HTTP GET request: http://<NETIO Device IP>/netio.cgi?pass=<Password>&output1=4

e.g. http://192.168.64.11/netio.cgi?pass=netio&output1=4

For more information about the M2M URL API, visit the **Support > Download** section of our website and see the following document:

URL API - description of NETIO M2M API interface - PDF

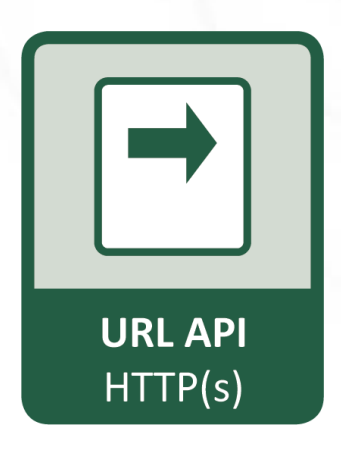

For more information and a practical demonstration of using the URL-API protocol with NETIO smart sockets, see the following Application Note:

AN19 URL API (http GET) protocol to control NETIO 4x power sockets/outlets 110 / 230V

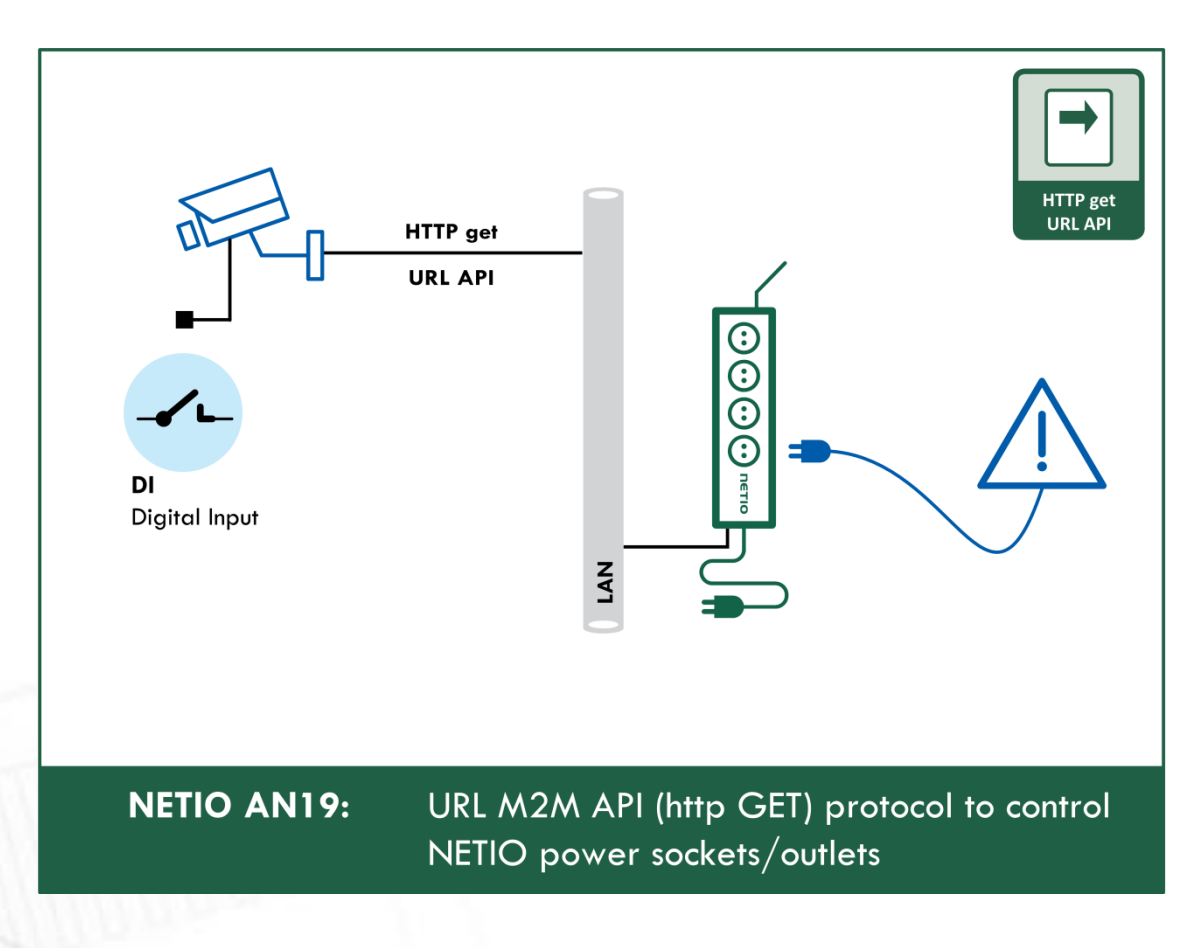

| PowerPDU 8QS   PowerPDU 8QS   PowerPDU 8QS   PowerPDU 8QS   PowerPDU 8QS   VML API   JSON API   URL API   URL API   * Telnet   Potocols   Modbus/TCP   Modbus/TCP <tr< th=""><th>O PowerPDU-8QS</th><th>× +</th><th></th><th></th><th></th><th>_</th><th></th><th>-</th><th></th><th></th></tr<> | O PowerPDU-8QS                       | × +                     |                     |              |            | _        |       | -   |                |           |
|----------------------------------------------------------------------------------------------------|--------------------------------------|-------------------------|---------------------|--------------|------------|----------|-------|-----|----------------|-----------|
| PowerPDU 8QS       XML API       2022-04-05       17:10:57       adm       I I I I I I I I I I I I I I I I I I I                                                                                                    | ← → C @                              | 0 👌 192.168.64.11       | /#/interfaces/106   |              | 23         |          | 율     | \ E |                |           |
| Imputs JSON API   JSON API Pot:   QRL API Pot:   VRL API VRL API   Imputs Imputs   VRL API VRL API   Imputs Imputs   VRL API VRL API   Imputs Imputs   Imputs Imputs   Imputs<                                                                                                    | PowerPDU 80<br>PowerPDU-8QS          | QS<br>XML API           |                     |              | 2022-04-05 | 17:10:57 | admin | Ŀ   | <u>Sign ou</u> | <u>.t</u> |
| Inputs URL API   o* M2M API<br>Protocols   • Teinet Username:   Modbus/TCP Password:   MQTT-flex Isenable READ-WRITE   MQTT-flex Username:   Netio Push Username:   • VVatchdogs • SNMP   * Rules • SNMP   Stettings • Settings   I Log • Log                                                                                                    | Contraction Outputs                  | JSON API                | Enable Telnet Port: | 23           |            |          |       |     |                |           |
| ** M2M API<br>Protocols   * M2bus/TCP   Mqtr.flex   Mqtr.flex   * Natio Push   Netio Push   Mutr.flex   **   * Watchdogs   * Nulse   * Sterings   * Settings                                                                                                    | Inputs                               | URL API                 | Enable READ-ONLY    |              |            |          |       |     |                |           |
| Modbus/TCP Password:   MQTT-flex MQTT-flex   MQTT-flex Username:   Netio Push Username:   Nules • SNMP   Password: • Sove Changes • Stetings • Log                                                                                                    | o <sup>x°</sup> M2M API<br>Protocols | • Telnet                | Username:           |              |            |          |       |     |                |           |
| Shelp PAB   Netio Push   Netio Push   Netio Push   Shuph   Number   Number                                                                                                    | Cloud                                | Modbus/TCP<br>MQTT-flex | Password:           |              |            |          |       |     |                |           |
| ✓ Watchdogs   ✓ Rules   ▲ Users   ⓒ Schedules   ★ Settings   I Log                                                                                                    | PAB                                  | Netio Push              | Username:           | netio        |            |          |       |     |                |           |
| ★ Rules   ▲ Users   ● Schedules   ★ Settings   ■ Log                                                                                                    | ✓ Watchdogs                          | • SNMP                  | Password:           | ••••         |            |          |       |     |                |           |
| <ul> <li>▲ Users</li> <li>▲ Schedules</li> <li>▲ Settings</li> <li>▲ Log</li> </ul>                                                                                                    | ✗ Rules                              |                         |                     | ✓ Save Chang | es         |          |       |     |                |           |
| <ul> <li>Schedules</li> <li>Settings</li> <li>Log</li> </ul>                                                                                                    | 8 Users                              |                         |                     |              |            |          |       |     |                |           |
| Settings       Log                                                                                                    | Schedules                            |                         |                     |              |            |          |       |     |                |           |
| 3 Log                                                                                                    | Settings                             |                         |                     |              |            |          |       |     |                |           |
|                                                                                                    | 3 Log                                | -                       |                     |              |            |          |       |     |                |           |

### 5.4.4 M2M API Protocol - Telnet

Figure 31 -Telnet protocol configuration

| Enable Telnet     | Enables M2M Telnet functions in the system.                                                                                                    |
|-------------------|----------------------------------------------------------------------------------------------------|
| Port              | Specific port for Telnet only, range 1 - 65535. Be aware, that you should enter value, which is not already occupied by another M2M protocol or web interface.                                                                         |
| Enable READ-ONLY  | Enables <b>Read-Only</b> access via M2M Telnet API for monitoring. You may also fill in the username and password for this mode.                                                                                                    |
| Enable READ-WRITE | Enables <b>Read/Write</b> access for monitoring and output control. You may also fill in the username and password for this mode.                                                                                                    |
| Username          | Username for the respective access mode (Read-Only/ReadWrite). Note<br>- this is unrelated to the username for accessing the NETIO device web<br>administration. When left empty, the protocol will not require any<br>authentication. |
| Password          | Password for the corresponding username (Read-Only/ReadWrite).                                                                                                    |
| Save Changes      | Saves the changes.                                                                                                    |

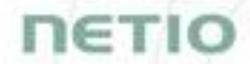

Telnet protocol does not contain energy measurement data and counters. This protocol is recommended to Outputs control only.

When the Telnet is enabled, other M2M protocols are disabled except SNMP after clicking **Save changes**.

#### Start Telnet connection to a NETIO device IP address and its Telnet port

When the connection is established, the NETIO device returns the following response and is ready to receive commands.

#### Telnet welcome message

```
100 HELLO 489F6C4F - KSHELL V2.1
```

Note: The Telnet connection is automatically terminated after 60 seconds of inactivity. It is possible to use the *noop* command to keep the connection alive for the next 60 seconds.

#### Command set

| Command                                               | Description                                                                                                    |
|-------------------------------------------------------|----------------------------------------------------------------------------------------------------|
| login <username><br/><password></password></username> | Log in a user.<br>Replace <username> and <password> by the<br/>equvalent attributes defined in the Telnet<br/>protocol configuration.<br/><password><br/>Example - log in with username <i>netio</i> and<br/>password <i>netio</i>:<br/>login netio netio</password></password></username>                 |
| quit                                                  | Log out and terminate Telnet connection.                                                                                                    |
| noop                                                  | Keep the Telnet connection alive for the next<br>60 seconds.<br>No-operation                                                                                                    |
| port list [xxxx]                                      | Control/monitor of all outputs based on the<br>parameters xxxx (described below) for each<br>output. All parameters x must have valid value<br>otherwise the command will not be accepted<br>(e.g. port list 10x1 is invalid). If no parameters<br>are provided, then it returns states of all<br>outputs. |

|                                          | Outputs are numbered from the left to right<br>(1-2-3-4).<br>Control all outputs (1 and 4: ON, 2 and 3: OFF):<br>port list 1001<br>250 OK<br>Returns state of output:<br>port list<br>250 1001<br>(outputs 1 and 4 are ON, 2 and 3 OFF) |
|------------------------------------------|----------------------------------------------------------------------------------------------------|
| port <output> <action></action></output> | Control the output.<br><output> is replaced by the output number (1)<br/><action> is replaced by a parameter described<br/>below<br/>If no <action> is provided, the state of the<br/>output is returned.</action></action></output>    |
| input list                               | Returns state of input.<br>input list<br>250 10<br>(input is ON)                                                                                                    |

Each command must be followed by CR and LF characters (hexadecimal 0D and 0A). Typically, you can use Enter in the terminal.

#### Parameters <action> for *port* command

| Parameter | Action                    |
|-----------|---------------------------|
| 0         | Turn OFF                  |
| 1         | Turn OFF                  |
| 2         | Short OFF delay (restart) |
| 3         | Short ON delay            |
| 4         | Toggle (invert the state) |
| 5         | No change                 |

Command examples

#### Switch power output 1 to ON:

port 1 1

#### Switch power output 1 to OFF:

port 1 0

#### Toggle power output 1:

port 1 4

#### Status codes

| Status code               | Description                                                                                                    |
|---------------------------|----------------------------------------------------------------------------------------------------|
| 110 BYE                   | Connection terminated by client after command quit                                                                                                    |
| 130 CONNECTION<br>TIMEOUT | No command submitted for longer than 60 seconds.<br>The Telnet connection is terminated.                                                                                                    |
| 250 OK                    | The command is accepted.                                                                                                    |
| 500 INVALID VALUE         | The command parameter is not valid.                                                                                                    |
| 501 INVALID PARAMETR      | The command parameter is not valid.                                                                                                    |
| 502 UNKNOWN<br>COMMAND    | The command is not valid.                                                                                                    |
| 505 FORBIDDEN             | An attempt to make an action with not<br>sufficient permission (i.e.: control output with<br>read only user, try to monitor output state with<br>non-logged user, where ReadOnly user is<br>password protected etc.) |
| 510 OUT OF RANGE          | Specified value is not valid (i.e. trying to control port 4 on device, which has only 1 socket)                                                                                                    |

ιετια

For more information about the Telnet protocol, visit the **Support > Download** section of our website and see the following document:

Telnet - description of NETIO M2M API interface - PDF

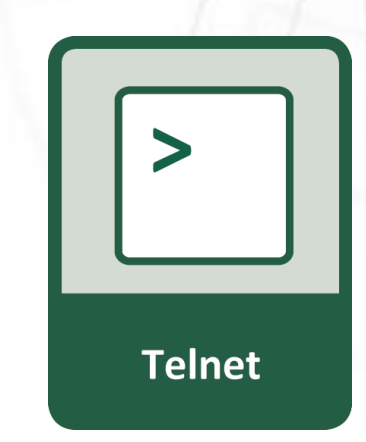

IETIO

For more information and a practical demonstration of using the Modbus/TCP protocol with NETIO smart sockets, see the following Application Note:

AN10 Telnet control of electrical power sockets (M2M API - KSHELL)

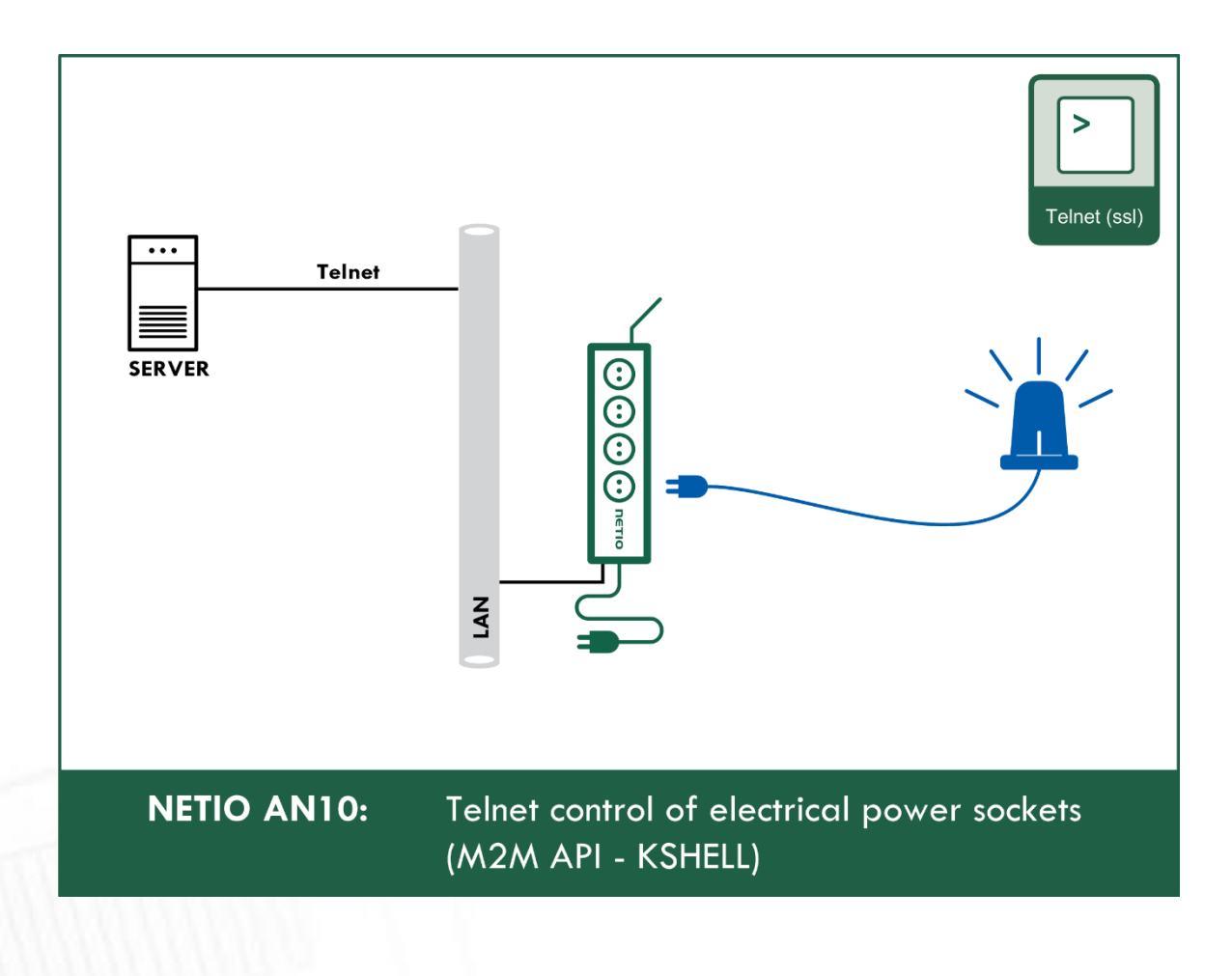

| PowerPDU 8QS       xML API       Sign out         F       Outputs       xML API       Ison API         go*       M2M API       Port:       502         Protocols       Tehet       Enable Modbus/TCP         Ndtbus/TCP       Dot.0.0       Refreesh         M2M API       Tehet       Enable IP filter         M0dbus/TCP       Ip from:       0.0.0.0         M2TT-flex       Ip from:       0.0.0.0         Netio Push       SIMP         F Rules       Sign out         So Schedules       Sters | $\rightarrow$ C $\widehat{\omega}$                                                                            | 🔿   192.168.64.11                                        | /#/interfaces/107                                                                                                    |                                   | 53              |          | 쇼     | hit. | E AB  | •          |
|----------------------------------------------------------------------------------------------------|----------------------------------------------------------------------------------------------------|----------------------------------------------------------|----------------------------------------------------------------------------------------------------|-----------------------------------|-----------------|----------|-------|------|-------|------------|
| <ul> <li>○ PAB</li> <li>Netio Push</li> <li>SNMP</li> <li>✓ Save Changes</li> </ul>                                                                                                    | PowerPDU 80<br>PowerPDU-8QS<br>← Outputs<br>← Inputs<br>o* M2M API Protocols<br>← Cloud                       | XML API<br>JSON API<br>URL API<br>Telnet<br>• Modbus/TCP | <ul> <li>Finiterfaces/107</li> <li>Enable Modbus/TC</li> <li>Port:</li> <li>Last access IP:</li> <li>Enable IP filter</li> <li>IP from:</li> <li>IP fo:</li> </ul> | 502<br>0.0.0.0 Refresh<br>0.0.0.0 | ស<br>2022-04-05 | 17:11:43 | admir |      | El El | <u>out</u> |
| II Settings                                                                                                    | <ul> <li>PAB</li> <li>Watchdogs</li> <li>Rules</li> <li>Users</li> <li>Schedules</li> <li>Settings</li> </ul> | MQTT-flex<br>Netio Push<br>• SNMP                        | IP to:                                                                                                    | Save Chan                         | ges             |          |       |      |       |            |

### 5.4.5 M2M API Protocol - Modbus/TCP

Figure 32 - Modbus/TCP protocol configuration

| Enable Modbus/TCP | Enables M2M Modbus/TCP functions in the system.                                                                                                    |
|-------------------|----------------------------------------------------------------------------------------------------|
| Port              | Specific port for Modbus/TCP only, range 1 - 65535. The device do <b>NOT</b> alerts you if you specify a port number that is already occupied.                                                |
| Last access IP    | Read-only value indicating the IP address from which the last<br>Modbus/TCP command was received. The "Refresh" button updates this<br>value.                                                 |
| Enable IP filter  | To improve security, the IP filter can be used to specify a range of IP addresses from which Modbus/TCP commands are accepted. Commands from addresses outside of this range will be ignored. |
| Save Changes      | Saves the changes.                                                                                                    |

Note: Measurement available only for PowerPDU 8QS and 4KS.

When the Modbus/TCP is enabled, other M2M protocols are disabled except SNMP after clicking **Save changes**.

#### **Protocol properties**

- Modbus/TCP Unit ID is ignored. Can be anything 0 to 247
- Wire Address = Register Address 1
  - The Wire Address starts from 0
  - The Register Address starts from 1
  - Register Address is called "PLC based addressing" in some applications (Modbuss Poll for example )
  - Some utilities using the Wire Address (QModMaster used in AN27 for example)

**Modbus/TCP function and registers overview** for PowerPDU 8QS (Register addresses used. Wire address in breckets only on the first line)

| Function | Register | Value  | Description                                        |
|----------|----------|--------|----------------------------------------------------|
| 0x01     | 102(101) | 0/1    | Read 1st output state (101 when Wire address used) |
| 0x01     | 103      | 0/1    | Read 2nd output state                              |
| 0x01     | 104      | 0/1    | Read 3rd output state                              |
| 0x01     | 105      | 0/1    | Read 4th output state                              |
| 0x01     | 106      | 0/1    | Read 5th output state                              |
| 0x01     | 107      | 0/1    | Read 6th output state                              |
| 0x01     | 108      | 0/1    | Read 7th output state                              |
| 0x01     | 109      | 0/1    | Read 8th output state                              |
|          |          |        |                                                    |
| 0x02     | 802      | 0/1    | Read 1st input state                               |
| 002      | 1        |        | Number of digital inputs                           |
| 0x03     | 1        | uinti6 | Number of digital inputs                           |
| 0x03     | 2        | uinti6 | Number of outputs (Power Sockets/Outlets)          |
| 0x03     | 3        | uintib | Number of metered Power Sockets/Outlets            |
| 0x03     | 102      | uInt16 | 1st output state                                   |
| 0x03     | 103      | uInt16 | 2nd output state                                   |
| 0x03     | 104      | uInt16 | 3rd output state                                   |
| 0x03     | 105      | uInt16 | 4th output state                                   |
| 0x03     | 106      | uInt16 | 5th output state                                   |
| 0x03     | 107      | uInt16 | 6th output state                                   |
| 0x03     | 108      | uInt16 | 7th output state                                   |
| 0x03     | 109      | uInt16 | 8th output state                                   |
|          |          |        |                                                    |
| 0x03     | 202      | uInt16 | "Short" delay of 1st output [1/10sec]              |
| 0x03     | 203      | uInt16 | "Short" delay of 2nd output [1/10sec]              |
| 0x03     | 204      | uInt16 | "Short" delay of 3rd output [1/10sec]              |
| 0x03     | 205      | uInt16 | "Short" delay of 4th output [1/10sec]              |
| 0x03     | 206      | uInt16 | "Short" delay of 5th output [1/10sec]              |
| 0x03     | 207      | uInt16 | "Short" delay of 6th output [1/10sec]              |
| 0x03     | 208      | uInt16 | "Short" delay of 7th output [1/10sec]              |
| 0x03     | 209      | uInt16 | "Short" delay of 8th output [1/10sec]              |
|          |          |        |                                                    |
| 0x04     | 1        | uInt16 | Power grid frequency [1/100 Hz]                    |
| 0x04     | 2        | uInt16 | Voltage [1/10V] - RMS                              |
| 0x04     | 3        | uInt16 | OverAll TruePowerFactor [1/1000]                   |
|          |          |        | (value 9999=not measured)                          |
| 0x04     | 4        | uInt16 | All outputs current [mA] (double)                  |
| 0x04     | 5        | uInt16 | All outputs power [W] (double)                     |
|          |          |        |                                                    |

ιετι

| 0x04 | 6    | Int16  | All outputs Phase shift [1/10°]<br>(value 9999=not measured) |
|------|------|--------|--------------------------------------------------------------|
| 0x04 | 101  | uInt16 | All outputs current [mA]                                     |
| 0x04 | 102  | uInt16 | 1st output current [mA]                                      |
| 0x04 | 201  | uInt16 | All outputs power [W]                                        |
| 0x04 | 202  | uInt16 | 1st output power [W]                                         |
| 0x04 | 301  | uInt16 | All outputs energy counter - 2 upper bytes [Wh]              |
| 0x04 | 302  | uInt16 | All outputs energy counter - 2 lower bytes [Wh]              |
| 0x04 | 303  | uInt16 | 1st output energy counter - 2 upper bytes [Wh]               |
| 0x04 | 304  | uInt16 | 1st output energy counter - 2 lower bytes [Wh]               |
| 0x04 | 401  | uInt16 | All outputs TPF [1/1000]                                     |
| 0x04 | 402  | uInt16 | 1st output TPF [1/1000]                                      |
|      |      |        | (value 9999=not measured)                                    |
| 0x04 | 501  | Int16  | All outputs Phase shift [1/10°]                              |
| 0x04 | 502  | Int16  | 1st output Phase shift [1/10°]                               |
|      |      |        | (value 9999=not measured)                                    |
| 0x04 | 601  | uInt16 | All out. reverseEnergy counter - 2up.bytes [Wh]              |
| 0x04 | 602  | uInt16 | All out. reverseEnergy counter - 210.bytes [Wh]              |
| 0x04 | 603  | uInt16 | 1st out. reverseEnergy counter - 2up.bytes [Wh]              |
| 0x04 | 604  | uInt16 | 1st out. reverseEnergy counter - 210.bytes [Wh]              |
| 0x04 | 803  | uInt16 | 1st digital input S0 counter - 2 upper bytes                 |
| 0x04 | 804  | uInt16 | 1st digital input SO counter - 2 lower bytes                 |
| 0x04 | 1001 | uInt16 | All outputs energy NR counter - 2 upper bytes [Wh]           |
| 0x04 | 1002 | uInt16 | All outputs energy NR counter - 2 lower bytes [Wh]           |
| 0x04 | 1003 | uInt16 | 1st output energy NR counter - 2 upper bytes [Wh]            |
| 0x04 | 1004 | uInt16 | 1st output energy NR counter - 2 lower bytes [Wh]            |
| 0x04 | 1101 | uInt16 | All out. reverseEnergy NR counter - 2up.bytes [Wh]           |
| 0x04 | 1102 | uInt16 | All out. reverseEnergy NR counter - 210.bytes [Wh]           |
| 0x04 | 1103 | uInt16 | 1st out. reverseEnergy NR counter - 2up.bytes [Wh]           |
| 0x04 | 1104 | uInt16 | 1st out. reverseEnergy NR counter - 210.bytes [Wh]           |
| 0x05 | 102  | 0/1    | Turn On/Off 1st output (Write)                               |
| 0x05 | 103  | 0/1    | Turn On/Off 2nd output                                       |
| 0x05 | 104  | 0/1    | Turn On/Off 3rd output                                       |
| 0x05 | 105  | 0/1    | Turn On/Off 4th output                                       |
| 0x05 | 106  | 0/1    | Turn On/Off 5th output                                       |
| 0x05 | 107  | 0/1    | Turn On/Off 6th output                                       |
| 0x05 | 108  | 0/1    | Turn On/Off 7th output                                       |
| 0x05 | 109  | 0/1    | Turn On/Off 8th output                                       |
| 0x06 | 102  | uInt16 | Set action to 1st output                                     |
| 0x06 | 103  | uInt16 | Set action to 2nd output                                     |
| 0x06 | 104  | uInt16 | Set action to 3rd output                                     |
| 0x06 | 105  | uInt16 | Set action to 4th output                                     |
| 0x06 | 106  | uInt16 | Set action to 5th output                                     |

| 0x06 | 107 | uInt16 | Set action to 6th output                  |
|------|-----|--------|-------------------------------------------|
| 0x06 | 108 | uInt16 | Set action to 7th output                  |
| 0x06 | 109 | uInt16 | Set action to 8th output                  |
|      |     |        |                                           |
| 0x06 | 202 | uInt16 | Set "Short" delay of 1st output [1/10sec] |
| 0x06 | 203 | uInt16 | Set "Short" delay of 2nd output [1/10sec] |
| 0x06 | 204 | uInt16 | Set "Short" delay of 3rd output [1/10sec] |
| 0x06 | 205 | uInt16 | Set "Short" delay of 4th output [1/10sec] |
| 0x06 | 206 | uInt16 | Set "Short" delay of 5th output [1/10sec] |
| 0x06 | 207 | uInt16 | Set "Short" delay of 6th output [1/10sec] |
| 0x06 | 208 | uInt16 | Set "Short" delay of 7th output [1/10sec] |
| 0x06 | 209 | uInt16 | Set "Short" delay of 8th output [1/10sec] |
|      |     |        |                                           |

For more information about the M2M Modbus/TCP protocol, visit the **Support > Download** section of our website and see the following document:

Modbus / TCP - description of NETIO M2M API interface - PDF

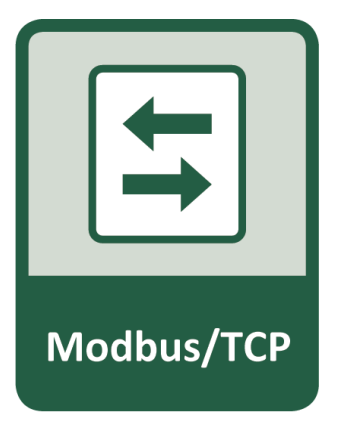

For more information and a practical demonstration of using the Modbus/TCP protocol with NETIO smart sockets, see the following Application Note:

AN27: Modbus/TCP with NETIO 4x - Control and measure LAN power sockets

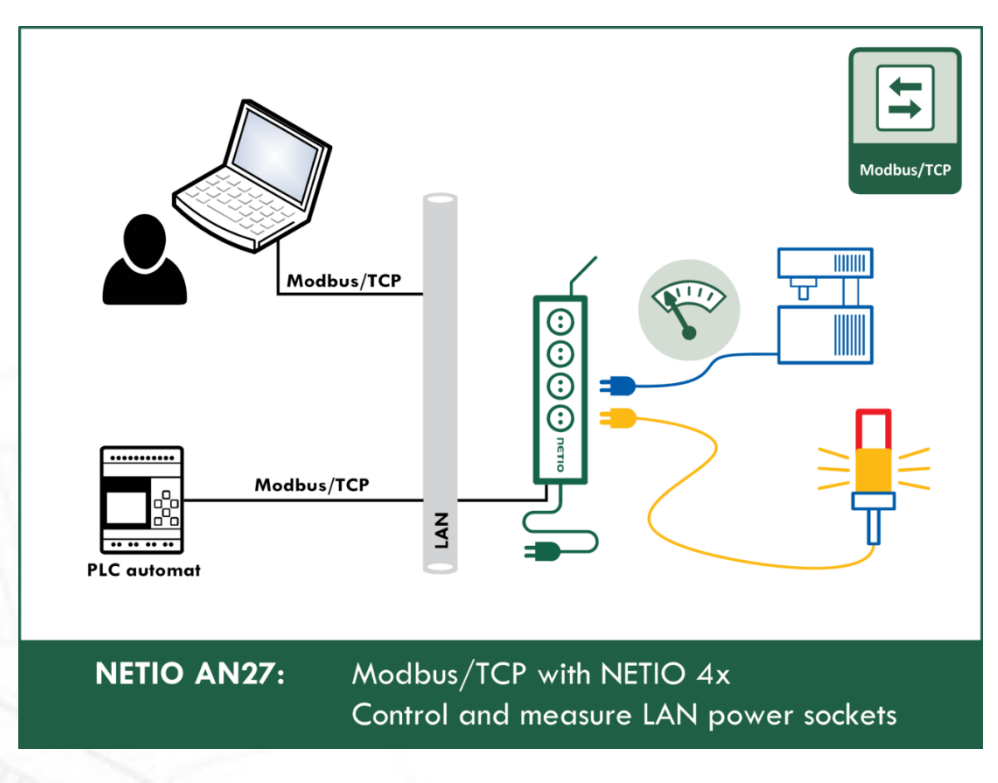

| U PowerPDU-8QS                                                                                                    | × +                                          |                                                                                                    |                                                                                                    |                                                                                                    |         |        | - 0   | ×         |
|----------------------------------------------------------------------------------------------------|----------------------------------------------|----------------------------------------------------------------------------------------------------|----------------------------------------------------------------------------------------------------|----------------------------------------------------------------------------------------------------|---------|--------|-------|-----------|
| $\leftarrow$ $\rightarrow$ C $\textcircled{a}$                                                                                                    | 0   192.168.64.11                            | /#/interfaces/                                                                                                    | /108                                                                                                    | ☆                                                                                                    | ⊘ ⊻     | 金山     | \ 🗉 🕻 | BP        |
| <ul> <li>← → C ∩</li> <li>PowerPDU 8Q</li> <li>PowerPDU-8QS</li> <li>C Outputs</li> <li>I Inputs</li> <li>o<sup>x</sup><sup>o</sup> M2M API<br/>Protocols</li> <li>Cloud</li> <li>&amp; Users</li> <li>Schedules</li> <li>\$ Settings</li> <li>Log</li> </ul> | <ul> <li>Netio Push</li> <li>SNMP</li> </ul> | /#/interfaces/<br>MQTT-fie<br>1 *<br>2 *<br>3<br>4<br>5<br>6<br>7<br>8<br>9<br>10<br>11<br>12<br>13 *<br>14 *<br>15 *<br>16 *<br>17<br>18<br>19<br>20 *<br>21 | <pre>4108 e MQTT-flex x config (max 6000 characters): {     "broker": {         "olientid": "netio6{DE         "keepalive": 30,         "password": "",         "portocol": "mgtt",         "sal": false,         "type": "generic",         "url": "broker.hivemg.         "username": ""     },     "publish": [         {             "events": [             {                "source": "OUTPU                "type": "change"                },                {</pre> | ☆     2021-07-15     2021-07-15   EVICE_SN)*,       com*,       UTS/1/STATE*,       UTS/2/STATE*,       Iges | ♥       | 这 III' |       | D = 0.000 |
|                                                                                                    |                                              | <u>MQTT-fle</u>                                                                                                    | x - Online Configuration Manual                                                                                                    |                                                                                                    |         |        |       |           |
|                                                                                                    | Product manual NE                            | TIO products a.                                                                                                    | <u>s.</u> 3.1.6 - 1.47(1.45) - 0 SN:                                                                                                    | 24A42C3992EB (f                                                                                              | 2b5299) |        |       |           |

### 5.4.6 M2M API Protocol - MQTT-flex

Figure 33 - MQTT-flex protocol configuration

| Enable MQTT-flex  | Enables MQTT-flex functions in the system.          |
|-------------------|-----------------------------------------------------|
| MQTT-flex Config: | Text area for entering the MQTT-flex configuration. |
| Save Changes      | Saves the changes.                                  |

When the MQTT-flex is enabled, other M2M protocols are disabled except SNMP after clicking **Save changes**.

NETIO device uses json to define the MQTT-flex structure (MQTT-flex Config). Both subscribe and publish topics can be defined. Publish topics may include actions that initiate a transmission.

MQTT-flex configuration example:

```
{
 "broker": {
    "clientid": "netio${DEVICE SN}",
   "keepalive": 30,
    "password": "",
    "port": 1883,
    "protocol": "mqtt",
    "ssl": false,
   "type": "generic",
    "url": "broker.hivemq.com",
    "username": ""
 },
  "publish": [
    {
      "events": [
        {
          "source": "OUTPUTS/1/STATE",
          "type": "change"
        },
        {
          "source": "OUTPUTS/2/STATE",
          "type": "change"
        },
        {
          "source": "OUTPUTS/3/STATE",
          "type": "change"
        },
        {
          "source": "OUTPUTS/4/STATE",
          "type": "change"
        },
        {
          "source": "OUTPUTS/5/STATE",
          "type": "change"
        },
        {
          "source": "OUTPUTS/6/STATE",
          "type": "change"
        },
        {
          "source": "OUTPUTS/7/STATE",
          "type": "change"
        },
        {
          "source": "OUTPUTS/8/STATE",
          "type": "change"
        },
        {
          "period": 3600,
          "type": "timer"
        }
      ],
```

```
"payload": "${INOUT_STATUS}",
    "qos": 0,
    "retain": false,
    "topic": "devices/${DEVICE_NAME}/messages/devicebound/"
    }
],
"subscribe": [
    {
        "action": "${payload}",
        "qos": 0,
        "target": "REST_JSON",
        "topic": "devices/${DEVICE_NAME}/messages/events/"
    }
]
```

For more information about the M2M MQTT-flex API, visit the **Support > Download** section of our website and see the following document:

MQTT-flex - description of NETIO M2M API interface - PDF

There are wide options for subscribe and publish sections and its possibilities expand over the time.

You will find details and examples at our online resource center: https://wiki.netio-products.com/index.php?title=MQTT-flex

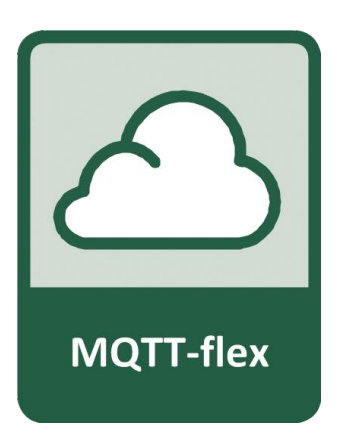

For more information and a practical demonstration of using the MQTT protocol with NETIO smart sockets, see the following Application Note:

AN40 Getting started with PowerCable MQTT-flex via HiveMQ MQTT broker to mobile App

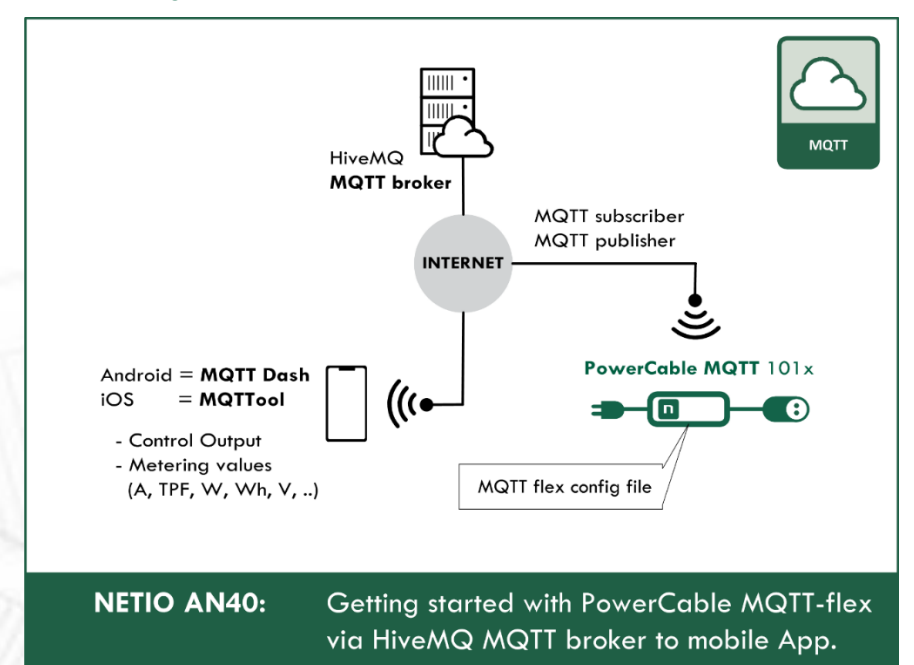

| U PowerPDU-8QS                                                                                                    | × +                                                                                                |                                                                                               |                              |               |       | - 0     | ×  |
|----------------------------------------------------------------------------------------------------|----------------------------------------------------------------------------------------------------|-----------------------------------------------------------------------------------------------|------------------------------|---------------|-------|---------|----|
| $\leftarrow$ $\rightarrow$ C $\textcircled{a}$                                                                                                    | 0   192.168.64.11                                                                                  | /#/interfaces/109                                                                             | ☆                            | ⊘ ⊻           | ☆ ║\  | E AP    | ≡  |
| PowerPDU 8Q<br>PowerPDU-8QS<br>C Outputs<br>C Inputs<br>Cloud<br>Cloud | S<br>XML API<br>JSON API<br>URL API<br>Telnet<br>Modbus/TCP<br>MQTT-flex<br>• Netio Push<br>• SNMP | Enable Netio Push Target host HTTP server: Push Period: Auto Push (delta): Protocol: Push NOW | 2021-07                      | 7-15 17:09:43 | admin | Sign of | ut |
|                                                                                                    | Product manual NET                                                                                 | TIO products a.s. 3.1.6 -                                                                     | 1.47(1.45) - 0 SN: 24A42C399 | 2EB (f2b5299) |       |         |    |

### 5.4.7 M2M API Protocol - Netio Push

Figure 34 -Netio Push protocol configuration

| Enable Netio Push        | Enables Netio Push functions in the system.                                  |  |  |  |  |
|--------------------------|------------------------------------------------------------------------------|--|--|--|--|
| Target host HTTP server: | Defines the parameters of the target:                                        |  |  |  |  |
|                          | - http / https to specify the protocol                                       |  |  |  |  |
|                          | - Target URL                                                                 |  |  |  |  |
|                          | - Port                                                                       |  |  |  |  |
|                          | - Username and Password                                                      |  |  |  |  |
|                          | Example: https://username:password@test.example.com:80/push                  |  |  |  |  |
| Push Period              | Period for the automatic sending of data (Push), in seconds.                 |  |  |  |  |
| Auto Push (delta)        | Data will be immediately sent (Push) if a measured value exceeds this limit. |  |  |  |  |
|                          | Parameter - at this time, only Current                                       |  |  |  |  |
|                          | Value - limit value for the selected parameter                               |  |  |  |  |
| Protocol                 | Selects the payload format.                                                  |  |  |  |  |
|                          | - JSON                                                                       |  |  |  |  |
|                          | - XML                                                                        |  |  |  |  |

Save Changes

When the Netio Push is enabled, other M2M protocols are disabled except SNMP after clicking **Save changes**.

Data (payload - JSON/XML) are automatically periodically sent to the target address using HTTP(s), depending on the configured push period.

### **Output control over the NETIO PUSH - JSON**

Device is periodically connecting to the Target host http(s) server within push period (default 60seconds). It means the output can be switched only when the TCP/IP connection is established. In default once every 60 seconds.

If the response from Target host is error code 200 (OK) and the payload contains valid NETIO JSON structure with control command then the Output will be set accordingly. This way is possible to control device even if this is in private network behind NAT.

The NETIO JSON structure is described in section M2M API Protocol - JSON (REST M2M API).

For more information about the M2M HTTP(s) Push API, visit the **Support** > **Download** section of our website and see the following document:

HTTP(s) Push JSON - description of NETIO M2M API interface - PDF

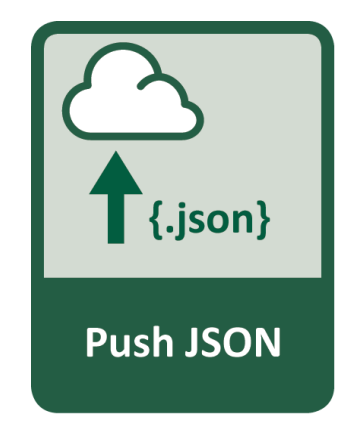

IETI

| U PowerPDU-8QS                                                                                                    | × +                                                                                              |                                                                                     |                                                                                       |                   |          |       | - 0        | ×   |
|----------------------------------------------------------------------------------------------------|--------------------------------------------------------------------------------------------------|-------------------------------------------------------------------------------------|---------------------------------------------------------------------------------------|-------------------|----------|-------|------------|-----|
| $\leftarrow$ $\rightarrow$ C $\textcircled{a}$                                                                                                    | 🔿 🏠 192.168.0                                                                                    | 54.11/#/interfaces/110                                                              |                                                                                       | \$                | ⊘ ⊻      | 迨 ║\  | E 4        | ₽   |
| PowerPDU-8QS         □→       Outputs         □→       M2M API<br>Protocols         □→       Cloud         ▲       Users         ④       Schedules         ↓       Settings         ↓       Log | S<br>XML API<br>JSON API<br>URL API<br>Teinet<br>Modbus/TCP<br>MQTT-flex<br>Netio Push<br>• SNMP | Enable SNMP     SNMP version:     Location:     Community READ:     Community WRITE | 1,2c         Unknown         public         E:       private         ✓ Save Character | 2021-07-15        | 17:10:25 | admin | d MIB file | out |
|                                                                                                    | Product manual                                                                                   | NETIO products a.s. 3                                                               | 3.1.6 - 1.47(1.45) - 0 SN                                                             | : 24A42C3992EB (f | 2b5299)  |       |            |     |

### 5.4.8 M2M API Protocol - SNMP

Figure 35 - SNMP API protocol configuration

| Enable SNMP                 | Enables M2M SNMP API functions in the system.<br>The port is 161.                                                                                          |
|-----------------------------|----------------------------------------------------------------------------------------------------|
| SNMP version                | 1,2c - unsecured, unencrypted                                                                                                    |
|                             | 3 - secured                                                                                                    |
| Location                    | Define system location (sysLocation).                                                                                                    |
| Community READ (v1,2 only)  | Also called the "community string" in SNMP. Similar to a username/password combination. Needed for <b>reading</b> information from NETIO device over SNMP. |
| 1000mm                      | We recommend to use "pure" ASCII characters (that is, to avoid accented and special characters, such as @, & and so on, if possible).                      |
| Community WRITE (v1,2 only) | Also called the "community string" in SNMP. Similar to a username/password combination. Needed for <b>writing</b> commands to NETIO device over SNMP.      |
| CODD                        | We recommend to use "pure" ASCII characters (that is, to avoid accented and special characters, such as @, & and so on, if possible).                      |
| Security name (v3 only)     | A string representing the name of the user.                                                                                                    |

| Security level (v3 only) | authPriv / authNoPriv / noAuthNoPriv                                                                                                    |
|--------------------------|----------------------------------------------------------------------------------------------------|
| Auth protocol (v3 only)  | Authentication Protocol - An indication of whether messages sent on<br>behalf of this user can be authenticated, and if so, the type of<br>authentication protocol used.<br>This can take one of the two values: SHA / MD5    |
| Auth key (v3 only)       | Authentication protocol password - The (private) authentication key for<br>use with the authentication protocol. This is a string password for MD5<br>or SHA depending on the choice above.                                   |
| Priv protocol (v3 only)  | Privacy protocol - An indication of whether messages sent on behalf of<br>this user can be protected from disclosure, and if so, the type of privacy<br>protocol which is used. This takes the value AES (DES not supported). |
| Priv key (v3 only)       | Privacy protocol password. If messages sent on behalf of this user can be<br>encrypted/decrypted with AES, the (private) privacy key for use with<br>the privacy protocol.                                                    |
| Save Changes             | Saves the changes.                                                                                                    |
| Download MIB file        | Use this button tu download MIB.                                                                                                    |

The MIB can be downloade from a device web administrator as described above.

Following standard MIBs are also required:

- SNMPv2-SMI
- SNMPv2-TC

#### Monitoring (read)

#### x = Output/Input number

| Object<br>OID                                                                 | Туре            | Value<br>example                | Note                             |
|-------------------------------------------------------------------------------|-----------------|---------------------------------|----------------------------------|
| netioOutputID. <b>x</b> .0<br>1.3.6.1.4.1.47952.1.1.1.1. <b>x</b> .0          | INTEGER         | 1                               |                                  |
| netioOutputName.x.0<br>1.3.6.1.4.1.47952.1.1.1.2.x.0                          | STRING          | output_1                        | Based on user<br>defined name    |
| netioOutputState. <b>x</b> .0<br>1.3.6.1.4.1.47952.1.1.1.3. <b>x</b> .0       | INTEGER         | off(0), on(1)                   |                                  |
| netioOutputStateString. <b>x</b> .0<br>1.3.6.1.4.1.47952.1.1.1.4. <b>x</b> .0 | STRING          | "off", "on"                     |                                  |
| netioOutputLoad. <b>x</b> .0<br>1.3.6.1.4.1.47952.1.1.1.25. <b>x</b> .0       | INTEGER         | 24                              | [W]                              |
| netioOutputEnergy. <b>x</b> .0<br>1.3.6.1.4.1.47952.1.1.1.26. <b>x</b> .0     | INTEGER         | 13                              | [Wh]                             |
| netioOutputEnergyStart.x.0<br>1.3.6.1.4.1.47952.1.1.1.27.x.0                  | DateAnd<br>Time | 2017-6-<br>23,5:47:3.0,+<br>0:0 | Initial date and time. UTC based |
| netioOutputCurrent.x.0<br>1.3.6.1.4.1.47952.1.1.1.28.x.0                      | INTEGER         | 195                             | [mA]                             |

| netioOutputPowerFactor. <b>x</b> .0<br>1.3.6.1.4.1.47952.1.1.1.29. <b>x</b> .0 | INTEGER         | 534                             | Current power<br>factor * 1000                               |
|--------------------------------------------------------------------------------|-----------------|---------------------------------|--------------------------------------------------------------|
| netioOutputPhase. <b>x</b> .0<br>1.3.6.1.4.1.47952.1.1.1.30. <b>x</b> .0       | INTEGER         | 31683                           | [°] * 100                                                    |
| netioOutputReverseEnergy.x.0<br>1.3.6.1.4.1.47952.1.1.1.31.x.0                 | INTEGER         | 4747                            | [Wh]                                                         |
| netioOutputEnergyNR.x.0<br>1.3.6.1.4.1.47952.1.1.1.32.x.0                      | INTEGER         | 4093                            | [Wh]                                                         |
| netioOutputReverseEnergyNR.x.0<br>1.3.6.1.4.1.47952.1.1.1.33.x.0               | INTEGER         | 6751                            | [Wh]                                                         |
| netioVoltage.0<br>1.3.6.1.4.1.47952.1.2.1.0                                    | INTEGER         | 239100                          | Voltage in the power grid [ <b>mV</b> ]                      |
| netioFrequency.0<br>1.3.6.1.4.1.47952.1.2.2.0                                  | INTEGER         | 49900                           | Frequency in the<br>power grid<br>[mHz]                      |
| netioTotalCurrent.0<br>1.3.6.1.4.1.47952.1.2.3.0                               | INTEGER         | 195                             | [mA]                                                         |
| netioOverallPowerFactor.0<br>1.3.6.1.4.1.47952.1.2.4.0                         | INTEGER         | 534                             | Total TPF *1000<br>Not available in<br>PowerPDU 8QS          |
| netioTotalLoad.0<br>1.3.6.1.4.1.47952.1.2.5.0                                  | INTEGER         | 24                              | Total Load [W]                                               |
| netioTotalEnergy.0<br>1.3.6.1.4.1.47952.1.2.6.0                                | INTEGER         | 13                              | Total Energy<br>[Wh]                                         |
| netioEnergyStart.0<br>1.3.6.1.4.1.47952.1.2.7.0                                | DateAnd<br>Time | 2017-6-<br>23,5:47:3.0,+<br>0:0 | Initial date and time. UTC based                             |
| netioTotalPhase.0<br>1.3.6.1.4.1.47952.1.2.8.0                                 | INTEGER         | 27581                           | Total Phase * 100<br>[°]<br>Not available in<br>PowerPDU 8QS |
| netioTotalReverseEnergy.0<br>1.3.6.1.4.1.47952.1.2.9.0                         | INTEGER         | 6664                            | Total Reverse<br>Energy [Wh]                                 |
| netioTotalEnergyNR.0<br>1.3.6.1.4.1.47952.1.2.10.0                             | INTEGER         | 72987                           | [Wh]                                                         |
| netioTotalReverseEnergyNR.0<br>1.3.6.1.4.1.47952.1.2.11.0                      | INTEGER         | 8877                            | [Wh]                                                         |
| netioInputID. <b>x</b> .0<br>1.3.6.1.4.1.47952.1.3.1.1. <b>x</b> .0            | INTEGER         | 1                               |                                                              |
| netioInputName. <b>x.</b> 0<br>1.3.6.1.4.1.47952.1.3.1.2. <b>x</b> .0          | STRING          | Input 1                         | Based on user<br>defined name                                |
| netioInputState.x.0<br>1.3.6.1.4.1.47952.1.3.1.3.x.0                           | INTEGER         | 0                               |                                                              |
| netioInputStateString.x.0<br>1.3.6.1.4.1.47952.1.3.1.4.x.0                     | STRING          | off                             |                                                              |
| netioInputS0Counter.x.0<br>1.3.6.1.4.1.47952.1.3.1.5.x.0                       | INTEGER         | 5                               |                                                              |

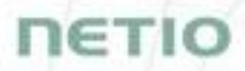

#### Control (write)

#### x = Output number

| Object<br>OID                                          | Туре           | Value                      | Action                                                                                                    |
|--------------------------------------------------------|----------------|----------------------------|----------------------------------------------------------------------------------------------------|
| netioOutputAction.x.0<br>1.3.6.1.4.1.47952.1.1.1.5.x.0 | INTEGER<br>(i) | 0<br>1<br>2<br>3<br>4<br>5 | Turn OFF<br>Turn ON<br>Short OFF delay (restart)<br>Short ON delay<br>Toggle (invert the state)<br>No change |

For more information about the M2M SNMP API, visit the **Support > Download** section of our website and see the following document:

SNMP API - description of NETIO M2M API interface - PDF

Note: There are differences compare to description in PDF:

- PowerPDU can be controlled over SNMP v1/2c
- All Objects/OIDs have added ".0" at the end (the tables on previous page contain correct/full Objects/OIDs).

Please contact NETIO support in case of questions.

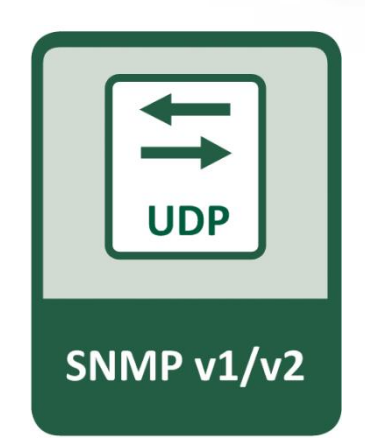

For more information and a practical demonstration of using the SNMP protocol with NETIO smart sockets, see the following Application Note:

SNMP management of 110/230V power outlets from the command line in Windows and Linux

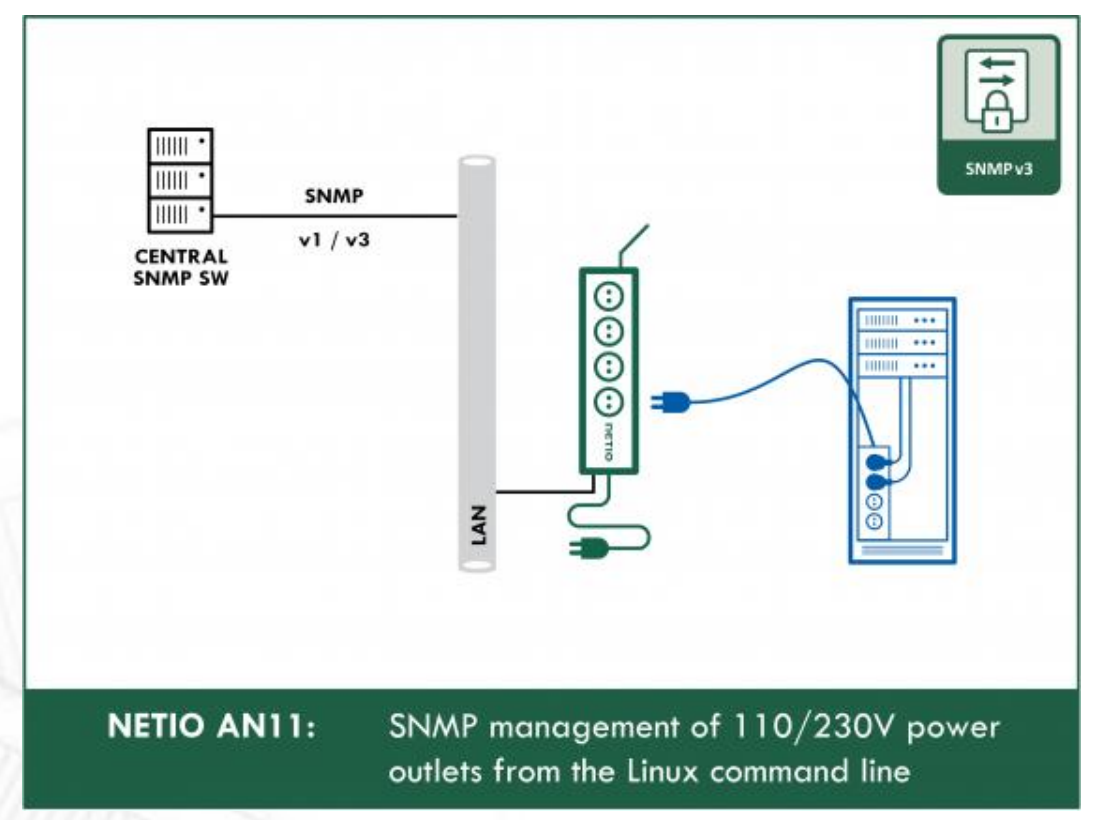

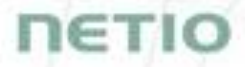

### 5.5 Cloud

NETIO Cloud is a service provided by NETIO Products a.s. and allow easy central remote control and monitoring of the NETIO devices. What can you do in NETIO Cloud?

Output control

- On/Off switch.
- Reset button (Short Off for defined time).
- Show power consumption [kWh] per output (metered device only)

Settings

- Output name can be modified.
- Outputs can be placed to any of groups.
- Short OFF (restart) interval for reset can be set up.

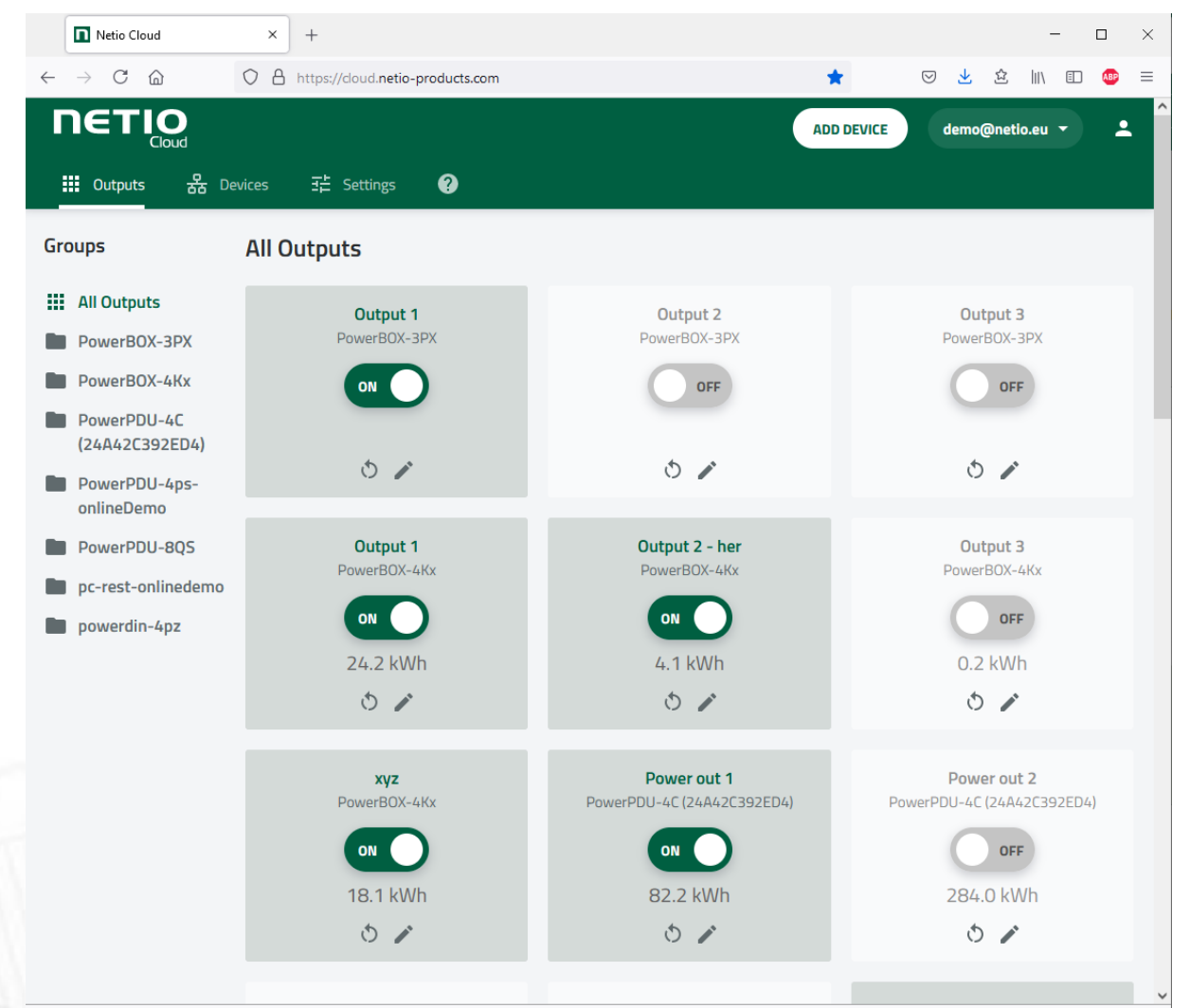

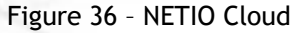

Connection to NETIO Cloud can be configured on Cloud tab.

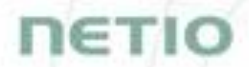

NETIO Cloud is a paid service, but every new customer will gain some free credits with each new device added to their NETIO Cloud account (based on device serial number).

NETIO Cloud premium services can be activated per output, there can be higher price charged.

NETIO Cloud can be also used to controll devices from the NETIO 2 mobile App.

| U PowerPDU-8QS                                                                                     | × +                |                                                                                                    |                                                                                 |                              |            |       | — c          |               | × |
|----------------------------------------------------------------------------------------------------|--------------------|----------------------------------------------------------------------------------------------------|---------------------------------------------------------------------------------|------------------------------|------------|-------|--------------|---------------|---|
| $\leftarrow$ $\rightarrow$ C $\textcircled{a}$                                                     | 0   192.168.64.11/ | #/cloud/netio                                                                                                    |                                                                                 | \$                           | ⊠ ⊻        | \$\$  |              | ABP           | ≡ |
| PowerPDU 8Q<br>PowerPDU-8QS                                                                        | S                  |                                                                                                    |                                                                                 | 2021-07-15                   | 17:13:35   | admin | ₿ <u>Sig</u> | <u>in out</u> | : |
| <ul> <li>C→ Outputs</li> <li>C→ Inputs</li> <li>C→ M2M API<br/>Protocols</li> <li>Cloud</li> </ul> | NETIO Cloud        | <ul> <li>Enable NETIO Clour</li> <li>Status:</li> <li>Last update:</li> <li>Added to account:</li> <li>Device UID:</li> </ul> | d<br>Connected and sy<br>2021-07-15 17:11:2<br>demo@netio.eu<br>PowerPDU8Q524a4 | nchronized<br>18<br>2c3992eb |            |       |              |               |   |
| <ul> <li>▲ Users</li> <li>④ Schedules</li> <li>✿ Settings</li> </ul>                               |                    | Create account and ge<br>Registration token:                                                                                  | Save Change                                                                     | cloud.netio-pro              | ducts.com. | Remov | e device     | -             |   |
| 3 Log                                                                                              |                    | Account info:<br>Credit:<br>Account log (view <u>Dev</u>                                                                      | Reload                                                                          |                              |            |       |              | 1             |   |
|                                                                                                    |                    | Hit "Reload" to                                                                                                    | view cloud log                                                                  |                              | 21-2202)   |       |              |               |   |

Figure 37 - Cloud configuration

| Enable NETIO Cloud | Check to enable NETIO Cloud.                                                                                             |  |  |  |  |  |
|--------------------|----------------------------------------------------------------------------------------------------|--|--|--|--|--|
| Status             | Off: NETIO Cloud disabled                                                                                                |  |  |  |  |  |
|                    | Disconnected: Device not connected to Cloud                                                                              |  |  |  |  |  |
|                    | <b>Cloud connect faildreconnecting:</b> Device it trying to connect to Cloud.                                            |  |  |  |  |  |
|                    | Connected: Device connected to NETIO Cloud.                                                                              |  |  |  |  |  |
|                    | <b>Connected and sychronised:</b> Device connected to NETIO Cloud and account information synchronized.                  |  |  |  |  |  |
| Last update        | Date and time of the last update.                                                                                        |  |  |  |  |  |
| Added to account   | Account name to what this device is assign.                                                                              |  |  |  |  |  |
| Device UID         | Unique device ID.                                                                                                    |  |  |  |  |  |
| Save Changes       | Saves the changes.                                                                                                    |  |  |  |  |  |
| Registration token | Enter the registration token from NETIO Cloud web - shown when "ADD DEVICE" button used. Then press "Add device" button. |  |  |  |  |  |
| Remove device      | If this device is connected to NETIO Cloud use this button to remove/disconnect it from NETIO Cloud.                     |  |  |  |  |  |
| Account info       | Use "Reload" button tu refresh account information.                                                                      |  |  |  |  |  |
| Credit             | Value of the available credit for Cloud account.                                                                         |  |  |  |  |  |
| Account log        | Log of the Cloud account events.                                                                                         |  |  |  |  |  |

### 5.6 PAB

The PAB (Power Analysis Block) is **Condition & Rules (C&R)** function available for NETIO devices that periodically evaluates sets of conditions. Based on these conditions, subsequent <u>Rules</u> can be executed. These conditions can consist of one or more of following variables:

Current [mA], Energy [Wh], Load [W], Power Factor, S0 pulses

Several PAB's can be configured and running simultaneously.

You will find details and examples at our online resource center:

https://wiki.netio-products.com/index.php?title=PAB

| U PowerPDU-8QS                                                | × +                                          |                                                                                                    |                               |                    |       | - 0   | ×   |
|---------------------------------------------------------------|----------------------------------------------|----------------------------------------------------------------------------------------------------|-------------------------------|--------------------|-------|-------|-----|
| $\leftarrow$ $\rightarrow$ C $\textcircled{a}$                | 🔿   192.168.64.11/#                          | #/pablist/edit/PAB_RANGE_1                                                                               | \$                            | $\bigtriangledown$ | ☆ 📗   | \ 🗉 🤇 | вр  |
| PowerPDU 8QS                                                  | 5                                            |                                                                                                    | 2022-04-05                    | 16:26:18           | admin | Sign  | out |
| C→ Outputs<br>C← Inputs<br>o <sup>x<sup>o</sup></sup> M2M API | PAB_RANGE_1 X<br>PAB_ZONES_1 X<br>Create PAB | name: PAB_RANGE_1  PAB_config:  1 *  2 { "type": "RANGE".                                                |                               |                    |       |       |     |
| Cloud C PAB                                                   |                                              | <pre>3 "source": "OUTPUTS/1/LOAI 4 "lowerBound": 0, 5 "upperBound": 60, 6 "timeHysteresis": 10 7 }</pre> | ς",                           |                    |       |       |     |
| Watchdogs     Rules     Users                                 |                                              |                                                                                                    |                               |                    |       |       |     |
| Schedules Settings                                            |                                              |                                                                                                    |                               |                    |       |       |     |
|                                                               | Product manual NETI                          | PAB - Online Configuration Manual  Oproducts a.s. 3.2.0 - 1.48(1.45) - 0 SN: 2                           | 9 <b>es</b><br>4A42C3992EB (d | b5bfb4)            |       |       |     |

Figure 38 - PAB configuration

| name         | The name of PAB configuration.                     |  |  |  |
|--------------|----------------------------------------------------|--|--|--|
| Enable PAB   | Check to enable this PAB                           |  |  |  |
| PAB config   | PAB configuration.                                 |  |  |  |
| Save Changes | Saves the changes.                                 |  |  |  |
| Create PAB   | Opens a dialog to enter the new PAB configuration. |  |  |  |
|              |                                                    |  |  |  |

### 5.7 Watchdogs

Watchdog is a **Condition & Rules** function periodically pinging to one defined IP address or URL. It's periodically checking reply from defined IP device by ping (ICMP). You can monitor physical presence of the IP device or Internet connectivity. You can use several WatchDog functions in parallel.

Based on each Watchdog state one or several <u>Rules</u> can be executed. Each Rule can perform several actions (Set Output, Short Off (restart) output, Toggle output or send Alarm state to the NETIO Cloud service. Based on this Alarm state can NETIO Cloud send email to defined recipient. All Watchdogs are listed in the JSON protocol wit their current states. It can be used by 3rd party software.

Each Watchdog function state is the FAIL variable.

- Watchdog Fail = FALSE = ping answer is OK
- Watchdog Fail = TRUE = ping answer not received

Several Watchdogs can be configured and running simultaneously.

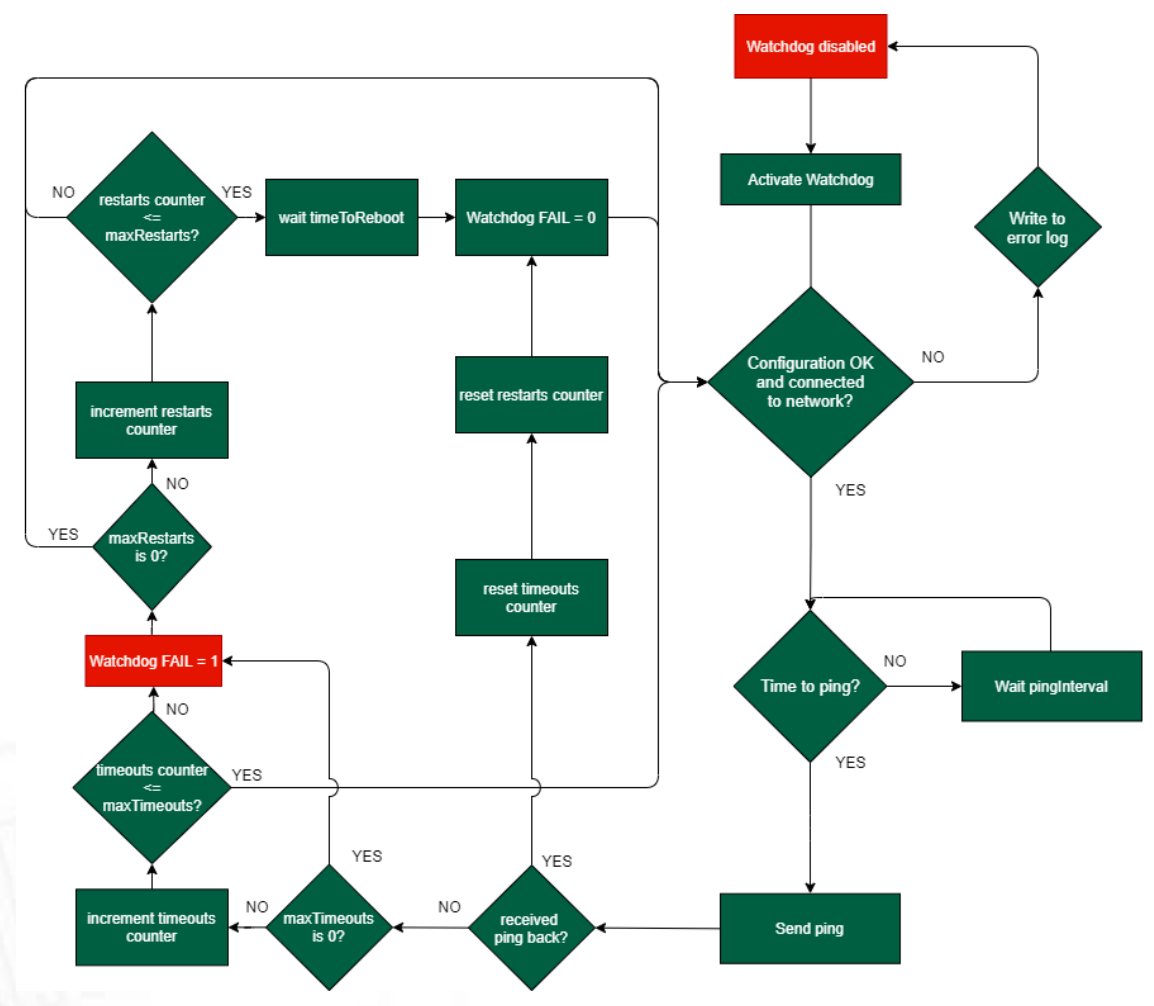

Figure 39 - Watchdogs flow diagram

You will find details and examples at our online resource center:

ιετι

| → C @                   | 0 👌 192.168.64.11/# | /watchdogs/edit/default_pinger                                 | 23         |          | ا ک   | \ ⊑⊔               | ABP           |
|-------------------------|---------------------|----------------------------------------------------------------|------------|----------|-------|--------------------|---------------|
| PowerPDU 8Q             | 2S                  | 2                                                              | 2022-04-05 | 16:36:58 | admin | <b>₽</b> <u>Si</u> | <u>gn out</u> |
| -                       | default_pinger 🗙    | definition and                                                 |            |          |       |                    |               |
| C→ Outputs              | Create Watchdog     | name: derauic_pinger                                           |            |          |       |                    |               |
| Inputs                  |                     | Watchdog config:                                               |            |          |       |                    |               |
| o <sup>x●</sup> M2M API |                     | 1 * {<br>2 "target": "google.com",                             |            |          |       |                    |               |
| Protocols               | -                   | 3 "pingInterval": 60,<br>4 "timeout": 5,<br>5 "mayTimeoute": 3 |            |          |       |                    |               |
|                         | -                   | 6 "timeToReboot": 120,<br>7 "maxRestarts": 3                   |            |          |       |                    |               |
| С рав                   |                     | 8 }                                                            |            |          |       |                    |               |
| Watchdogs               | 1                   |                                                                |            |          |       |                    |               |
| A Rules                 | -                   |                                                                |            |          |       |                    |               |
| <b>8</b> Users          | _                   |                                                                |            |          |       |                    |               |
| Schedules               | _                   |                                                                |            |          |       |                    |               |
| Settings                | _                   |                                                                |            |          |       |                    |               |
| 3 Log                   |                     | ✓ Save Changes                                                 |            |          |       |                    |               |
|                         |                     |                                                                |            |          |       |                    | _             |
|                         |                     | <u>Watchdog - Online Configuration Manual</u>                  |            |          |       |                    |               |

#### https://wiki.netio-products.com/index.php?title=Watchdog

Figure 40 - Watchdogs configuration

| name            | The name of Watchdog configuration.                     |
|-----------------|---------------------------------------------------------|
| Enable Watchdog | Check to enable this Watchdog                           |
| Watchdog config | Watchdog configuration.                                 |
| Save Changes    | Saves the changes.                                      |
| Create Watchdog | Opens a dialog to enter the new Watchdog configuration. |

### 5.8 Rules

Rules are active part of the Condition & Rules functions.

Each Rule define the follow-up actions based on current <u>DI</u> / <u>PAB</u> / <u>Watchdog</u> function state. There can be several Rules executed based on one PAB function (switch output if Current > 1000 mA + Send Alert to NETIO Cloud IF Current > 500 mA). One Rule can be executed based on combination of several PAB / WatchDog states.

You will find details and examples at our online resource center:

https://wiki.netio-products.com/index.php?title=Rules

| U PowerPDU-8QS                                                                                                    | × +               |                                                                                                    |              |             | - 🗆 ×                 |
|----------------------------------------------------------------------------------------------------|-------------------|----------------------------------------------------------------------------------------------------|--------------|-------------|-----------------------|
| $\leftarrow$ $\rightarrow$ C $\textcircled{a}$                                                                                                    | 0 👌 192.168.64.1  | 1/#/rules/edit/Rule1                                                                                   | ☆            | ☑ 益         | \ ☷ 🐠 =               |
| PowerPDU 8Q<br>PowerPDU-8QS                                                                                                    | S<br>Rule1 ×      | 202<br>name: Rule1                                                                                     | 2-04-05 1    | 6:46:18 adr | min 💽 <u>Sign out</u> |
|                                                                                                    |                   | Z Enable rule                                                                                          |              |             |                       |
| <ul> <li>Mpdds</li> <li>M2M API<br/>Protocols</li> <li>Cloud</li> <li>PAB</li> <li>Watchdogs</li> <li>Rules</li> <li>Users</li> <li>Schedules</li> <li>Settings</li> </ul> | Create Rule       | <pre>Rule config:</pre>                                                                                |              |             |                       |
| 3 Log                                                                                                    | Product manual NE | Rules - Online Configuration Manual         ETIO products a.s.       3.2.0 - 1.48(1.45) - 0 SN: 24A42C | 3992EB (db5t | ofb4)       |                       |

Figure 41 - Rules configuration

| name         | The name of Rule configuration.                     |  |  |  |  |
|--------------|-----------------------------------------------------|--|--|--|--|
| Enable Rule  | Check to enable this Rule                           |  |  |  |  |
| Rule config  | Rule configuration.                                 |  |  |  |  |
| Save Changes | Saves the changes.                                  |  |  |  |  |
| Create Rule  | Opens a dialog to enter the new Rule configuration. |  |  |  |  |
|              | Opens a dialog to enter the new Rule configuration. |  |  |  |  |

### 5.9 Users

When several users use the NETIO device, it is advisable to assign them different accounts with the necessary privileges. In the left menu, select & **Users**.

| U PowerPDU-8QS                                                                                                    | × +               |                                                                                                    |                                                                                                    |              |          |           | _          | . |              | × |
|----------------------------------------------------------------------------------------------------|-------------------|----------------------------------------------------------------------------------------------------|----------------------------------------------------------------------------------------------------|--------------|----------|-----------|------------|---|--------------|---|
| $\leftarrow$ $\rightarrow$ C $\textcircled{a}$                                                                                           | 0   192.168.64.11 | /#/users/edit/admin                                                                                           |                                                                                                    | \$           | ⊘ ⊻      | 슜         | \          |   | ABP          | ≡ |
| ← → C ☆ PowerPDU 8Q PowerPDU-8QS F→ Outputs F→ Outputs F→ Inputs o* <sup>o</sup> M2M API Proto cols Cloud <b>&amp; Users</b> C Schedules | Create User       | /#/users/edit/admin<br>Username:<br>Current password:<br>Password:<br>Confirm password:<br>Privileges [Iess]: | admin                                                                                                    | 값 2021-07-15 | 17:16:08 | 요.<br>adm | lil\<br>in |   | (B)<br>gn ou | ± |
| Settings                                                                                                    |                   |                                                                                                    | <ul> <li>where and change</li> <li>browse logs</li> <li>manage users</li> <li>manage scheduk</li> <li>Save Change</li> </ul> | es           |          |           |            |   |              |   |

Figure 42 - Adding and managing users

| Username         | The username. The NETIO device must always have an "admin" account<br>with administrator privileges; this account cannot be deleted or<br>disabled. The device supports up to 5 user accounts. The username must<br>start with a letter and may only contain numbers and letters without<br>accents. |
|------------------|----------------------------------------------------------------------------------------------------|
| Current password | When changing the password, the current (old) password must be entered.                                                                                                    |
| Password         | New password for the given account. The password can be up to 15 characters long and may consist of alphanumeric characters and the following special characters: _,;!*(){}[]#\$%@^+-~                                                                                                    |
| Confirm password | Enter the password again.                                                                                                    |
| Privileges       | administrator (full access): User with full privileges.                                                                                                    |

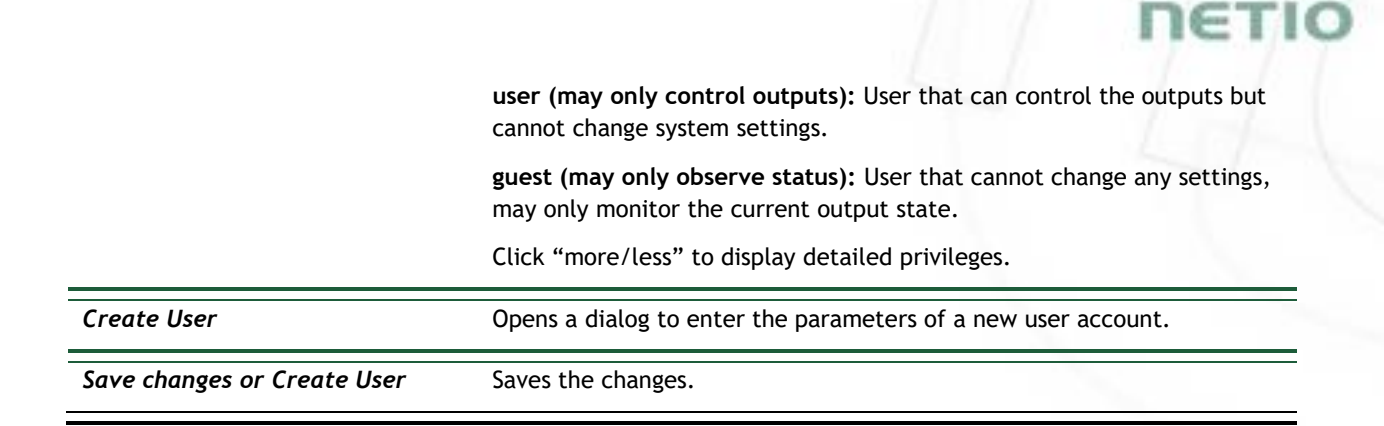

Only an administrator or a user with the "manage users" privilege may change the passwords of other users.

Note: User based account can be used for access to NETIO Mobile2 App.

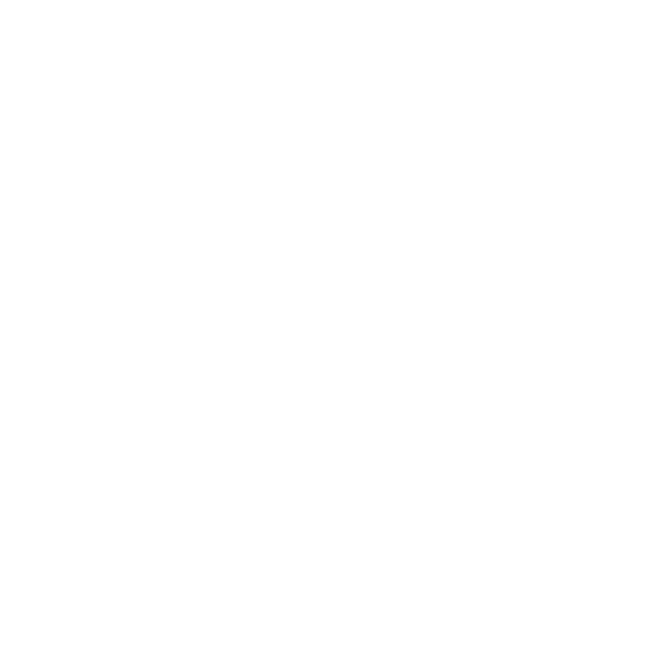

### 5.10Schedules

Schedules can specify when should an output be switched on or when is an action valid. To manage schedules, select **Schedules** in the left menu.

By default, NETIO PowerPDU contains one schedule: Always. To create a new schedule, click Create schedule. Specify the schedule name and set the intervals when the output should be switched on.

#### Note

For an output to be controlled according to the schedule, the schedule needs to be selected for that particular output at the <u>Schedule</u> tab in the output configuration.

| U PowerPDU-8QS                                 | × +                |                       |                       |                              |               |                         | - 0   | ×   |
|------------------------------------------------|--------------------|-----------------------|-----------------------|------------------------------|---------------|-------------------------|-------|-----|
| $\leftarrow$ $\rightarrow$ C $\textcircled{a}$ | ○   192.168.64.11  | /#/schedules/edit/1   |                       | ☆                            | ⊘ ⊻           | 佥 ║\                    | E AB  | ⊨   |
| PowerPDU 80                                    | <u>)</u> S         |                       |                       | 2021-07-15                   | 17:16:37      | admin                   | Sign  | out |
|                                                | Schedule 1         | Name:                 | Schedule 1            |                              |               |                         |       |     |
| C→ Outputs                                     | Pump 🗶             |                       | All                   | 3:00 6:00 9:00               | 12:00 15:     | 00 18:00 3              | 21:00 |     |
| I Inputs                                       | Create Schedule    | Monday                |                       |                              |               | 18:00                   |       |     |
| M2M API                                        |                    | Tuesday               |                       |                              |               | 18 <u>:</u> 00<br>20:50 |       |     |
| Proto cols                                     |                    | Wednesday             |                       | 02:10 – 1                    | .6:10         | 18 <u>:</u> 00<br>20:50 |       |     |
|                                                |                    | Thursday              |                       | 02:10 – 1                    | 6:10          | 18 <u>:</u> 00<br>20:50 |       |     |
| Cloud                                          |                    | Friday                |                       | 02:10 – 1                    | .6:10         | 18 <u>:</u> 00<br>20:50 |       |     |
|                                                |                    | Saturday              |                       | 02:10 – 1                    | .6:10         | 18 <u>:</u> 00<br>20:50 |       |     |
| <b>8</b> Users                                 |                    | Sunday                |                       |                              |               | 18 <u>:</u> 00<br>20:50 |       |     |
| © Schedules                                    | 4                  |                       | ✓ Save C              | hanges                       |               |                         |       |     |
| Settings                                       |                    | The changes of Sch    | edule apply after the | e next planned chan <u>c</u> | je or when So | chedule will t          | De    |     |
| 3 Log                                          |                    | enabled for a specifi | c output.             |                              |               |                         |       |     |
|                                                |                    |                       |                       |                              |               |                         |       |     |
|                                                |                    |                       |                       |                              |               |                         |       |     |
|                                                |                    |                       |                       |                              |               |                         |       |     |
|                                                |                    |                       |                       |                              |               |                         |       |     |
|                                                |                    |                       |                       |                              |               |                         |       |     |
|                                                | Product manual NET | TIO products a.s. 3.1 | .6 - 1.47(1.45) - 0 S | N: 24A42C3992EB (f           | 2b5299)       |                         |       |     |

Figure 43 - Adding a custom schedule

A new interval can be quickly created by marking the corresponding slots by clicking and dragging with the **left** mouse button. An existing interval can be shortened or extended by dragging either end of the interval. To delete an interval, click it with the **right** mouse button. To create an interval encompassing an entire day, click the box next to that day in the **All day** column. By clicking and dragging, intervals (including all-day ones) can be created for several days at the same time.

In this quick way, intervals can be created with a granularity of 10 minutes. To specify the times for an existing interval more precisely, click it with the left mouse button to open the start and end time settings. There it is possible to specify the time up to the second. To save the new values, click **OK**. To create a new interval by entering the precise times, click an empty space within the respective day with the **left** mouse button.
| U PowerPDU-8QS                                 | × +                  |                      |                    |            |               |                 |                         |        | -       | - (           |               | × |
|------------------------------------------------|----------------------|----------------------|--------------------|------------|---------------|-----------------|-------------------------|--------|---------|---------------|---------------|---|
| $\leftarrow$ $\rightarrow$ C $\textcircled{a}$ | ○   192.168.64.11/#  | /schedules/create    |                    |            | ☆             | ${igsidential}$ | $\overline{\mathbf{A}}$ | 슜      | 111     | <b>:</b>      | ABP           | ≡ |
| PowerPDU 8Q<br>PowerPDU-8QS                    | s                    |                      |                    |            | 2021-07-15    | 17:17           | 7:22                    | admi   | in      | 🗜 <u>Si</u> g | <u>jn out</u> |   |
| [→ Outputs                                     | Schedule 1 🗶         | Name:                | test               |            |               |                 |                         |        |         |               |               |   |
| <b>I←</b> Inputs                               |                      | Monday               | All<br>day         | 3:00       | 6:00 9:00     | 12:00           | 15:0                    | 0 18:0 | 00 21   | :00           |               |   |
| •* M2M API<br>Proto cols                       |                      | Tuesday<br>Wednesday |                    |            |               |                 |                         |        |         |               |               |   |
| 🛆 Cloud                                        |                      | Friday<br>Saturday   |                    |            |               |                 |                         |        |         |               | -             |   |
| <b>A</b> Users                                 |                      | Sunday               |                    |            |               |                 |                         |        |         |               |               |   |
| C Schedules                                    | Fr                   | om:                  | 05:40              |            | ן ו           |                 |                         |        |         |               |               |   |
| Settings                                       | та                   | ):                   | 05:50              |            | thang         | ie or wh        | ien Scł                 | hedule | will be | 9             |               |   |
| 3 Log                                          |                      | ОК                   | Cancel             |            |               |                 |                         |        |         |               |               |   |
|                                                |                      |                      |                    |            |               |                 |                         |        |         |               |               |   |
|                                                |                      |                      |                    |            |               |                 |                         |        |         |               |               |   |
|                                                | Product manual NETIO | ) products a.s.      | 3.1.6 - 1.47(1.45) | - 0 SN: 24 | 442C3992FB (f | 2b5299          | )                       |        |         |               |               |   |

Figure 44 - Adding an interval with a precision to the second

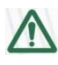

### Deleting a schedule

By deleting a schedule, all Schedulers for specific outputs with this schedule are automatically disabled. The states of the respective outputs are unchanged; however, from that moment on, the outputs are under manual control.

## 5.11 Settings

NETIO PowerPDU can use the Ethernet connection (RJ45).

To ensure correct operation as intended, the device settings need to be properly configured. Select Settings in the left menu to display a sub-menu with product settings.

### 5.11.1 Network Configuration

This section allows configuring the IP parameters of the PowerDIN 4PZ network interface, which are essential for correct network operation. One of the options Wi-Fi / Ethernet or both can be configured depending on chosen connectivity.

| ÷ → C @      | 0   192.168.64.11            | /#/settings/network/etherr                        | net                                             | ŝ                     | ▽ ⊻          | 企                            | \ ⊡                | ABP          | =        |
|--------------|------------------------------|---------------------------------------------------|-------------------------------------------------|-----------------------|--------------|------------------------------|--------------------|--------------|----------|
| PowerPDU 8   | QS                           |                                                   |                                                 | 2021-07-15            | 17:17:50     | admin                        | <b>₽</b> <u>Si</u> | <u>gn ou</u> | <u>t</u> |
| PowerPDU-8QS | 609 Network<br>Configuration | Ethernet                                          |                                                 |                       |              |                              |                    |              |          |
| C→ Outputs   | Date / Time                  | MAC address:                                      | 24:A4:2C:39:92:EB                               |                       |              |                              |                    |              |          |
| 【← Inputs    | Firmware                     | Status:                                           | Connected                                       |                       |              |                              |                    |              |          |
| •* M2M API   | System                       | O Use DHCP                                        |                                                 |                       |              |                              |                    |              |          |
|              | -                            | O Set static IP address                           |                                                 |                       |              |                              |                    |              |          |
| Cloud        | -                            | IP address:                                       | 192.168.64.11                                   |                       |              |                              |                    |              |          |
| 0            | -                            | Net mask:                                         | 255.255.255.0                                   |                       |              |                              |                    |              |          |
| 8 Users      | -                            | Default gateway:                                  | 192.168.64.1                                    |                       |              |                              |                    |              |          |
| Schedules    |                              | DNS server:                                       | 192.168.64.1                                    |                       |              |                              |                    |              |          |
| Settings     | _                            | Hostname:                                         | PowerPDU-8QS                                    |                       |              |                              |                    |              |          |
| 3 Log        |                              |                                                   |                                                 |                       |              |                              |                    |              |          |
|              |                              |                                                   | ✓ Save Change                                   | es                    |              |                              |                    |              |          |
|              |                              |                                                   |                                                 | and the second second | h            |                              |                    | _            |          |
|              |                              | warning: Changes to n<br>current address. See the | etwork settings may i<br>e device User Manual f | for ways to find      | the device a | available at<br>at its new a | ddress.            |              |          |
|              |                              |                                                   |                                                 |                       |              |                              |                    |              |          |

Figure 45 - Network configuration - Ethernet

| MAC address | Ethernet address of the Ethernet network adapter. Unique for each device. Also] corresponds to the NETIO device serial number.                           |
|-------------|----------------------------------------------------------------------------------------------------|
| Status      | Connection status                                                                                                    |
| Use DHCP    | When selected, the device attempts to obtain network configuration from a DHCP server. If your network does not use DHCP, set the parameters statically. |

## **IETIC**

| Set static IP address | Manual configuration of network parameters. Select this option if your network does not have a DHCP server.                                                                                       |
|-----------------------|----------------------------------------------------------------------------------------------------|
| IP address            | Choose an unused IP address in your network's address range.                                                                                                    |
| Net mask              | Set the network mask according to your network's address range.                                                                                                    |
| Default gateway       | Address of the network gateway. Corresponds to the address of your router's LAN interface.                                                                                                    |
| DNS server            | IP address of the domain name server. It is usually the same as the gateway address, as long as the DNS function is enabled on the router. If unsure, enter a public DNS server, such as: 8.8.8.8 |
| Hostname              | Name of the device in the local network. It is generated from the Device name (unsupported characters are replaced).                                                                              |
| Save Changes          | Saves the changes.                                                                                                    |

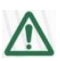

## Caution

After changing the network configuration, it may be necessary to re-discover the NETIO device at its new address. The discovery procedure is described in section Detecting and configuring the IP address .

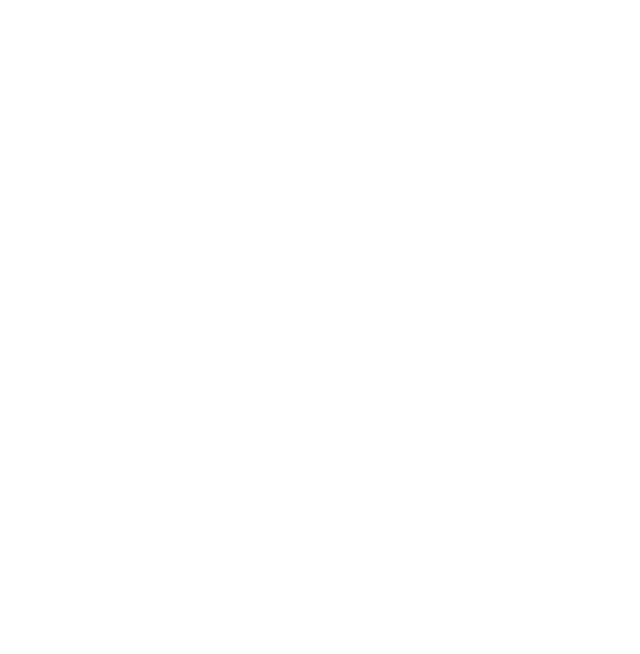

### 5.11.2 Date / Time

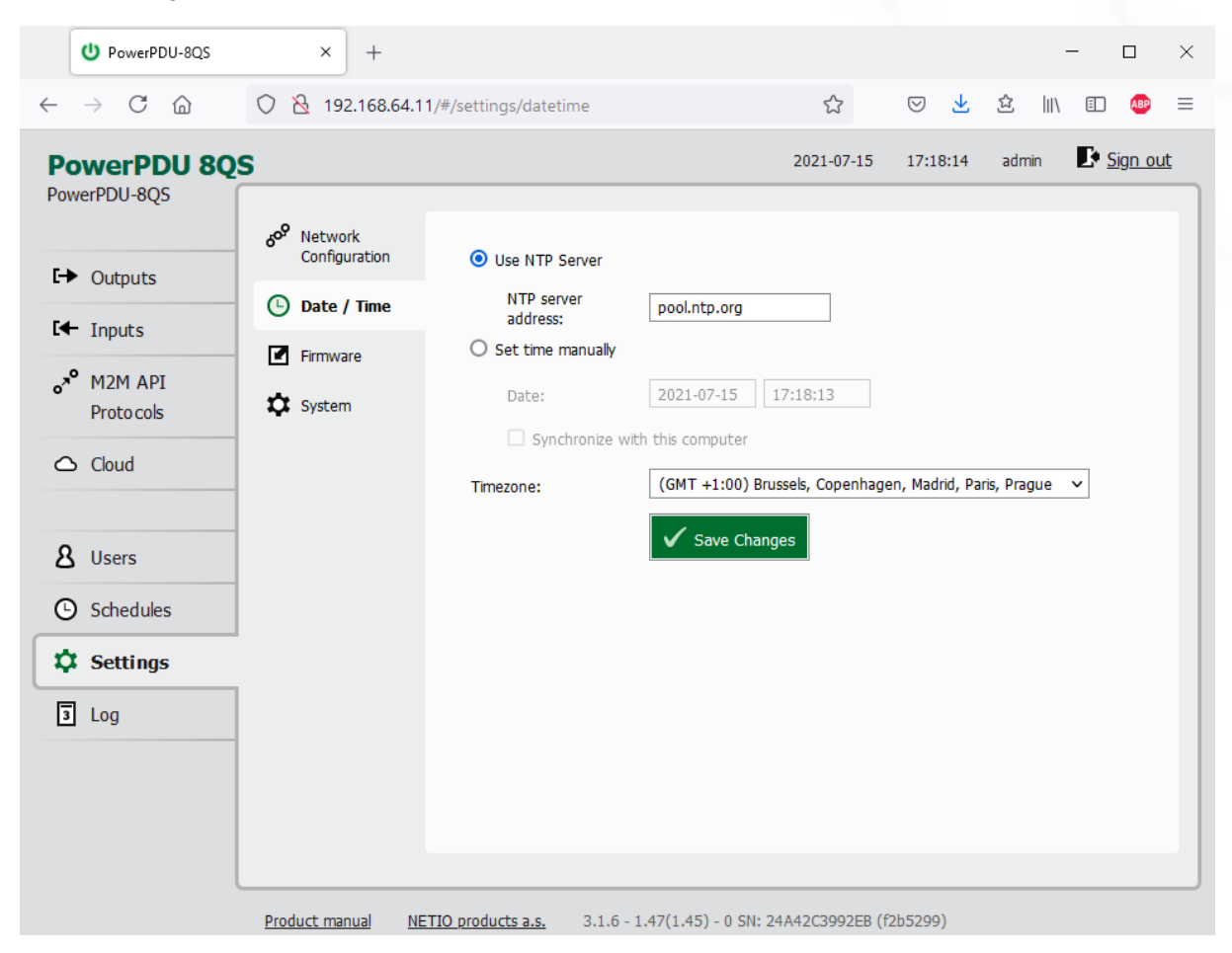

In the Settings menu on the left, select () Date/Time.

Figure 46 - Date / time settings

| Use NTP server                 | When selected, the device's clock is periodically synchronized with a NTP server. If you do not have your own NTP server in your network, use e.g. <b>tik.cesnet.cz</b> |
|--------------------------------|----------------------------------------------------------------------------------------------------|
| Set time manually              | Select if you do not wish to use a NTP server.                                                                                                    |
| Date                           | Current date and time on the NETIO device's clock. Can be modified if necessary.                                                                                        |
| Synchronize with this computer | Check this box to copy the current date and time from your computer to NETIO device's internal clock.                                                                   |
| Timezone                       | Set the time zone to govern the time settings.                                                                                                    |
| Save Changes                   | Saves the changes.                                                                                                    |

ETI

### 5.11.3 Firmware

The Firmware section allows updating the firmware of your device. The current firmware version is shown in the footer of each page.

|              | U PowerPDU-8QS           | × +                                                                                                  |                                                                                                    |                                                                     |                                     |                                                           |                    | -           |     | $\times$ |
|--------------|--------------------------|----------------------------------------------------------------------------------------------------|----------------------------------------------------------------------------------------------------|---------------------------------------------------------------------|-------------------------------------|-----------------------------------------------------------|--------------------|-------------|-----|----------|
| $\leftarrow$ | ightarrow C $rightarrow$ | 🔿   192.168.64.11                                                                                    | /#/settings/firmware                                                                                       |                                                                     | ☆                                   | ⊘ ⊻                                                       | ☆                  | \ ☷         | ABP | ≡        |
|              | <ul> <li>→ C</li></ul>   | <ul> <li>Network<br/>Configuration</li> <li>Date / Time</li> <li>Firmware</li> <li>System</li> </ul> | /#/settings/firmware /#/settings/firmware Firmware version: Build date: Model: Revision: Firmware package: | 3.1.6 - 1.47(1.45)<br>2021-06-17<br>8QS<br>f2b5299<br>Procházet Sou | হ্ব<br>2021-07-15<br>- 0 SN: 24A42C | <ul> <li>♥ ₹</li> <li>17:18:34</li> <li>3992EB</li> </ul> | 보<br>admin<br>Inst | all Firmwar | e   | t        |
|              |                          | Draduct enough NF                                                                                    | T0 and the a 216                                                                                           | 1 47(1 4E) 0 CM- 2                                                  | 44426200250 (8                      |                                                           |                    |             |     |          |
|              |                          | Product manual NET                                                                                   | TIO products a.s. 3.1.6                                                                                    | - 1.47(1.45) - 0 SN: 24                                             | 4A42C3992EB (f                      | 2b5299)                                                   |                    |             |     |          |

Figure 47 - Details about the installed firmware

| Firmware version | Installed firmware version.                                                                               |
|------------------|----------------------------------------------------------------------------------------------------|
| Build date       | Creation date of the installed firmware version.                                                          |
| Model            | Model designation.                                                                                        |
| Revision         | Revision number.                                                                                          |
| Firmware Package | Click Browse to select a firmware file to install. Then click Install Firmware to start the installation. |

Firmware files are available at: <u>https://www.netio-products.com/en/firmware-archive-netio</u>

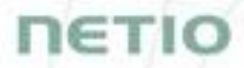

### Where to find the right fw?

Go to the product page on our website (link below), select your product and scrool down the page. <a href="https://www.netio-products.com/en/products/all-products">https://www.netio-products.com/en/products/all-products</a>

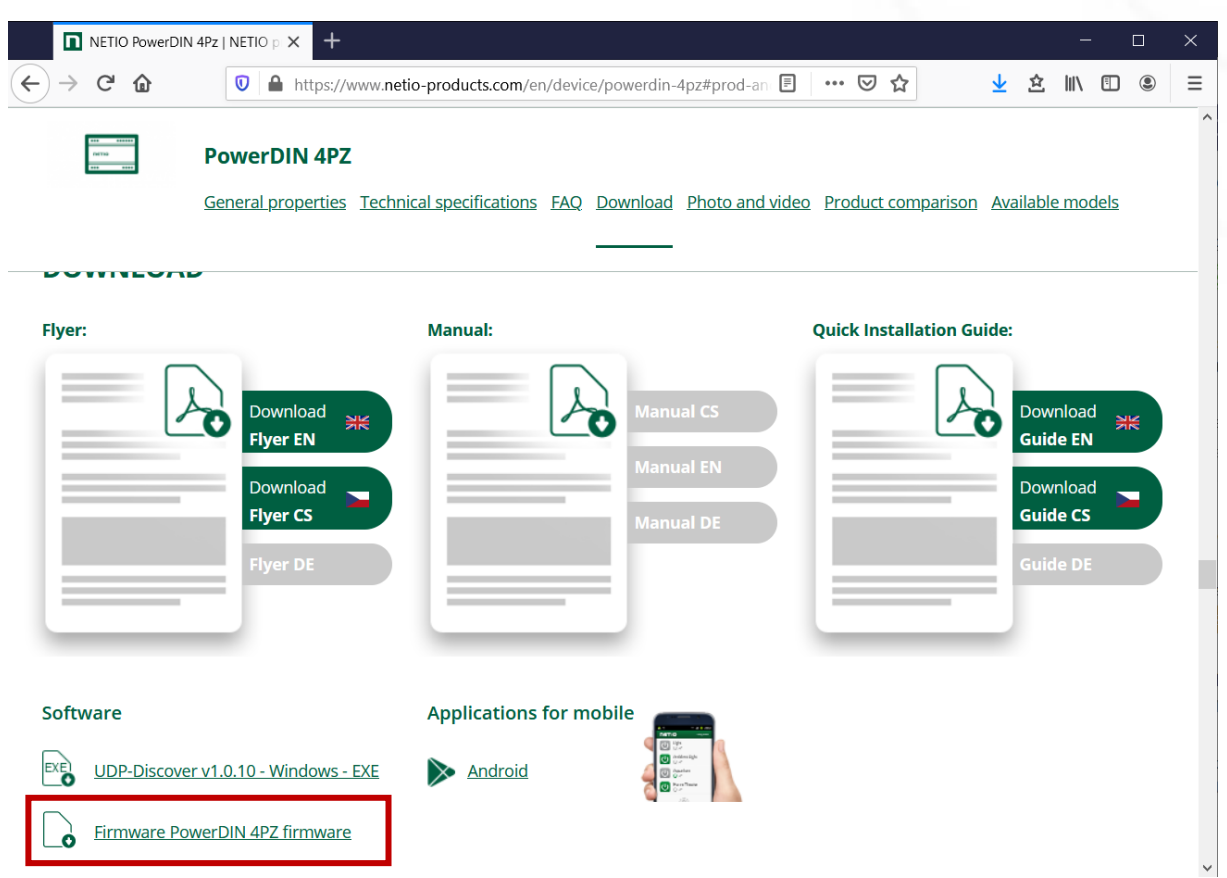

Figure 48 - WEB of NETIO products - Link to Firmware download

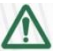

### Caution

Before installing firmware, read carefully the instructions at our website, make sure that you are upgrading from the correct version, and follow the prescribed procedure.

Downgrade to a lower firmware version may cause the device to reset to factory defaults. This will disconnect the device from your Wi-Fi network. For this reason, we strongly discourage from downgrading the firmware remotely, without physical access to the device. Before downgrading the firmware, always consider if it is really necessary and if needed, contact technical support: support@netio.eu

## 5.11.4 System

This section allows performing basic settings and viewing basic parameters of the device.

| U PowerPDU-8QS                                                                                                    | × +                                                                                                  |                                                                                                    |                                                                                                    |                                                                                                    |     |                              | -          |        | ×             |
|----------------------------------------------------------------------------------------------------|----------------------------------------------------------------------------------------------------|----------------------------------------------------------------------------------------------------|----------------------------------------------------------------------------------------------------|----------------------------------------------------------------------------------------------------|-----|------------------------------|------------|--------|---------------|
| $\leftarrow$ $\rightarrow$ C $\textcircled{a}$                                                                                                    | O 8 192.168.64.11/#/s                                                                                | ettings/system                                                                                                    |                                                                                                    | ŝ                                                                                                    | ⊘ ⊻ | 요 📗                          | \ 🗉        | ABP    | ≡             |
| <ul> <li>← → C △</li> <li>PowerPDU 8Q</li> <li>PowerPDU-8QS</li> <li>← Outputs</li> <li>← Inputs</li> <li>◇ M2M API<br/>Protocols</li> <li>△ Cloud</li> <li>▲ Users</li> <li>④ Schedules</li> <li>☆ Settings</li> </ul> | <ul> <li>Network<br/>Configuration</li> <li>Date / Time</li> <li>Firmware</li> <li>System</li> </ul> | ettings/system Uptime: Firmware version: Device name: HTTP port: Denable Periodic device Restart period: Debug Log: Locate Blink with st | 25 days 8 hours 29 r<br>3.1.6 - 1.47(1.45) -<br>PowerPDU-8QS<br>80<br>e restart<br>1440 minut<br>Save Change<br>tatus LEDs for 1 minut | ☆         2021-07-15         minutes         0 SN: 24A42CC         es, does not af         s         e. |     | 这 III<br>admin ade put state |            | ign ou | =<br><u>t</u> |
| Log                                                                                                    | Braduct manual NETTO a                                                                               | Reset Power Consumpt                                                                                                    | tion Counters                                                                                                    | or nevybrán.                                                                                            | [   | Export cor                   | figuration | 1      |               |

### Figure 49 - System settings

| Uptime                         | Time since the last restart of the device.                                                                                                    |
|--------------------------------|----------------------------------------------------------------------------------------------------|
| Firmware version               | Currently installed firmware version and a link to the Firmware tab.                                                                                                    |
| Device name                    | Shown in NETIO Discover and under the device logo in the web administration (in the figure above: <i>PowerPDU-8QS</i> under the PowerPDU logo in the top left corner).                                                                      |
|                                | The device "Hostname" is generated from this Device name (unsupported characters are replaced).                                                                                                    |
| HTTP port                      | Current http port for webadministration and http based M2M API protocols (XML, JSON, URL API). If the port number is different from 80, it has to be specified in the web browser after the NETIO device IP address, e.g.: 192.168.0.99:888 |
| Enable Periodic device restart | Enables automatic restarting of the device.                                                                                                    |

| Restart period                            | Specifies the interval for automatic device restarts. The restart does not affect the state of the output.                                                                                                    |
|-------------------------------------------|----------------------------------------------------------------------------------------------------|
| Debug Log                                 | Adds a DebugLog section with diagnostic values to XML and JSON M2M API.                                                                                                    |
| Save Changes                              | Saves the changes.                                                                                                    |
| Locate                                    | Identifies a particular device. When clicked, the yellow LED no. 1 starts flashing with pauses.                                                                                                    |
| Reset Power Consumption<br>Counter        | Resets the electricity consumption counters.                                                                                                    |
| Factory Reset Defaults                    | Resets NETIO device to factory defaults. Follow section 4 to make the                                                                                                    |
|                                           | device operational again.                                                                                                    |
| Export and import device configuration    | Can be used to back-up and restore device configuration. Do not modify the exported file!                                                                                                    |
| Export and import device<br>configuration | Can be used to back-up and restore device configuration. Do not modify the exported file!<br>"Export configuration" - shows a confirmation dialog for exporting the device configuration and downloading it to your computer.                                                                                         |
| Export and import device<br>configuration | Can be used to back-up and restore device configuration. Do not modify the exported file!<br>"Export configuration" - shows a confirmation dialog for exporting the device configuration and downloading it to your computer.<br>"Browse" - opens a dialog to select a configuration file for import into the device. |

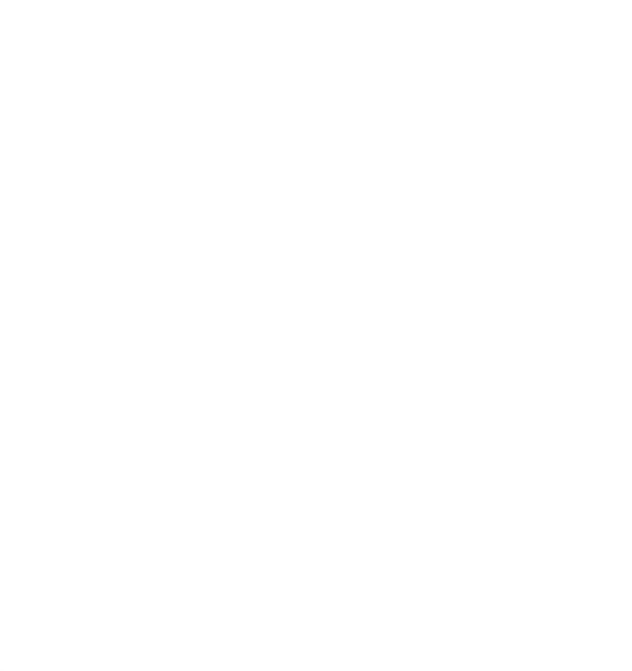

## 5.12Log

### In the left menu, select 🗎 Log.

|                             |                     |        |                             |            |       |     |      |   | De a |                |           |
|-----------------------------|---------------------|--------|-----------------------------|------------|-------|-----|------|---|------|----------------|-----------|
| owerPDU 8                   | QS                  |        |                             | 2021-07-15 | 17:20 | :07 | admi | n |      | <u>sign ot</u> | <u> 1</u> |
| werPDU-8QS                  |                     |        |                             |            |       |     |      |   |      |                |           |
|                             | Time                | Туре   | Message                     |            |       |     |      |   |      |                |           |
|                             | 2021-07-15 17:20:00 | Cloud  | Published 61559             |            |       |     |      |   |      |                | ^         |
| <ul> <li>Outputs</li> </ul> | 2021-07-15 17:20:00 | WebApi | Output request : ID#2 -> on |            |       |     |      |   |      |                |           |
|                             | 2021-07-15 17:14:45 | Cloud  | Subscribed 49804            |            |       |     |      |   |      |                |           |
| - Inputs                    | 2021-07-15 17:14:45 | Cloud  | Subscribed 48581            |            |       |     |      |   |      |                |           |
| Inpaco                      | 2021-07-15 17:14:45 | Cloud  | Subscribed 44403            |            |       |     |      |   |      |                |           |
|                             | 2021-07-15 17:14:45 | Cloud  | Subscribed 16391            |            |       |     |      |   |      |                |           |
| D I I                       | 2021-07-15 17:14:45 | Cloud  | Subscribed 34594            |            |       |     |      |   |      |                |           |
| Proto cols                  | 2021-07-15 17:14:45 | Cloud  | Subscribed 11231            |            |       |     |      |   |      |                |           |
|                             | 2021-07-15 17:14:45 | Cloud  | Subscribed 63661            |            |       |     |      |   |      |                |           |
| S Cloud                     | 2021-07-15 17:14:45 | Cloud  | Subscribed 29509            |            |       |     |      |   |      |                |           |
|                             | 2021-07-15 17:14:45 | Cloud  | Subscribed 11322            |            |       |     |      |   |      |                |           |
|                             | 2021-07-15 17:14:45 | Cloud  | Subscribed 49359            |            |       |     |      |   |      |                |           |
| licore                      | 2021-07-15 17:14:45 | Cloud  | Subscribed 23512            |            |       |     |      |   |      |                |           |
| 5 Users                     | 2021-07-15 17:14:45 | Cloud  | Subscribed 28005            |            |       |     |      |   |      |                |           |
|                             | 2021-07-15 17:14:45 | Cloud  | Subscribed 51998            |            |       |     |      |   |      |                |           |
| Schedules                   | 2021-07-15 17:14:45 | Cloud  | Subscribed 20613            |            |       |     |      |   |      |                |           |
|                             | 2021-07-15 17:14:45 | Cloud  | Subscribed 13844            |            |       |     |      |   |      |                |           |
| Settings                    | 2021-07-15 17:14:45 | Cloud  | Subscribed 32242            |            |       |     |      |   |      |                |           |
| _                           | 2021-07-15 17:14:45 | Cloud  | Subscribed 14195            |            |       |     |      |   |      |                |           |
|                             | 2021-07-15 17:14:45 | Cloud  | Published 7068              |            |       |     |      |   |      |                |           |
| 3 Log                       |                     |        |                             |            |       |     |      |   |      |                |           |

Figure 50 - Event log

| Refresh        | Reloads the log to show the most recent entries. |
|----------------|--------------------------------------------------|
| Export to file | Exports the log in the html format.              |
| Clear log      | Clears the log records.                          |

The log contains 40 most recent events only and is cleared when the device is restarted.

NETIC

### Sources (types) of log entries:

| System     | Event generated by the system itself, e.g. WiFi reconnect              |
|------------|------------------------------------------------------------------------|
| WebApi     | Event related to a request from the web interface, e.g. User logged in |
| XML        | M2M XML protocol                                                       |
| JSON       | M2M JSON protocol                                                      |
| M2M URL    | M2M URL API protocol                                                   |
| Modbus     | M2M Modbus/TCP protocol                                                |
| MQTT       | M2M MQTT protocol                                                      |
| SNMP       | M2M SNMP protocol                                                      |
| Web server | Web server, e.g. Client disconnected                                   |
| Cloud      | NETIO Cloud                                                            |
| Schedule   | Event related to a Scheduler feature                                   |
| Rules      | Event related to a Rules feature                                       |

CE

## **6 DECLARATION OF CONFORMITY**

Manufacturer:NETIO products a.s.Address:U Pily 3/103Address:143 00 Praha 4, Czech RepublicProduct:NETIO PowerPDU 4PS

This declaration of conformity is issued under the sole responsibility of the manufacturer. Object of the declaration: "NETIO PowerPDU 4PS controlled and monitored over the LAN network".

### RTTED:

The product mentioned above to which this declaration relates is in conformity with the essential requirements and other relevant requirements of the **R&TTE Directive (1999/5/EC).** 

### LVD:

The product mentioned above to which this declaration relates is in conformity with the essential requirements and other relevant requirements of the **Directive 2006/95/EC.** 

The product mentioned above is in conformity with the following standards and/or other normative documents:

EN 60950-1

EN 62368

#### RoHS:

The product mentioned above to which this declaration relates is in conformity with the essential requirements and other relevant requirements of the **Directive 2011/65/EU** (restriction of the use of certain hazardous substances in electrical and electronic equipment).

The product mentioned above is in conformity with the following standards and/or other normative documents:

EN 50581: 2012

Czech Republic, Prague, December, 20, 2019

Jan Řehák, Chief of the board

## DECLARATION OF CONFORMITY

| Product       | NETIO PoworPDU 4KS             |  |  |  |  |  |  |
|---------------|--------------------------------|--|--|--|--|--|--|
| Address:      | 143 00 Praha 4. Czech Republic |  |  |  |  |  |  |
|               | U Pily 3/103                   |  |  |  |  |  |  |
| Manufacturer: | NETIO products a.s.            |  |  |  |  |  |  |

CE

This declaration of conformity is issued under the sole responsibility of the manufacturer. Object of the declaration: "NETIO PowerPDU 4KS controlled and monitored over the LAN network".

#### RTTED:

The product mentioned above to which this declaration relates is in conformity with the essential requirements and other relevant requirements of the **R&TTE Directive (1999/5/EC).** 

### LVD:

The product mentioned above to which this declaration relates is in conformity with the essential requirements and other relevant requirements of the **Directive 2006/95/EC.** 

The product mentioned above is in conformity with the following standards and/or other normative documents:

EN 60950-1

EN 62368

### RoHS:

The product mentioned above to which this declaration relates is in conformity with the essential requirements and other relevant requirements of the **Directive 2011/65/EU** (restriction of the use of certain hazardous substances in electrical and electronic equipment).

The product mentioned above is in conformity with the following standards and/or other normative documents:

EN 50581: 2012

Czech Republic, Prague, January 14th, 2022

Břetislav Bakala, Member of the board

## DECLARATION OF CONFORMITY

| Manufacturer: | NETIO products a.s.            |
|---------------|--------------------------------|
| Adross        | U Pily 3/103                   |
| Address.      | 143 00 Praha 4, Czech Republic |
| Product:      | NETIO PowerPDU 8QS             |

CE

IE.

This declaration of conformity is issued under the sole responsibility of the manufacturer. Object of the declaration: "NETIO PowerPDU 8QS controlled and monitored over the LAN network".

#### **RTTED:**

The product mentioned above to which this declaration relates is in conformity with the essential requirements and other relevant requirements of the **R&TTE Directive (1999/5/EC).** 

### LVD:

The product mentioned above to which this declaration relates is in conformity with the essential requirements and other relevant requirements of the **Directive 2006/95/EC.** 

The product mentioned above is in conformity with the following standards and/or other normative documents:

EN 60950-1

EN 62368

### RoHS:

The product mentioned above to which this declaration relates is in conformity with the essential requirements and other relevant requirements of the **Directive 2011/65/EU** (restriction of the use of certain hazardous substances in electrical and electronic equipment).

The product mentioned above is in conformity with the following standards and/or other normative documents:

EN 50581: 2012

Czech Republic, Prague, April 19th, 2021

Jan Řehák, Chief of the board

## 7 Products overview

# ΠΕΤΙΟ

|                      | LAN<br>(RJ45) | WiFi<br>/<br>Ant. | Output<br>Type    | Switched<br>outputs | Metered<br>outputs | DI<br>Inputs    | Power          | Button(s) /<br>LED | NFC     | Industrial<br>features | Power-Up<br>state |  |
|----------------------|---------------|-------------------|-------------------|---------------------|--------------------|-----------------|----------------|--------------------|---------|------------------------|-------------------|--|
| PowerPDU 4C (Linux)  | 2x            | -                 | C13               | 4                   | 4                  | RS232           | 110/230V / 10A | 4 / 4              | -       | ZCS,<br>RS232          | Yes               |  |
| PowerPDU 4KS         | 1             | -                 | C13               | 4                   | 4                  | 1x (SO)         | 110/230V / 10A | 1 / 4              | 1 / 4 - |                        | Yes               |  |
| PowerPDU 4PS         | 1             | -                 | C13               | 4                   | -                  | -               | 110/230V / 10A | 1/4 -              |         | ZVS                    | Yes               |  |
| PowerPDU 8QS         | 1             | -                 | C13               | 8                   | 1 + all            | -               | 110/230V / 16A | 1 / 0              | -       | ZVS                    | Yes               |  |
| PowerDIN 4PZ         | 1             | Int.              | Terminal<br>block | 4                   | 2                  | <b>2</b> x (S0) | 110/230V / 16A | 1 / 4              | Yes     | ZCS                    | Yes               |  |
| PowerBOX 3PF         | 1             | -                 | DE                | 3                   | -                  | -               | 230V / 16A     | 1 / 0              | -       | ZVS                    | Yes               |  |
| PowerBOX 3PE         | 1             | -                 | FR                | 3                   | -                  | -               | 230V / 16A     | 1 / 0              | -       | ZVS                    | Yes               |  |
| PowerBOX 3PG         | 1             | -                 | UK                | 3                   | -                  | -               | 230V / 13A     | 1 / 0              | -       | ZVS                    | Yes               |  |
| PowerBOX 4KF         | 1             | -                 | DE                | 4                   | 4                  | -               | 230V / 16A     | 1 / 0              | -       | ZCS                    | Yes               |  |
| PowerBOX 4KE         | 1             | -                 | FR                | 4                   | 4                  | -               | 230V / 16A     | 1 / 0              | -       | ZCS                    | Yes               |  |
| PowerBOX 4KG         | 1             | -                 | UK                | 4                   | 4                  | -               | 230V / 13A     | 1 / 0              | -       | ZCS                    | Yes               |  |
| PowerCable REST 101F | -             | Int.              | DE                | 1                   | 1                  | -               | 230V / 16A     | 1 / 1              | Yes     | ZCS                    | Yes               |  |
| PowerCable REST 101E | -             | Int.              | FR                | 1                   | 1                  | -               | 230V / 16A     | 1 / 1              | Yes     | ZCS                    | Yes               |  |
| PowerCable REST 101J | -             | Int.              | СН                | 1                   | 1                  | -               | 230V / 10A     | 1/1                | Yes     | ZCS                    | Yes               |  |
| PowerCable REST 101G | -             | Int.              | UK                | 1                   | 1                  | -               | 230V / 13A     | 1 / 1              | Yes     | ZCS                    | Yes               |  |
| PowerCable REST 101S | -             | Int.              | C13               | 1                   | 1                  | -               | 110/230V / 10A | 1 / 1              | Yes     | ZCS                    | Yes               |  |

## 8 Product features

# ΠΕΤΙΟ

|                      | Web | HTTPs | Scheduler<br>function | Watchdog<br>function | Local<br>scripting | Telnet | Modbus/TCP | XML | NOSL | URL-API | SNMP v1 | SNMP v3 | Http(s) push<br>XML / JSON | мдтт | MQTT-flex |
|----------------------|-----|-------|-----------------------|----------------------|--------------------|--------|------------|-----|------|---------|---------|---------|----------------------------|------|-----------|
| PowerPDU 4C (Linux)  | Yes | Yes   | Yes                   | Ping only            | Lua                | Yes    | Yes        | Yes | Yes  | Yes     | Yes     | Yes     | -                          | Yes  | -         |
| PowerPDU 4KS         | Yes | -     | Yes                   | Ping + Power         | C&R                | Yes    | Yes        | Yes | Yes  | Yes     | Yes     | Yes     | Yes                        | -    | Yes       |
| PowerPDU 4PS         | Yes | -     | Yes                   | Ping                 | C&R                | Yes    | Yes        | Yes | Yes  | Yes     | Yes     | Yes     | Yes                        | -    | Yes       |
| PowerPDU 8QS         | Yes | -     | Yes                   | Ping + Power         | C&R                | Yes    | Yes        | Yes | Yes  | Yes     | Yes     | Yes     | Yes                        | -    | Yes       |
| PowerDIN 4PZ         | Yes | •     | Yes                   | Ping + Power         | C&R                | Yes    | Yes        | Yes | Yes  | Yes     | Yes     | Yes     | Yes                        | -    | Yes       |
| PowerBOX 3Px (E,F,G) | Yes | -     | Yes                   | Ping                 | C&R                | Yes    | Yes        | Yes | Yes  | Yes     | Yes     | Yes     | Yes                        | -    | Yes       |
| PowerBOX 4Kx (E,F,G) | Yes | -     | Yes                   | Ping + Power         | C&R                | Yes    | Yes        | Yes | Yes  | Yes     | Yes     | Yes     | Yes                        | -    | Yes       |
| PowerCable REST 101x | Yes | -     | Yes                   | Ping + Power         | C&R                | Yes    | Yes        | Yes | Yes  | Yes     | Yes     | Yes     | Yes                        | -    | Yes       |